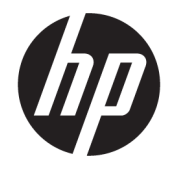

HP DeskJet 3700 All-in-One series

# สารบัญ

| 1 | រិឆ្លាំ៖ HP DeskJet 3700 series                     | 1   |
|---|-----------------------------------------------------|-----|
| 2 | เริ่มด้นใช้งาน                                      | . 3 |
|   | ชิ้นส่วนต่างๆ ของเครื่องพิมพ์                       | 4   |
|   | กุณสมบัติของแผงควบกุม                               | 5   |
|   | ใฟแสดงสถานะบนแผงกวบคุมและสถานะไอกอนบนจอแสดงผล       | 7   |
|   | การใส่วัสดุพิมพ์                                    | 10  |
|   | ้<br>เปลี่ยนขนาดกระคาษเริ่มต้นที่เครื่องพิมพ์ตรวจพบ | 14  |
|   | ความรู้เบื้องต้นเกี่ยวกับกระคาษ                     | 15  |
|   | ้<br>เปิดซอฟต์แวร์ของเครื่องพิมพ์ HP(Windows)       | 18  |
|   | โหมดสลีป                                            | 19  |
|   | โหมดเงียบ                                           | 20  |
|   | ปิดอัตโนมัติ                                        | 21  |
|   |                                                     |     |
| 3 | การพิมพ์                                            | 23  |
|   | การพิมพ์เอกสาร                                      | 24  |
|   | การพิมพ์ภาพถ่าย                                     | 26  |
|   | การพิมพ์ชองจดหมาย                                   | 28  |
|   | การพิมพ์โดยใช้จำนวน dDi สงสด                        | 29  |
|   | พิมพ์จากอา/กรณ์เคลื่อนที่                           | 31  |
|   | เคลื่อความสำเร็จในการพิมพ์                          | 32  |
|   |                                                     |     |
| 4 | การใช้บริการทางเว็บ                                 | 35  |
|   | บริการทางเว็บเคือคะไร                               | 36  |
|   | การตั้งค่าบริการทางเว็บ                             | 37  |
|   | การพิมพ์ด้วย HP ePrint                              | 38  |
|   | การลายเร็กรทางเว็บ                                  | 39  |
|   |                                                     |     |
| 5 | อารทำสำนุญและสแอน                                   | 41  |
| - | การทำสำเนาเอกสาร                                    | 42  |

| การสแกนโดยใช้ ซอฟต์แวร์เครื่องพิมพ์ ของ HP | 43 |
|--------------------------------------------|----|
| การสแกนโดยใช้ Webscan                      | 47 |
| เคล็คลับความสำเร็จในการทำสำเนาและสแกน      | 48 |

| 6 | 5 จัดการตลับหมึกพิมพ์                   |    |
|---|-----------------------------------------|----|
|   | การตรวจสอบระดับหมึกพิมพ์โดยประมาณ       | 50 |
|   | การสั่งซื้อผลิตภัณฑ์หมึกพิมพ์           |    |
|   | เปลี่ยนตลับหมึกพิมพ์                    |    |
|   | ใช้โหมดตลับหมึกพิมพ์เดียว               |    |
|   | ข้อมลการรับประกันตลับหมึก               |    |
|   | ้ง<br>เคลื่ดล้าแกี่ยวกับการใช้หมึกพิมพ์ |    |
|   |                                         |    |

| 7 | การเชื่อมต่อเครื่องพิมพ์                                                         | 57 |
|---|----------------------------------------------------------------------------------|----|
|   | เชื่อมค่อเครื่องพิมพ์กับเครือข่ายไร้สายค้วยเราเตอร์                              | 58 |
|   | การเชื่อมค่อไปยังเครื่องพิมพ์แบบไร้สายโดยไม่ด้องใช้เราเตอร์                      | 61 |
|   | การตั้งค่าระบบไร้สาย                                                             | 64 |
|   | เชื่อมค่อเครื่องพิมพ์กับคอมพิวเตอร์ด้วขสาข USB (การเชื่อมค่อแบบไม่ใช้เครือข่าข)  | 65 |
|   | การเปลี่ขนจากการเชื่อมต่อแบบ USB เป็นการเชื่อมต่อแบบไร้สาย                       | 66 |
|   | เครื่องมือจัดการเครื่องพิมพ์ขั้นสูง (สำหรับเครื่องพิมพ์ที่เชื่อมต่อกับเครือข่าย) | 67 |
|   | เกล็คลับในการติดตั้งและการใช้งานเกรื่องพิมพ์บนเกรือข่าย                          | 69 |
|   |                                                                                  |    |

| 8 | การแก้ไขปัญหา                          |  |
|---|----------------------------------------|--|
|   | ปัญหาการป้อนกระคาษและกระคาษติด         |  |
|   | ปัญหาเกี่ยวกับตลับหมึกพิมพ์            |  |
|   | ปัญหาการพิมพ์                          |  |
|   | ปัญหาการทำสำเนา                        |  |
|   | ปัญหาสแกน                              |  |
|   | ปัญหาเครือข่ายและการเชื่อมต่อ          |  |
|   | ปัญหาเกี่ยวกับฮาร์ดแวร์ของเครื่องพิมพ์ |  |
|   | รหัสและสถานะข้อผิดพลาดบนแผงกวบกุม      |  |
|   | ฝ่ายสนับสนุนของ HP                     |  |
|   |                                        |  |

| ภาคผนวก A | ข้อมูลทางเทคนิค                                | 99  |
|-----------|------------------------------------------------|-----|
|           | ประกาศจากบริษัท HP                             | 100 |
|           | ລັກນພະເຊພາະ                                    | 101 |
|           | ประกาศข้อบังคับ                                | 103 |
|           | โปรแกรมควบคุมผลิตภัณฑ์เพื่ออนุรักษ์สิ่งแวดล้อม | 111 |
|           |                                                |     |

# 1 วิธีใช้ HP DeskJet 3700 series

### เรียนรู้วิธีใช้ HP DeskJet 3700 series ของคุณ

- <u>เริ่มต้นใช้งาน ในหน้า 3</u>
- <u>การพิมพ์ ในหน้า 23</u>
- <u>การใช้บริการทางเว็บ ในหน้า 35</u>
- <u>การทำสำเนาและสแกน ในหน้า 41</u>
- <u>จัดการตลับหมึกพิมพ์ ในหน้า 49</u>
- <u>การเชื่อมต่อเครื่องพิมพ์ ในหน้า 57</u>
- <u>ข้อมูลทางเทคนิค ในหน้า 99</u>
- <u>การแก้ไขปัญหา ในหน้า 71</u>

# 2 เริ่มต้นใช้งาน

- <u>ชิ้นส่วนต่างๆ ของเครื่องพิมพ์</u>
- <u>คุณสมบัติของแผงควบคุม</u>
- ไฟแสดงสถานะบนแผงกวบกุมและสถานะไอกอนบนจอแสดงผล
- <u>การใส่วัสดุพิมพ์</u>
- <u>เปลี่ยนขนาดกระดาษเริ่มต้นที่เครื่องพิมพ์ตรวจพบ</u>
- <u>ความรู้เบื้องต้นเกี่ยวกับกระดาย</u>
- <u>เปิดซอฟต์แวร์ของเครื่องพิมพ์ HP(Windows)</u>
- <u>โหมดสลีป</u>
- <u>โหมดเงียบ</u>
- <u>ปิดอัตโนมัติ</u>

# ชิ้นส่วนต่างๆ ของเครื่องพิมพ์

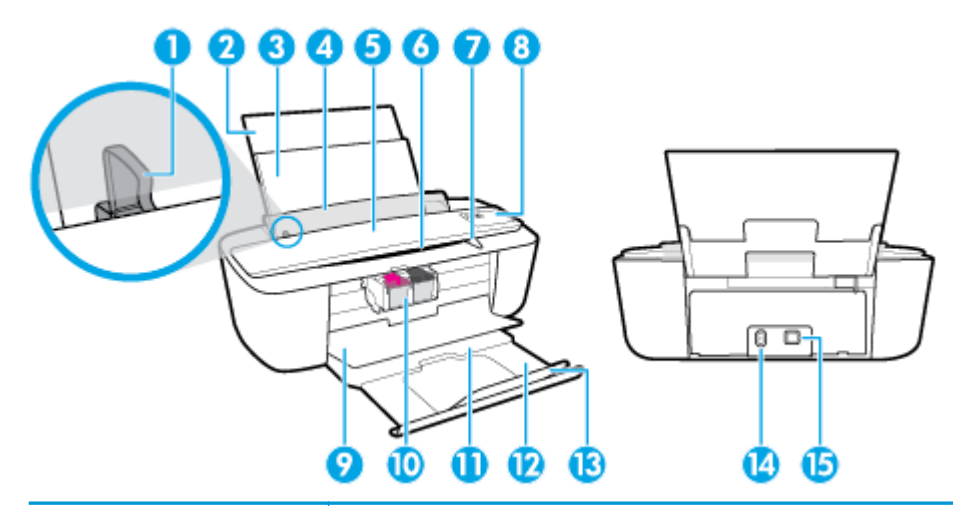

| 1  | ตัวปรับความกว้างกระดาษ                                             |
|----|--------------------------------------------------------------------|
| 2  | แกนรองรับกระดาษของถาดป้อนกระดาษ                                    |
| 3  | ถาดป้อนกระดาษ                                                      |
| 4  | แต่นบังถาดป้อนกระดาษ                                               |
| 5  | สแกนเบอร์                                                          |
| 6  | พายการสแกน                                                         |
| 7  | ไฟแสดงสถานะการสแกน                                                 |
| 8  | แหงความขุม                                                         |
| 9  | ฝากรอบคลับหมึกพิมพ์                                                |
| 10 | ดถับหมึกพิมพ์                                                      |
| 11 | ฉาดรับกระดามออก                                                    |
| 12 | แถนเลื่อนของถาดรับกระดาษออก (หรือที่เรียกว่าแถนเสื่อนของถาดกระดาษ) |
| 13 | ที่จับกระดาษ                                                       |
| 14 | การเชื้อมต่อสายไฟ                                                  |
| 15 | พอร์ค USB                                                          |

## คุณสมบัติของแผงควบคุม

## ภาพรวมของปุ่มและไฟแสดงสถานะต่างๆ

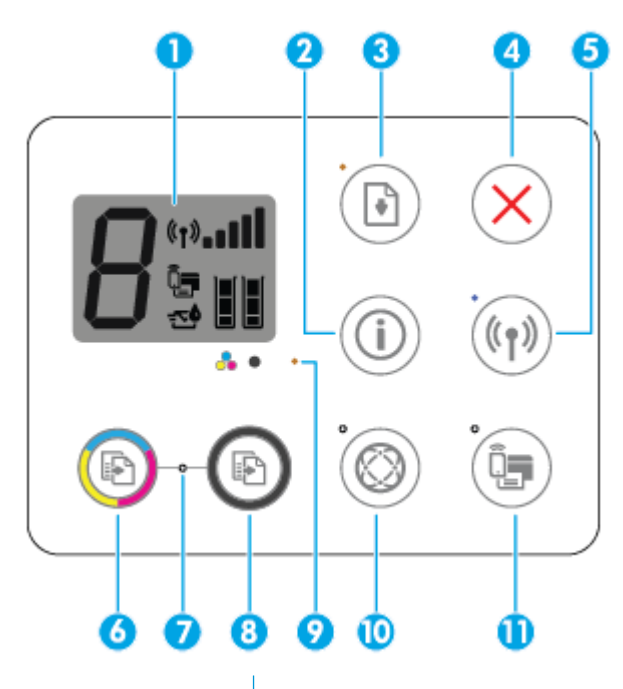

| คุณสมบัติ | กำอธิบาย                                                                                                    |
|-----------|----------------------------------------------------------------------------------------------------|
| 1         | <b>หน้าออแผงควบคุม :</b> แสดงจำนวนสำเนา ข้อผิดพลาดของวัสดุพิมพ์ สถานะระบบไร้สาย และความแรงของสัญญาณ สถานะ Wi-Fi Direct และระดับหมึกพิมพ์                                                                  |
| 2         | ปุ่ม <b>ข้อมูล :</b> พิมพ์หน้าข้อมูลเครื่องพิมพ์ กคปุ่มร่วมกับปุ่ม ระบบไร้ลาย หรือปุ่ม Wi-Fi Direct เพื่อดูหน้าวิธีใช้ที่เจาะจงมากขึ้นซึ่งเชื่อมไขงกับแต่ละปุ่มเหล่านี้                                   |
| 3         | ปุ่ม เริ่มทำงานใหม่ : เริ่มทำงานใหม่หลังงากหชุดขะงัก (เช่น หลังงากใส่กระดาษ หรือ ดึงกระดาษที่ดิดออก)                                                                                                    |
|           | ไฟแสดงสถานะ เริ่มทำงานใหม่ : แสดงว่าเกรื่องพิมพ์อยู่ในสถานะเดือนหรือข้อผิดพลาด สำหรับข้อมูลเพิ่มเดิม โปรคดูที่ <u>รหัสและสถานะข้อผิดพลาดบนแผงกวบกุม</u><br><u>ในหน้า 92</u>                               |
| 4         | ปุ่ม Cancel (ฮกเลิก) : หยุดการทำงานปัจจูบัน                                                                                                    |
| 5         | ปุ่ม ระบบไร้ลาย : เปิดหรือปิดคุณสมบัติการใช้งานแบบไร้สายของเครื่องพิมพ์                                                                                                    |
|           | ไฟแสดงสถานะ ระบบไร้สาย : แสดงว่าเครื่องพิมพ์เชื่อมต่อกับเครือข่ายไว้สาขอยู่                                                                                                    |
| 6         | ปุ่ม <b>เริ่มทำดำเนาสี :</b> เริ่มงานทำสำเนาสี ในการเพิ่มจำนวนสำเนาสี ให้กดปุ่มหลายๆ ครั้งอย่างรวดเร็ว                                                                                                    |
| 7         | ไฟแสดงสัญญาณ Start Copy (เริ่มทำสำเนา): ไฟแสดงสถานะกะพริบ แสดงว่า ปุ่ม เริ่มทำสำเนาสี และ เริ่มทำสำเนาขาวดำ พร้อมใช้งานแล้ว                                                                               |
| 8         | ปุ่ม <b>เริ่มทำถ้าเนาขาวดำ :</b> เริ่มงานทำสำเนาขาวคำ ในการเพิ่มจำนวนสำเนาขาวคำ ให้กดปุ่มหลายๆ ครั้งอย่างรวดเร็ว                                                                                          |
| 9         | ้ไฟแสดงสถานะ <b>Ink Alert (การเดือนหมึก) :</b> แสดงว่าหมึกพิมพ์มีปริมาณต่ำหรือมีปัญหาเกี่ยวกับคลับหมึกพิมพ์ สำหรับข้อมูลเพิ่มเดิม โปรคลูที่ <u>รหัสและสถานะ</u><br>ข้อผิดพลาดบนแผงกวบกุม ในหน้า <u>92</u> |

| คุณสมบัติ | กำอชิบาย                                                                                                    |  |
|-----------|----------------------------------------------------------------------------------------------------|--|
| 10        | ปุ่ม <b>บริการบนเว็บ :</b> พิมพ์หน้าการวิเคราะห์เพื่อช่วยในการแก้ไขปัญหา บริการทางเว็บ หากไฟแสดงสถานะ <b>บริการบนเว็บ</b> กะพริบ |  |
|           | ไฟแสดงสถานะ <b>บริการบนเว็บ :</b> ไฟแสดงสถานะกะพริบ แสดงว่ามีปัญหากับการเชื่อมต่อไปยัง บริการทางเว็บ                             |  |
| 11        | ปุ่ม <b>Wi-Fi Direct</b> : เปิดหรือปิด Wi-Fi Direct                                                                              |  |
|           | ไฟแสดงสถานะ <b>Wi-Fi Direct</b> : แสดงสถานะเปิดหรือปิด Wi-Fi Direct                                                              |  |

### **ใอคอนหน้าจอแผงควบคุม**

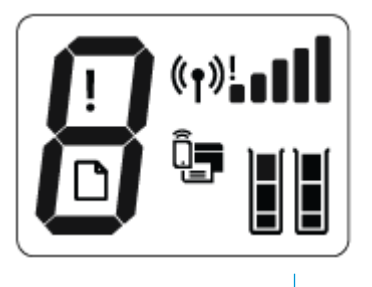

| ไอคอน<br>                 | คำอธิบาย                                                                                                    |
|---------------------------|----------------------------------------------------------------------------------------------------|
| 8                         | ไอคอน จำนวนสำเนา : แสดงจำนวนสำเนาขณะกำลังทำสำเนาเอกสาร และจะสลับระหว่างตัว E และหมาขเลขเมื่อเครื่องพิมพ์อยู่ในสถานะข้อผิดพลาด                                                                                                    |
| !                         | ไอกอน <b>ข้อผิดพลาด :</b> แสดงข้อผิดพลาค                                                                                                    |
| D                         | ไอกอน <b>ข้อผิดพลาดเกี่ยวกับกระดาษ :</b> แสดงว่ามีข้อผิดพลาดที่เกี่ยวกับกระดาบ                                                                                                    |
| (*†) <sup>!</sup> <b></b> | ไอคอนสถานะ ระบบไร้สาย : แสดงสถานะการเชื่อมต่อแบบไว้สาย<br>ไอคอนสถานะไว้สายประกอบด้วยสามไอคอน คือ ไอคอน ระบบไร้สาย (((ך))) ไอคอน เดือนระบบไว้สาย (โ) และไอคอน แถบสัญญาณ<br>()                                                                                                    |
| Ĩ,                        | ้ไอกอน <b>Wi-Fi Direct</b> : แสดงว่า Wi-Fi Direct เปิดอยู่หรืออยู่ระหว่างการเชื่อมต่อ                                                                                                    |
|                           | ้ไอกอน ระดับหมึก : ไอกอนหมึกพิมพ์ทางซ้ายแสดงระดับหมึกพิมพ์โดยประมาณของคลับหมึกพิมพ์สามสี และไอกอนทางขวาแสดงระดับหมึกพิมพ์โดย<br>ประมาณของคลับหมึกพิมพ์ขาวคำ<br>หมายเหตุ: การแจ้งเดือนและไฟแสดงสถานะระดับหมึกพิมพ์จะบอกระดับหมึกพิมพ์โดยประมาณเพื่อจุดประสงก์ในการวางแผนเตรียมการเท่านั้น เมื่ออุณ<br>ได้รับข้อความเดือนว่าระดับหมึกเหลือน้อย โปรดพิจารณาเตรียมดลับหมึกพิมพ์สำหรับเปลี่ยนไว้ให้พร้อม เพื่อหลีกเลื่องปัญหาการพิมพ์ล่าช้าที่อาจเกิดขึ้น อุณ<br>ยังไม่ต้องเปลี่ยนคลับหมึกพิมพ์ใหม่จนกว่าอุณภาพงานพิมพ์จะต่องนไม่สามารถยอมรับได้ |

### ไฟแสดงสถานะบนแผงควบคุมและสถานะไอคอนบนจอแสดงผล

### ไฟแสดงสถานะปุ่ม ข้อมูลจำเพาะ

| สถานะ              | คำอธิบาย                                                                                                    |
|--------------------|----------------------------------------------------------------------------------------------------|
| ติดสว่าง           | เครื่องพิมพ์เปิดอยู่                                                                                                    |
| Off (ปิด)          | เครื่องพิมพ์ถูกปัดสวิตซ์                                                                                                    |
| หรื่               | แสดงว่าเครื่องพิมพ์อยู่ในโหมดสลิป เครื่องพิมพ์จะเข้าสู่โหมดสลิปโดยอัตโนมัติหลังจากไม่มีการใช้งานเป็นเวลาห้านาที                                                                                                    |
| กะพริบ             | เครื่องพิมพ์กำลังประมวลผลงาน หากด้องการขกเลิกงานพิมพ์ ให้กดปุ่ม Cancel (ยกเลิก) (XX)                                                                                                    |
| <b>ກະ</b> ຫຈີນຄື່ງ | ถ้าฝากรอบคลับหมึกพิมพ์เปิดอยู่ ควรปิดให้เรียบร้อย ถ้าฝากรอบคลับหมึกพิมพ์ปิดอยู่และไฟแสดงสถานะกะพริบถิ่ๆ แสดงว่แครื่องพิมพ์อยู่ใน<br>สถานะข้อผิดพลาด ซึ่งคุณสามารถแก้ไขได้โดยการปฏิบัติตามข้อกวามที่แสดงบนหน้างองากคอมพิวเตอร์ ถ้าคุณไม่เห็นข้อกวามบนหน้างอ ให้ลอง<br>พิมพ์แอกสารเพื่อสร้างข้อกวามบนหน้างอ |

#### ไฟแสดงสถานะและไอคอน ระบบไร้สาย

ไฟแสดงสถานะ ระบบไร้สาย ที่อยู่ข้างปุ่ม ระบบไร้สาย ((( ))) และไอคอนสถานะไร้สายบนหน้าจอแผงควบคุมทำงานร่วมกันเพื่อแสดงสถานะการเชื่อมต่อ

แบบไร้สาย

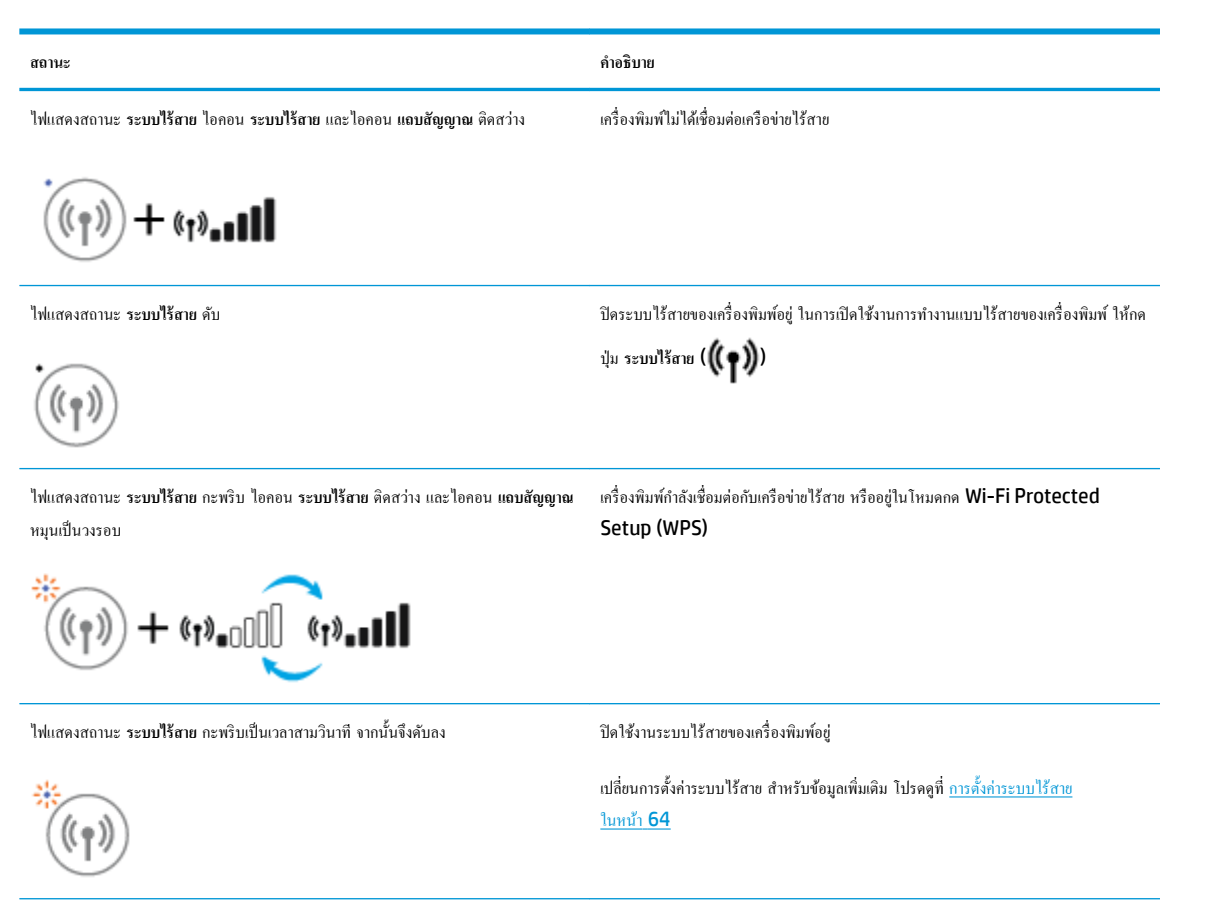

| สถานะ                                                                                 | กำอธิบาย                                                                   |
|---------------------------------------------------------------------------------------|----------------------------------------------------------------------------|
| ไฟแสดงสถานะ ระบบไร้สาย กะพริบ ไอกอน ระบบไร้สาย และไอกอน เดือนระบบไร้สาย ติด           | ไม่มีสัญญาณระบบไร้สาย                                                      |
| តវារារ                                                                                | — ดรวงสอบว่าเราเตอร์แบบไร้สายหรือสถานีแม่ข่ายเปิดหรือไม่                   |
| **************************************                                                | — อ้ายเครื่องพิมพ์เข้าใกล้กับเราเตอร์ไร้สาย                                |
| ไฟแสดงสถานะ ระบบไร้สาย กะพริบ ไอคอน ระบบไร้สาย ดิดสว่าง และไอคอน เ <b>ดือนระบบไร้</b> | หนึ่งในปัญหาด่อไปนี้อางเกิดขึ้น                                            |
| สาย กะพรบ                                                                             | — เครื่องพิมพ์ประสบปัญหาในการเชื่อมต่อกับเครือข่ายไว้สาย                   |
|                                                                                       | — มีข้อผิดพลาดเกิดขึ้น หรือดรวจพบเซสชั่นที่กาบเกี่ยวกันขณะใช้ WPS          |
|                                                                                       | กคปุ่ม ระบบไร้สาย (((ך))) และปุ่ม ข้อมูล (()) พร้อมกันเพื่อเรียกใช้การทดสอ |
|                                                                                       | ระบบไร้สาย จากนั้นดูรายงานทดสอบสำหรับข้อมูลเกี่ยวกับวิธีการแก้ไขปัญหา      |

### ไฟแสดงสถานะและไอคอน Wi-Fi Direct :

•

| ( ) + ( ; ; ; ; ; ; ; ; ; ; ; ; ; ; ; ; ; ;                                                                                                    |  |  |
|----------------------------------------------------------------------------------------------------|--|--|
| คำอธิบาย                                                                                                    |  |  |
| Wi-Fi Direct เปิดอยู่และพร้อมใช้งาน                                                                                                    |  |  |
| หากค้องการทราบวิธีการเชื่อมค่อเครื่องพิมพ์ของคุณโดยใช้ Wi-Fi Direct โปรดดู <u>การเชื่อม</u><br><u>ต่อไปยังเครื่องพิมพ์แบบไร้สายโดยไม่ต้องใช้เราเดอร์ ในหน้า 61</u> |  |  |
| Wi-Fi Direct ปีดอยู่                                                                                                    |  |  |
| หากต้องการเบิด Wi-Fi Direct กดปุ่ม Wi-Fi Direct (โ                                                                                                    |  |  |
| เครื่องพิมพ์กำลังเชื่อมต่อกับอุปกรณ์พกพาในไหมดกด Wi-Fi Protected Setup                                                                                             |  |  |
| (WPS) กดปุ่ม Wi-Fi Direct (โฏ้รา) เพื่อเชื่อมด่อให้แสร็จ                                                                                                    |  |  |
| เครื่องพิมพ์มีการเชื่อมค่อ Wi-Fi Direct ครบงำนวนสูงสุดแล้ว และอุปกรณ์เครื่องอื่นกำลัง<br>พยายามที่จะเชื่อมค่อกับเครื่องพิมพ์ด้วย Wi-Fi Direct                      |  |  |
| ปัดการใช้งาน Wi-Fi Direct สำหรับข้อมูลเพิ่มเติม โปรดดิดต่อผู้ที่ดิดตั้งเครื่องพิมพ์                                                                                |  |  |
|                                                                                                    |  |  |

### ไฟแสดงสถานะ บริการทางเว็บ

| • |                                                       |                                                                                                    |
|---|-------------------------------------------------------|----------------------------------------------------------------------------------------------------|
|   | สอาหะ                                                 | กำอธิบาย                                                                                                    |
|   | ไฟแสดงสถานะ <b>บริการบนเว็บ</b> เป็นสีขาว และดิดสว่าง | คุณสมบัติ บริการทางเว็บ เปิดอยู่และพร้อมใช้งาน สำหรับข้อมูลเกี่ยวกับ บริการทางเว็บ ไปรดดู<br>ที่ <u>การใช้บริการทางเว็บ ในหน้า 35</u> |

| สถานะ                                                          | คำอริบาย                                                                                                    |
|----------------------------------------------------------------|----------------------------------------------------------------------------------------------------|
| ไฟแสดงสถานะ <b>บริการบน</b> เว็บ ดับ                           | ไม่มีการลงทะเบียนคุณสมบัติ บริการทางเว็บ                                                                     |
|                                                                | หากค้องการเรียนรู้วิธีการลงทะเบียนบริการทางเว็บ โปรคดูที่ <u>การตั้งค่าบริการทางเว็บ</u><br><u>ในหน้า 37</u> |
| ไฟแสดงสถานะ <b>บริการบนเว็บ</b> เป็นสีขาว และกะพริบตลอดเวลา    | มีการลงทะเบียนคุณสมบัติ บริการทางเว็บ นี้แล้ว แต่มีปัญหาในระบบการเชื่อมต่อ                                   |
|                                                                | กดปุ่ม <b>บริการบนเว็บ ( ( ))</b> เพื่อพิมพ์หน้าการวิเคราะห์ และจากนั้นทำตามคำแนะนำบนหน้า                    |
| ไฟแสดงสถานะ <b>บริการบนเว็บ</b> เป็นสีเหลือง และกะพริบตลอดเวลา | มีการเปิดใช้คุณสมบัติ บริการทางเว็บ แต่งานถูกบล็อก เนื่องจากมีข้อผิดพลาด                                     |
|                                                                | กดปุ่ม <b>บริการบนเว็บ ( ( ( ))</b> เพื่อพิมพ์หน้าการวิเคราะห์ และจากนั้นทำตามคำแนะนำบนหน้า                  |

## การใส่วัสดุพิมพ์

เลือกขนาดกระดาษเพื่อดำเนินการต่อ

### การใส่กระดาษขนาดเต็มแผ่น

1. ยกถาดป้อนกระดาษและแกนรองรับกระดาษของถาดป้อนกระดาษขึ้น

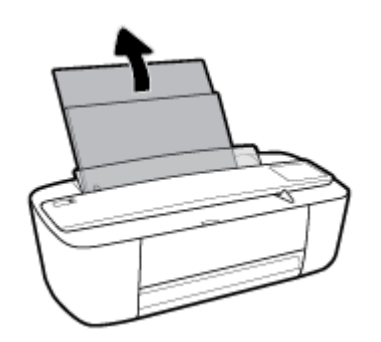

2. ใส่กระดาษลงในถาดป้อนกระดาษโดยให้ด้านกว้างของกระดาษเข้าไปในเครื่องและหงายด้านที่จะพิมพ์ขึ้น และเลื่อนปึกกระดาษเข้าไปจนสุด

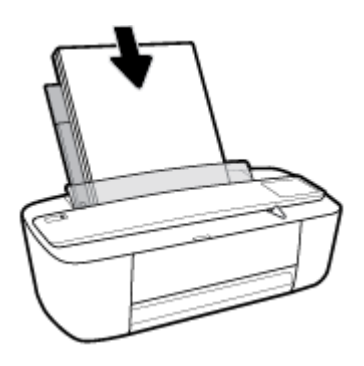

เลื่อนตัวปรับความกว้างกระดายไปทางขวาจนกระทั่งชิดขอบกระดาย

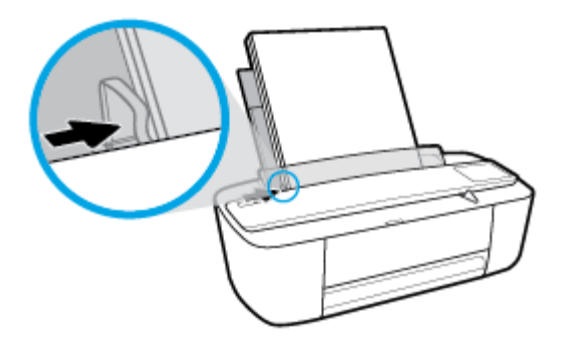

4. ดึงถาดจ่ายกระคาษและแกนรองรับกระคาษของถาดจ่ายกระคาษออก และจากนั้นยกที่จับกระคาษขึ้น

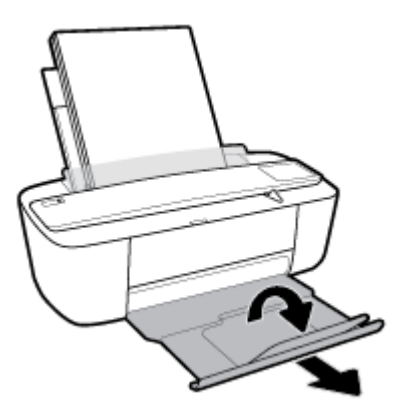

การใส่กระดาษขนาดเล็ก

1. ขกถาดป้อนกระคาษและแกนรองรับกระคาษของถาดป้อนกระคาษขึ้น

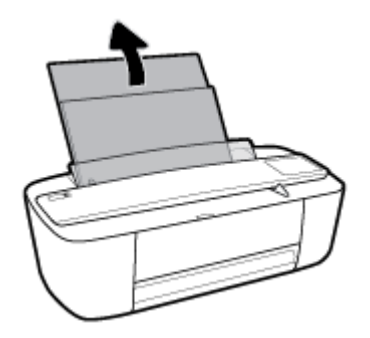

2. ใส่ปีกกระดาษภาพถ่ายลงทางด้านขวาสุดของถาดป้อนกระดาษโดยคว่ำขอบสั้นลงและหงายด้านที่จะพิมพ์ขึ้น เลื่อนปีกกระดาษภาพถ่ายจนสุด

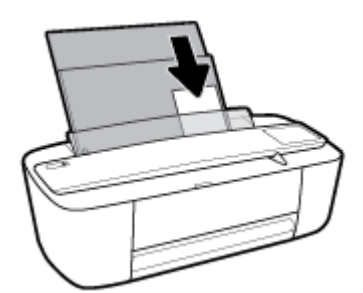

3. เลื่อนตัวปรับความกว้างกระดายไปทางขวางนกระทั่งชิดขอบกระดาย

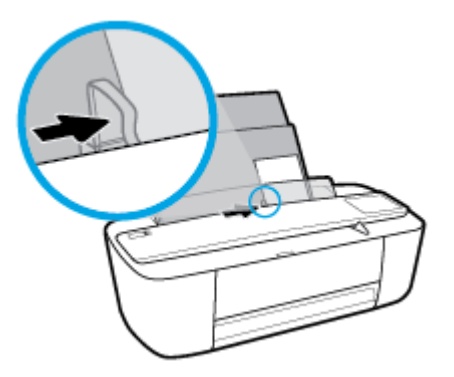

ดึงถาดจ่ายกระดาษและแกนรองรับกระดาษของถาดจ่ายกระดาษออก และจากนั้นยกที่จับกระดาษขึ้น

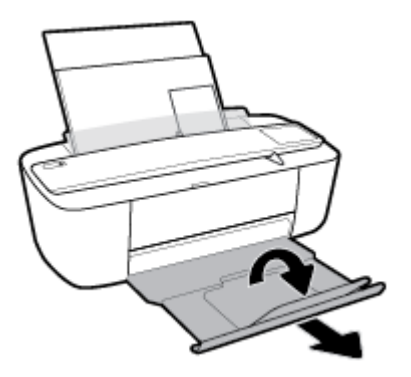

### การใส่ซองจดหมาย

1. ยกถาดป้อนกระดาษและแกนรองรับกระดาษของถาดป้อนกระดาษขึ้น

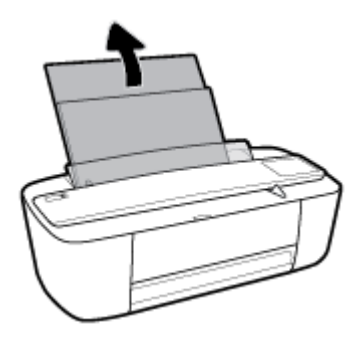

2. ใส่ซองจดหมาขอข่างน้อยหนึ่งซองที่ด้านขวาสุดของถาดป้อนกระดาษ และเสื่อนปีกซองจดหมาขลงจนสุด ควรหงายด้านที่จะพิมพ์ขึ้น

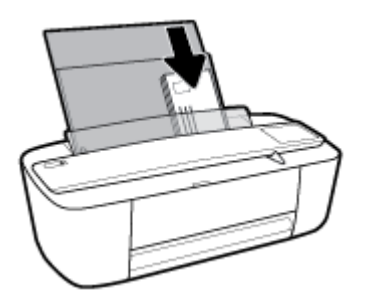

เลื่อนตัวปรับความกว้างกระดาษไปทางขวาจนชิดปึกซองจดหมาย

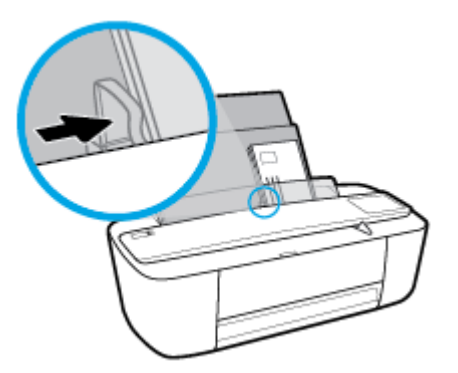

4. ดึงถาดจ่ายกระดาษและแกนรองรับกระดาษของถาดจ่ายกระดาษออก และจากนั้นยกที่จับกระดาษขึ้น

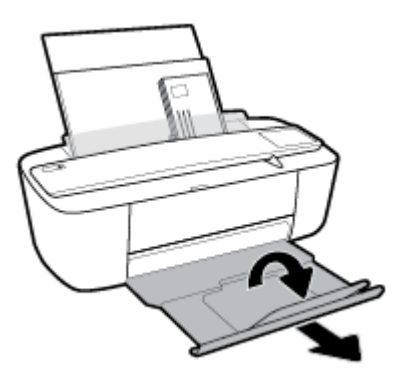

## เปลี่ยนขนาดกระดาษเริ่มต้นที่เครื่องพิมพ์ตรวจพบ

เกรื่องพิมพ์สามารถตรวจพบโดยอัดโนมัติว่าได้ใส่กระดายไว้ในถาดป้อนกระดายหรือไม่ และตรวจพบว่ากระดายที่ใส่มีความกว้างมาก น้อย หรือปานกลาง คุณสามารถ เปลี่ยนขนาดกระดายใหญ่ ปานกลาง เล็ก ที่เป็นค่าเริ่มต้นที่เครื่องพิมพ์ตรวจพบได้

### วิธีเปลี่ยนขนาดกระดาษเริ่มต้นที่เครื่องพิมพ์ตรวจพบ

- 1. เปิด Embedded Web Server (เว็บเซิร์ฟเวอร์แบบผึง EWS) สำหรับข้อมูลเพิ่มเติม โปรคดูที่ <u>เปิด Embedded Web Server</u> ในหน้า 67
- 2. คลิกแท็บ Settings (การตั้งค่า)
- 3. ในส่วน Preferences (ลักษณะที่ด้องการ) คลิก Tray and Paper Management (การจัดการถาดและกระดาษ) แล้วเลือกตัวเลือกที่ด้องการ
- 4. คลิก Apply (ทำให้มีผล)

## ความรู้เบื้องต้นเกี่ยวกับกระดาษ

เครื่องพิมพ์นี้ได้รับการออกแบบมาให้ทำงานได้ดีกับกระดาษในสำนักงานแทบทุกประเภท ควรทดสอบกระดาษประเภทต่างๆ ก่อนจะตัดสินใจซื้อในปริมาณมาก แนะนำ ให้ใช้กระดาษของ HP เพื่อให้ได้คุณภาพงานพิมพ์ที่ดีที่สุด เข้าไปที่เว็บไซต์ของ HP ที่ <u>www.hp.com</u> เพื่อดูรายละเอียดเพิ่มเติมเกี่ยวกับกระดาษ HP

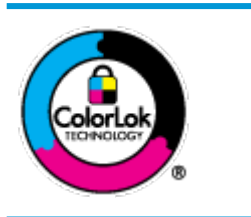

HP ขอแนะนำให้ใช้กระคาษธรรมดาที่มีโลไก้ ColorLok สำหรับพิมพ์เอกสารประจำวัน กระคาษทั้งหมดที่มีโลไก้ ColorLok ผ่านการ ทคสอบว่ามีคุณสมบัติดรงดามมาตรฐานขั้นสูงด้านความน่าเชื่อถือและคุณภาพงานพิมพ์ และจะทำให้ได้เอกสารที่มีความคมขัด มีสีสันสดใส มี สีดำที่เข้มมากขึ้นและแห้งเร็วกว่ากระดาษธรรมดาทั่วไป เลือกซื้อกระดาษที่มีโลไก้ ColorLok ที่มีทั้งขนาดและน้ำหนักที่หลากหลายได้จาก ผู้หลิดกระดาษขั้นนำ

### เนื้อหาในส่วนนี้จะกล่าวถึงหัวข้อต่อไปนี้:

- <u>กระดาษที่แนะนำสำหรับการพิมพ์</u>
- <u>การสั่งซื้อกระดาษของ HP</u>

### กระดาษที่แนะนำสำหรับการพิมพ์

หากคุณต้องการคุณภาพงานพิมพ์ที่ดีที่สุด HP ขอแนะนำให้ใช้กระดาษ HP ที่ออกแบบมาเฉพาะสำหรับประเภทของงานที่คุณกำลังพิมพ์

กระดาษเหล่านี้บางประเภทอางไม่มีวางจำหน่าย ทั้งนี้ขึ้นอยู่กับประเทศ/ภูมิภาคของคุณ

### การพิมพ์ภาพถ่าย

### กระดาษภาพถ่ายพรีเมียมพลัสของ HP

กระดาษภาพถ่ายพรีเมียมพลัสของ HP เป็นกระดาษภาพถ่ายคุณภาพสูงสุดของ HP สำหรับภาพถ่ายที่ดีที่สุดของคุณ กระดาษภาพถ่ายพรีเมียมพลัสของ HP ให้ คุณสามารถพิมพ์ภาพถ่ายที่สวยงามและแห้งทันที คุณจึงสามารถแบ่งปันภาพถ่ายจากเครื่องพิมพ์ได้ทันที กระดาษนี้มีหลายขนาด รวมทั้งขนาด A4 8.5 x 11 นิ้ว 216 x 279 มม. 4 x 6 นิ้ว 10 x 15 ซม. และ 5 x 7 นิ้ว 13 x 18 ซม. และมีผิวกระดาษสองแบบ คือ แบบผิวมันวาวหรือผิวมันเล็กน้อย (ผิว มัน-ด้าน) เหมาะสำหรับการใส่กรอบ การจัดแสดง การให้ของขวัญด้วยภาพถ่ายที่ดีที่สุดและโครงการภาพถ่ายพิเศษ กระดาษภาพถ่ายพรีเมียมพลัสของ HP ให้ ผลงานพิมพ์ที่ยอดเยี่ยมด้วยคุณภาพระดับมืออาชีพและลงทนยาวนาน

### กระดาษภาพถ่ายขั้นสูงของ HP

กระดาษภาพถ่ายที่มีผิวมันวาวนี้มีคุณสมบัติแห้งเร็ว สะดวกต่อการหยิบขับโดยไม่ทิ้งร่องรอยไว้ โดยสามารถกันน้ำ หมึกเลอะ รอยนิ้วมือ และความชื้นได้ งาน พิมพ์ของคุณจะดูเหมือนและให้ความรู้สึกเทียบได้กับภาพถ่ายที่อัดจากร้าน มีหลายขนาด รวมทั้งขนาด A4 8.5 x 11 นิ้ว 216 x 279 มม. 4 x 6 นิ้ว 10 x 15 ซม. และ 5 x 7 นิ้ว 13 x 18 ซม. กระดาษชนิดนี้เป็นกระดาษที่ปราสจากกรด ทั้งนี้เพื่อให้ได้เอกสารที่คงทนนานกว่าเดิม

กระดาษภาพถ่ายของ HP

ให้คุณได้พิมพ์สแน็ปชื่อตประจำวันสีสดใสในรากาต่ำ โดยใช้กระดาษที่ออกแบบมาสำหรับการพิมพ์ภาพถ่ายแบบธรรมดา กระดาษภาพถ่ายรากาย่อมเขานี้มี คุณสมบัติแห้งเร็ว สะดวกต่อการหยิบจับ คุณจะได้ภาพคมชัดเมื่อคุณใช้กระดาษนี้กับเครื่องพิมพ์อิงก์เจ็ต มีกระดายแบบผิวมันวาวหลายขนาด รวมทั้งขนาด A4 8.5 x 11 นิ้ว, 216 x 279 มม. 5 x 7 นิ้ว 13 x 18 ซม. และ 4 x 6 นิ้ว 10 x 15 ซม. กระดาษชนิดนี้เป็นกระดาษที่ปราศจากกรด ทั้งนี้เพื่อให้ได้ เอกสารที่คงทนนานกว่าเดิม

ชุดคุ้มค่ารูปภาพ HP

ชุดผลิตภัณฑ์สำหรับภาพถ่าขของ HP ประกอบด้วยตลับบรรจุหมึกของแท้ของ HP และกระดาษภาพถ่ายขั้นสูงของ HP ที่รวมอยู่ในชุดบรรจุภัณฑ์แสนสะดวก ซึ่งช่วยคุณประหยัดเวลา และทำให้คุณไม่ต้องกาดเดาถึงคุณภาพของการพิมพ์ภาพถ่ายที่มีคุณภาพเทียบเท่ามืออาชีพ ในราคาประหยัดด้วยเกรื่องพิมพ์ HP ของคุณ หมึกของแท้ของ HP และกระดาษภาพถ่ายขั้นสูงของ HP ได้รับการออกแบบมาให้ทำงานร่วมกันเพื่อให้ภาพถ่ายของคุณคงทนและมีสีสันสดใส ไม่ว่าจะพิมพ์สัก กี่ครั้ง เหมาะสำหรับการพิมพ์ภาพถ่ายสุดประทับใจในวันพักผ่อนหรือการพิมพ์จำนวนมากเพื่อแจกจ่าย

#### เอกสารสำหรับธุรกิจ

### กระดาษพรีเมียมสำหรับงานนำเสนอของ HP ขนาด 120 แกรมแบบเคลือบด้าน หรือกระดาษสำหรับงานนำเสนอของ HP ขนาด 120 แกรมเคลือบด้าน

กระดาษชนิดนี้ก็อกระดาษที่มีน้ำหนักมาก ไม่เกลือบมันทั้งสองด้าน เหมาะสำหรับงานนำเสนอ โกรงร่างวิจัย รายงาน และจดหมายข่าว กระดาษชนิดนี้มีน้ำหนัก มากเพื่อให้งานเอกสารดูดีน่าประทับใจ

### กระดาษโบรชัวร์เคลือบมันของ HP 180 แกรม หรือ กระดาษเคลือบมันสำหรับงานแบบมืออาชีพของ HP 180 แกรม

กระคายเหล่านี้เป็นกระคายเคลือบมันทั้งสองค้านสำหรับการใช้งานสองหน้า เหมาะอย่างยิ่งสำหรับการทำสำเนาที่ใกล้เคียงกับภาพหรือภาพกราฟักบนปกรายงาน ทางธุรกิจ การนำเสนองานแบบพิเศษ โบรชัวร์ ไปรษณีย์ภัณฑ์และปฏิทิน

### กระดาษโบรชัวร์เคลือบด้านของ HP 180 แกรม หรือ กระดาษเคลือบด้านสำหรับงานแบบมืออาชีพของ HP 180 แกรม

กระดาษเหล่านี้เป็นกระดาษเคลือบค้านทั้งสองค้านสำหรับการใช้งานสองหน้า เหมาะอย่างยิ่งสำหรับการทำสำเนาที่ใกล้เคียงกับภาพหรือภาพกราฟักบนปกรายงาน ทางธุรกิจ การนำเสนองานแบบพิเศษ โบรชวร์ ไปรษณีย์ภัณฑ์และปฏิทิน

### งานพิมพ์ประจำวัน

้กระดาษทั้งหมดที่ระบุสำหรับการพิมพ์ในทุกวัน มีเทคโนโลยี **ColorLok Technology** เพื่อการลดรอยเปื้อน มีสีดำที่เข้มมากขึ้น และสีสันสดใส

#### กระดาษขาวสว่างของ HP และกระดาษสีสำหรับ Inkjet

กระคาษขาวสว่างของ HP และกระคาษสีสำหรับ Inkjet ให้สีและข้อความที่มีความคมชัดสูง มีความทึบเพียงพอสำหรับการพิมพ์สีสองค้านโดยไม่มีลักษณะ โปร่งแสง เหมาะสำหรับใช้พิมพ์จดหมายข่าว รายงาน และใบปลิว

### กระดาษพิมพ์อเนกประสงค์และ All-in-One ของ HP

กระคาษพิมพ์อเนกประสงค์และ All-in-One ของ HP เป็นกระคาษพิมพ์คุณภาพสูง พิมพ์งานได้หลายแบบ ซึ่งจะสร้างเอกสารที่มีความคมชัคมากกว่า เอกสารที่พิมพ์ด้วยกระคาษมาตรฐานหรือเอกสารที่ถ่ายสำเนาใดๆ กระคาษชนิดนี้เป็นกระคาษที่ปราศจากกรค ทั้งนี้เพื่อให้ได้เอกสารที่คงทนนานกว่าเดิม

### กระดาษ HP Office กระดาษทำสำเนา และกระดาษสำหรับทำสำเนาและพิมพ์

กระคายแบบต่างๆ นี้เหมาะสำหรับทำสำเนา ร่าง บันทึก และเอกสารที่ใช้เป็นประจำแบบอื่นๆ กระคายเหล่านี้เป็นกระคายที่ปราศจากกรค เพื่อให้ได้เอกสารที่ คงทนนานกว่าเดิม

#### กระดาษรีไซเกิลสำหรับสำนักงานของ HP

กระคาษรีไซเคิลสำหรับสำนักงานของ HP เป็นกระคาษอเนกประสงค์คุณภาพสูง ทำจากเส้นใยซึ่งผ่านกระบวนการรีไซเคิล 30%

### การสั่งซื้อกระดาษของ HP

เครื่องพิมพ์นี้ได้รับการออกแบบมาให้ทำงานได้ดีกับกระดายในสำนักงานแทบทุกประเภท แนะนำให้ใช้กระดายของ HP เพื่อให้ได้คุณภาพงานพิมพ์ที่ดีที่สุด

หากด้องการสั่งซื้อกระคาษของ HP หรือวัสดุอื่นๆ ให้ไปที่ <u>www.hp.com</u> ในขณะนี้ บางส่วนของเว็บไซค์ HP จะมีเฉพาะภาษาอังกฤษเท่านั้น

HP ขอแนะนำให้ใช้กระคาษธรรมคาที่มีไลโก้ ColorLok สำหรับพิมพ์และทำสำเนาเอกสารประจำวัน กระคาษทั้งหมดที่มีโลโก้ ColorLok ผ่านการทดสอบอย่าง อิสระว่ามีคุณสมบัติตรงตามมาตรฐานขั้นสูงค้านความน่าเชื่อถือและคุณภาพงานพิมพ์ และจะทำให้ได้เอกสารที่มีความคมชัด มีสีสันสดใส มีสีดำที่เข้มมากขึ้นและเวลาแห้ง สั้นกว่ากระคาษธรรมคาทั่วไป ควรมองหากระคาษที่มีโลโก้ ColorLok ที่มีทั้งขนาดและน้ำหนักที่หลากหลายจากผู้ผลิตกระคาษชั้นนำ

## เปิดซอฟต์แวร์ของเครื่องพิมพ์ HP(Windows)

หลังจากติดตั้งซอฟต์แวร์เครื่องพิมพ์ HP แล้ว ให้ดับเบิลคลิกไอคอนเครื่องพิมพ์บนเดสก์ที่อป หรือทำอข่างใดอข่างหนึ่งต่อไปนี้เพื่อเปิดซอฟต์แวร์เครื่องพิมพ์

- Windows 10: จากเดสก์ทอปของคอมพิวเตอร์ ให้คลิกที่ Start (เริ่ม) เลือก All apps (โปรแกรมทั้งหมด) คลิกที่ HP คลิกที่โฟลเดอร์สำหรับ เครื่องพิมพ์ และจากนั้นเลือกไอคอนที่มีชื่อเครื่องพิมพ์
- Windows 8.1: คลิกลูกศรลงที่มุมล่างซ้ายของหน้าจอเริ่ม แล้วเลือกชื่อเครื่องพิมพ์
- Windows 8: คลิกขวาที่พื้นที่ว่างบนหน้าจอเริ่ม คลิก All Apps (โปรแกรมทั้งหมด) บนแถบโปรแกรม แล้วเลือกชื่อเครื่องพิมพ์
- Windows 7, Windows Vista และ Windows XP: จากเดสก์ทอปของคอมพิวเตอร์ ให้คลิกที่ Start (เริ่ม) เลือก All Programs (โปรแกรมทั้งหมด) คลิกที่ HP คลิกที่ไฟลเดอร์สำหรับเครื่องพิมพ์ และจากนั้นเลือกไอคอนที่มีชื่อเครื่องพิมพ์

## โหมดสลิป

- การใช้พลังงานจะลดลงเมื่อเครื่องพิมพ์อยู่ในโหมดสลีป
- หลังจากตั้งค่าเครื่องพิมพ์ครั้งแรก เครื่องพิมพ์จะเข้าสู่ใหมดสลีปหลังจากไม่มีการทำงานเป็นเวลา 5 นาที

การเปลี่ยนเวลาเข้าสู่โหมคสลีป

- 1. เปิด Embedded Web Server (เว็บเซิร์ฟเวอร์แบบผึง EWS) สำหรับข้อมูลเพิ่มเดิม โปรคดูที่ <u>เปิด Embedded Web Server</u> <u>ในหน้า 67</u>
- 2. ຄລີກແຫຼບ Settings (การตั้งค่า)
- 3. ในส่วน Power Management (การจัดการพลังงาน) ให้คลิก Energy Save Mode (โหมดประหยัดพลังงาน) แล้วเลือกตัวเลือกที่ค้องการ
- 4. คลิก Apply (ทำให้มีผล)

### โหมดเงียบ

โหมดเงียบจะชะลอการพิมพ์ให้ช้าลงเพื่อลดเสียงรบกวนโดยรวมลงโดยไม่ส่งผลกระทบต่อกุณภาพการพิมพ์ โหมดเงียบใช้งานได้กับการพิมพ์ด้วยกุณภาพการพิมพ์ Normal (ปกติ) บนกระดาษธรรมดาเท่านั้น เปิดโหมดเงียบเพื่อลดเสียงรบกวนจากการพิมพ์ หากด้องการพิมพ์ที่ความเร็วปกติ ให้ปิดโหมดเงียบ โหมดเงียบถูกปิดใช้ งานไว้เป็นก่าเริ่มต้น

หมายเหตุ: ในโหมดเงียบ ถ้าลุณพิมพ์บนกระคาษธรรมดาด้วยลุณภาพการพิมพ์ Draft (ร่าง) หรือ Best (ดีที่สุด) หรือถ้าลุณพิมพ์ภาพถ่ายหรือซองจดหมาย เครื่องพิมพ์จะทำงานในถักษณะเดียวกันกับเมื่อปิดโหมดเงียบ

### การเปิดหรือปิดโหมดเงียบจากซอฟต์แวร์เครื่องพิมพ์ (Windows)

- 1. เปิดซอฟต์แวร์ของเครื่องพิมพ์ HP สำหรับข้อมูลเพิ่มเติม โปรดดูที่ <u>เปิดซอฟต์แวร์ของเครื่องพิมพ์ HP(Windows) ในหน้า 18</u>
- 2. คลิกแท็บ Quiet Mode (โหมดเงียบ)
- 3. คลิก ON (เปิด) หรือ OFF (ปิด)
- 4. คลิกที่ Save Settings (บันทึกการตั้งค่า)

### การเปิดปิดโหมดเงียบจากชอฟต์แวร์เครื่องพิมพ์ (OS X)

- 1. เปิด HP Utility (ยูทิลิตี้ของ HP)
- 🗒 หมายเหตุ: HP Utility (HP ยูทิลิตี้) อยู่ในโฟลเดอร์ HP ในโฟลเดอร์ Applications (แอพพลิเคชัน)
- เลือกเครื่องพิมพ์
- คลิก โหมดเงียบ
- 4. เลือก On (เปิด) หรือ Off (ปิด)
- 5. คลิกที่ Apply Now (กำหนดใช้เดี๋ยวนี้)

### การเปิดหรือปิดโหมดเงียบจากเว็บเซิร์ฟเวอร์แบบผังตัว (EWS)

- 1. เปิด EWS สำหรับข้อมูลเพิ่มเติม โปรคดูที่ <u>เปิด Embedded Web Server ในหน้า 67</u>
- 2. คลิกแท็บ Settings (การตั้งค่า)
- 3. ในส่วน Preferences (ลักษณะที่ต้องการ) เลือก Quiet Mode (โหมดเงียบ) แล้วเลือก On (เปิด) หรือ Off (ปิด)
- 4. คลิก Apply (ทำให้มีผล)

## ปิดอัตโนมัติ

คุณสมบัตินี้จะปิดเครื่องพิมพ์หลังจากที่ไม่มีการใช้งานนาน 2 ชั่วโมงเพื่อช่วยลดการใช้พลังงาน **ปิดอัตโนมัติ จะปิดการทำงานทั้งหมดของเครื่องพิมพ์ ดังนั้นคุณจึงต้องใช้** ป**ุ่มเปิด/ปิดแพื่อเปิดการทำงานของเครื่องพิมพ์อีกครั้ง** ถ้าเครื่องพิมพ์ของคุณรองรับคุณสมบัติประหยัดพลังงานนี้ ปิดอัตโนมัติ จะเปิดหรือปิดใช้งานอัตโนมัติขึ้นอยู่กับ ความสามารถของเครื่องพิมพ์และตัวเลือกในการเชื่อมต่อ. แม้ว่าจะปิดใช้งาน ปิดอัตโนมัติ เครื่องพิมพ์จะเข้าสู่โหมดสลีปหลังจากไม่มีการใช้งานเป็นเวลา 5 นาทีเพื่อช่วย ประหยัดพลังงาน

- ปิดอัตโนมัติ เปิดใช้งานเมื่อเปิดเครื่องพิมพ์ ถ้าเครื่องพิมพ์ใม่มีเครือข่ายหรือไม่มีแฟกซ์ หรือไม่ได้ใช้ความสามารถเหล่านี้
- ปิดอัดโนมัติ ปิดใช้งานเมื่อเปิดระบบไร้สายหรือ Wi-Fi Direct หรือเมื่อเครื่องพิมพ์ที่มีแฟกซ์ USB หรือเครือข่าย Ethernet สร้างการเชื่อมต่อแฟกซ์ USB หรือเครือข่าย Ethernet

# 3 การพิมพ์

- <u>การพิมพ์เอกสาร</u>
- <u>การพิมพ์ภาพถ่าย</u>
- <u>การพิมพ์ซองจดหมาย</u>
- <u>การพิมพ์โดยใช้จำนวน dpi สูงสุด</u>
- <u>พิมพ์จากอุปกรณ์เคลื่อนที่</u>
- <u>เกล็คลับเพื่อความสำเร็จในการพิมพ์</u>

## การพิมพ์เอกสาร

ี่ก่อนพิมพ์เอกสาร ตรวจสอบให้แน่ใจว่าคุณได้ใส่กระคาษไว้ในถาคป้อนกระคาษแล้ว และถาครับกระคาษออกเปิดอยู่ หากค้องการข้อมูลเพิ่มเติมเกี่ยวกับการใส่กระคาษ โปรคดู <u>การใส่วัสดุพิมพ์ ในหน้า 10</u>

### วิธีพิมพ์เอกสาร (Windows)

- 1. จากซอฟต์แวร์ เลือก Print (พิมพ์)
- ตรวจสอบว่ามีการเลือกเครื่องพิมพ์อยู่
- 3. คลิกปุ่มเพื่อเปิดกรอบโต้ตอบ Properties (คุณสมบัติ)

ปุ่มนี้อาจเรียกว่า Properties (คุณสมบัติ), Options (ตัวเลือก), Printer Setup (การตั้งค่าเครื่องพิมพ์), Printer Properties (คุณสมบัติเครื่องพิมพ์), Printer (เครื่องพิมพ์) หรือ Preferences (ลักษณะที่ด้องการ) ทั้งนี้ขึ้นอยู่กับซอฟต์แวร์แอพพลิเคชัน

4. เลือกตัวเลือกที่เหมาะสมจากแท็บ Printing Shortcut (ทางลัดการพิมพ์)

หากต้องการเปลี่ยนการตั้งค่าการพิมพ์อื่นๆ คลิกที่แท็บอื่นๆ

สำหรับเคลี่คลับการพิมพ์เพิ่มเติม โปรคดูที่ <u>เคล็คลับเพื่อความสำเร็จในการพิมพ์ ในหน้า 32</u>

- 🛱 หมายเหตุ: หากคุณเปลี่ยนขนาดกระดาษ ตรวจสอบให้แน่ใจว่าคุณใส่กระดาษที่ถูกค้องลงในถาดป้อนกระดาษแล้ว
- 5. คลิก OK (ตกลง) เพื่อปีคกรอบโค้ตอบ Properties (กุณสมบัติ)
- 6. คลิก Print (พิมพ์) หรือ OK (ตกลง) เพื่อเริ่มต้นการพิมพ์

### การพิมพ์เอกสาร (OS X)

- 1. จากเมนู File (ไฟล์) ในซอฟต์แวร์ ให้เลือก Print (พิมพ์)
- ตรวจสอบว่าเครื่องพิมพ์ถูกเลือกอยู่
- กำหนดตัวเลือกการพิมพ์

หากคุณไม่เห็นตัวเลือกในกรอบโต้ตอบการพิมพ์ คลิก Show Details (แสดงรายละเอียด)

• เลือกขนาดกระดาษที่ต้องการในเมนูป๊อปอัพ Paper Size (ขนาดกระดาษ)

🗒 หมายเหตุ: หากคุณเปลี่ยนขนาดกระดาษ ให้ตรวจสอบว่าคุณใส่กระดาษที่ถูกต้องแล้ว

- เลือกแนวการวางกระดาษ
- ใส่เปอร์เซ็นต์การปรับขนาด
- คลิก Print (พิมพ์)

### การพิมพ์สองด้าน (Windows)

- 1. จากซอฟต์แวร์ เลือก Print (พิมพ์)
- ตรวจสอบว่ามีการเลือกเครื่องพิมพ์อยู่

3. คลิกปุ่มเพื่อเปิดกรอบโต้ตอบ Properties (คุณสมบัติ)

ปุ่มนี้อาจเรียกว่า Properties (คุณสมบัติ), Options (ตัวเลือก), Printer Setup (การตั้งค่าเครื่องพิมพ์), Printer Properties (คุณสมบัติเครื่องพิมพ์), Printer (เครื่องพิมพ์) หรือ Preferences (ลักษณะที่ต้องการ) ทั้งนี้ขึ้นอยู่กับซอฟต์แวร์แอพพลิเคชัน

4. ที่แทีบ Printing Shortcut (ทางลัดการพิมพ์) ให้เลือกทางลัด Two-sided (Duplex) Printing(การพิมพ์สองค้าน (สองทิศทาง))

หากต้องการเปลี่ยนการตั้งค่าการพิมพ์อื่นๆ คลิกที่แท็บอื่นๆ

้สำหรับเกลี่คลับการพิมพ์เพิ่มเติม โปรคดูที่ <u>เกล็คลับเพื่อกวามสำเร็จในการพิมพ์ ในหน้า 32</u>

🖹 หมายเหตุ: หากคุณเปลี่ยนขนาดกระดาษ ตรวจสอบให้แน่ใจว่าคุณใส่กระดาษที่ถูกต้องลงในถาดป้อนกระดาษแล้ว

- 5. หลังจากที่คุณพิมพ์หน้าแรก ให้ทำตามคำแนะนำบนหน้าจอ เพื่อใส่กระดาษเข้าใหม่อีกครั้ง และจากนั้นคลิกที่ Continue (ดำเนินการต่อ)
- 6. คลิก **OK** (ตกลง) เพื่อพิมพ์

### การพิมพ์สองด้าน (OS X)

- 1. จากเมนู File (ไฟล์) ในซอฟต์แวร์ ให้เลือก Print (พิมพ์)
- ในกล่องโด้ตอบ Print (พิมพ์) ให้เลือก Paper Handling (การป้อนกระคาษ) จากเมนูป๊อปอัพ และตั้งค่า Page Order (เรียงหน้ากระคาษ) เป็น Normal (ปกติ)
- 3. ตั้งค่า Pages to Print (หน้าที่จะพิมพ์) เป็น Odd Only (หน้าคี่เท่านั้น)
- 4. คลิก Print (พิมพ์)
- เมื่อพิมพ์หน้ากึ่งองเอกสารหมดทุกหน้าแล้ว ให้นำเอกสารออกจากถาดรับกระดาษออก
- ใส่ต้นฉบับอีกครั้งโดยให้ด้านที่ออกมาจากเครื่องพิมพ์หันเข้าหาเครื่องพิมพ์ และด้านว่างเปล่าของต้นฉบับหันไปทางด้านหน้าของเครื่องพิมพ์
- 7. ในกล่องได้ตอบ Print (พิมพ์) ให้กับไปยังเมนูป๊อปอัพ Paper Handling (การป้อนกระคาษ) และตั้งค่าเรียงหน้ากระคาษเป็น Normal (ปกติ) และ หน้าที่จะพิมพ์เป็น Even Only (หน้าคู่เท่านั้น)
- 8. คลิก Print (พิมพ์)

## การพิมพ์ภาพถ่าย

ก่อนพิมพ์ภาพถ่าย ตรวจสอบให้แน่ใจว่าคุณได้ไส่กระคาษภาพถ่ายไว้ในถาดป้อนกระคายแล้ว และถาครับกระคายออกเปิดอยู่ หากต้องการข้อมูลเพิ่มเติมเกี่ยวกับการใส่ กระคาย โปรดดู <u>การใส่วัสดุพิมพ์ ในหน้า 10</u>

### การพิมพ์ภาพถ่ายลงบนกระดาษภาพถ่าย (Windows)

- 1. จากซอฟต์แวร์ เลือก Print (พิมพ์)
- ตรวจสอบว่ามีการเลือกเครื่องพิมพ์อยู่
- 3. คลิกปุ่มเพื่อเปิดกรอบโต้ตอบ Properties (คุณสมบัติ)

ปุ่มนี้อาจเรียกว่า Properties (คุณสมบัติ), Options (ตัวเลือก), Printer Setup (การตั้งค่าเครื่องพิมพ์), Printer Properties (คุณสมบัติเครื่องพิมพ์), Printer (เครื่องพิมพ์) หรือ Preferences (ลักษณะที่ด้องการ) ทั้งนี้ขึ้นอยู่กับซอฟต์แวร์แอพพลิเคชัน

4. เลือกตัวเลือกที่เหมาะสมจากแท็บ Printing Shortcut (ทางลัดการพิมพ์)

หากต้องการเปลี่ยนการตั้งค่าการพิมพ์อื่นๆ คลิกที่แท็บอื่นๆ

สำหรับเคลี่คลับการพิมพ์เพิ่มเติม โปรคดูที่ <u>เคลี่คลับเพื่อกวามสำเร็จในการพิมพ์ ในหน้า **32**</u>

🗒 หมายเหตุ: หากคุณเปลี่ยนขนาดกระดาษ ตรวจสอบให้แน่ใจว่าคุณใส่กระดาษที่ถูกต้องลงในถาดป้อนกระดาษแล้ว

- 5. คลิก OK (ตกลง) เพื่อกลับไปยังกล่องโต้ตอบ Properties (คุณสมบัติ)
- 6. คลิก OK (ตกลง) แล้วคลิก Print (พิมพ์) หรือ OK (ตกลง) ในกรอบโต้ตอบ Print (พิมพ์)

หมายเหตุ: หลังจากพิมพ์งานเสร็จเรียบร้อยแล้ว ให้นำกระคาษภาพถ่ายที่ไม่ใช้แล้วออกจากถาดป้อนกระคาษ ควรเก็บกระคาษภาพถ่ายไว้เพื่อไม่ให้กระคาษม้วนตัว ซึ่ง ทำให้กุณภาพงานพิมพ์ลดลง

### การพิมพ์ภาพถ่ายจากคอมพิวเตอร์ (OS X)

- 1. จากเมนู File (ไฟล์) ในซอฟต์แวร์ ให้เลือก Print (พิมพ์)
- ตรวจสอบว่าเครื่องพิมพ์ถูกเลือกอยู่
- กำหนดตัวเลือกการพิมพ์

หากคุณไม่เห็นตัวเลือกในกรอบโต้ตอบการพิมพ์ คลิก Show Details (แสดงรายละเอียด)

• เลือกขนาดกระดาษที่ต้องการในเมนูป๊อปอัพ Paper Size (ขนาดกระดาษ)

躇 หมายเหตุ: หากคุณเปลี่ยนขนาดกระดาษ ให้ตรวจสอบว่าคุณใส่กระดาษที่ถูกต้องแล้ว

- เลือกแนวการวางกระคาษ
- 4. จากเมนูป๊อปอัพ ให้เลือก Paper Type/Quality (ประเภทกระคาบ/คุณภาพ) แล้วเลือกการตั้งค่าต่อไปนี้:

- **Paper Type** (ประเภทกระดาษ): ประเภทกระดาษภาพถ่ายที่เหมาะสม
- Quality (กุณภาพ): เลือกตัวเลือกซึ่งให้กุณภาพที่ดีที่สุดหรือ dpi สูงสุด
- คลิกรูปสามเหลี่ยม Color Options (ตัวเลือกสี) แล้วเลือกดัวเลือก Photo Fix (แก้ไขภาพถ่าย) ที่เหมาะสม
  - ปิดเครื่อง: ไม่มีการเปลี่ยนแปลงที่รูปภาพ
  - เปิด: ปรับโฟกัสของภาพอัตโนมัติ; ปรับความคมของภาพพอประมาณ
- 5. เลือกการตั้งค่าการพิมพ์อื่นๆ ที่คุณต้องการ แล้วคลิก Print (พิมพ์)

### การพิมพ์ซองจดหมาย

ก่อนพิมพ์ซองจดหมาย ตรวจสอบให้แน่ใจว่าคุณได้ไส่ซองจดหมายไว้ในถาดป้อนกระคายแล้ว และถาดรับกระคาษออกเปิดอยู่ คุณสามารถใส่ซองจดหมายได้มากกว่า หนึ่งซองลงในถาดป้อนกระคาษ โปรดอย่าใช้ซองจดหมายที่มีลักษณะมันเงาหรือพิมพ์นูน รวมถึงซองจดหมายที่มีตัวยึดหรือหน้าต่างด้วย สำหรับข้อมูลเพิ่มเติมเกี่ยวกับการ ใส่ซองจดหมาย โปรดดู <u>การใส่วัสดุพิมพ์ ในหน้า 10</u>

🖹 หมายเหตุ:

ายเหตุ: คุณสามารถดูรายละเอียควิธีการจัครูปแบบข้อความสำหรับพิมพ์ซองจคหมายได้จากไฟล์วิธีใช้ในโปรแกรม Word

### การพิมพ์ซองจดหมาย (Windows)

- 1. จากซอฟต์แวร์ เลือก Print (พิมพ์)
- ตรวจสอบว่ามีการเลือกเครื่องพิมพ์อยู่
- 3. คลิกปุ่มเพื่อเปิดกรอบโต้ตอบ Properties (คุณสมบัติ)

ปุ่มนี้อาจเรียกว่า Properties (กุณสมบัติ), Options (ตัวเลือก), Printer Setup (การตั้งก่าเกรื่องพิมพ์), Printer Properties (กุณสมบัติเครื่องพิมพ์), Printer (เกรื่องพิมพ์) หรือ Preferences (ลักษณะที่ต้องการ) ทั้งนี้ขึ้นอยู่กับซอฟต์แวร์แอพพลิเคชัน

- เลือกตัวเลือกที่เหมาะสม
  - บนแท็บ Layout (หน้าที่จัดวางไว้) ให้เลือกการจัดวาง Portrait (แนวตั้ง) หรือ Landscape (แนวนอน)
  - บนแท็บ Paper/Quality (กระคาย/คุณภาพ) ให้เลือกประเภทกระคายที่เหมาะสมจากรายการแบบดึงถง Media (วัสดุพิมพ์) ในพื้นที่ Tray Selection (การเลือกถาด) แล้วเลือกคุณภาพการพิมพ์ที่เหมาะสมในพื้นที่ Quality Settings (การตั้งก่าคุณภาพ) จากนั้นเลือกสีที่เหมาะ สมในพื้นที่ Color (สี)
  - คลิก Advanced (ขั้นสูง) และเลือกขนาดซองจดหมายที่เหมาะสมจากรายการแบบดึงลง Paper Size (ขนาดกระดาษ)
- 5. คลิก OK (ตกลง) แล้วคลิก Print (พิมพ์) หรือ OK (ตกลง) ในกรอบโต้ตอบ Print (พิมพ์)

### วิธีพิมพ์ซองจดหมาย (OS X)

- 1. จากเมนู File (ไฟล์) ในซอฟต์แวร์ ให้เลือก Print (พิมพ์)
- ตรวจสอบว่าเครื่องพิมพ์ถูกเลือกอยู่
- 3. เลือกขนาดซองจดหมายที่ต้องการในเมนูป๊อปอัพ Paper Size (ขนาดกระดาษ)

หากคุณไม่เห็นตัวเลือกในกรอบโต้ตอบการพิมพ์ คลิก Show Details (แสดงรายละเอียด)

🖹 หมายเหตุ: หากคุณเปลี่ยนขนาดกระดาษ ให้ตรวจสอบว่าคุณใส่กระดาษที่ถูกต้องแล้ว

- 4. จากเมนูป๊อปอัพ ให้เลือก Paper Type/Quality (ประเภทกระดาษ/กุณภาพ) และตรวจสอบว่าการตั้งก่าชนิดกระดาษเป็น Plain Paper (กระดาษ ธรรมดา)
- 5. คลิก Print (พิมพ์)

## การพิมพ์โดยใช้จำนวน dpi สูงสุด

ใช้จำนวนจุดต่อนิ้ว (dpi) สูงสุดเพื่อพิมพ์ภาพคุณภาพสูงและคมชัดบนกระดาษภาพถ่าย การพิมพ์แบบจำนวน dpi สูงสุด จะใช้เวลานานกว่าการพิมพ์ด้วยการตั้งค่าแบบอื่นๆ และจำเป็นด้องใช้พื้นที่ดิสก์จำนวนมาก

สำหรับราขการความละเอียดการพิมพ์ที่รองรับ โปรดไปที่เว็บไซต์สนับสนุนผลิตภัณฑ์ที่ www.support.hp.com

### การพิมพ์ในโหมด dpi สูงสุด (Windows)

- 1. จากซอฟต์แวร์ เลือก Print (พิมพ์)
- ตรวจสอบว่ามีการเลือกเครื่องพิมพ์อยู่
- 3. คลิกปุ่มเพื่อเปิดกรอบโต้ตอบ Properties (คุณสมบัติ)

ปุ่มนี้อางเรียกว่า Properties (คุณสมบัติ), Options (ตัวเลือก), Printer Setup (การตั้งค่าเครื่องพิมพ์), Printer Properties (คุณสมบัติเครื่องพิมพ์), Printer (เครื่องพิมพ์) หรือ Preferences (ลักษณะที่ต้องการ) ทั้งนี้ขึ้นอยู่กับซอฟต์แวร์แอพพลิเคชัน

- 4. คลิกแท็บ Paper/Quality (กระดาษ/คุณภาพ)
- 5. จากรายการ Media (วัสดุพิมพ์) แบบดึงลง เลือกประเภทกระดาษที่เหมาะสม
- 6. คลิกปุ่ม Advanced (ขั้นสูง)
- 7. เลือกขนาดกระดาษจากรายการแบบดึงลง Paper Size (ขนาดกระดาษ)
- 8. ในส่วน Printer Features (คุณสมบัติเครื่องพิมพ์) ให้เลือก Yes (ใช่) จากรายการแบบคึงลง Print in Max DPI (พิมพ์ด้วย dpi สูงสุด)
- 9. คลิก OK (ตกลง) เพื่อปิคตัวเลือกขั้นสูง
- 10. ขึ้นขั้น Orientation (การจัดวาง) บนแท็บ Layout (หน้าที่จัดวางไว้) และคลิก OK (ตกลง) เพื่อพิมพ์

### การพิมพ์โดยใช้ dpi สูงสุด (OS X)

- 1. จากเมนู File (ไฟล์) ในซอฟต์แวร์ ให้เลือก Print (พิมพ์)
- ตรวจสอบว่าเครื่องพิมพ์ถูกเลือกอยู่
- กำหนดตัวเลือกการพิมพ์

หากคุณไม่เห็นตัวเลือกในกรอบโต้ตอบการพิมพ์ คลิก Show Details (แสดงรายละเอียด)

- เลือกขนาดกระดาษที่ต้องการในเมนูป๊อปอัพ Paper Size (ขนาดกระดาษ)
- 🗳 หมายเหตุ: หากคุณเปลี่ขนขนาดกระดาษ ตรวจสอบให้แน่ใจว่าคุณมีการใส่กระดาษที่ถูกต้องแล้ว
- เลือกแนวการวางกระคาษ
- 4. จากเมนูป๊อปอัพ ให้เลือก Paper Type/Quality (ประเภทกระดาษ/คุณภาพ) แล้วเลือกการตั้งก่าต่อไปนี้:

- **Paper Type** (ประเภทกระดาษ): ประเภทกระดาษที่เหมาะสม
- Quality (คุณภาพ): Maximum dpi (dpi ສູງສຸດ)
- 5. เลือกค่าการพิมพ์อื่นๆ ที่คุณด้องการ แล้วคลิก Print (พิมพ์)

## พิมพ์จากอุปกรณ์เคลื่อนที่

คุณสามารถพิมพ์เอกสารและภาพถ่าขจากอุปกรณ์เคลื่อนที่ของคุณได้โดยตรง รวมถึง iOS, Android, Windows Mobile, Chromebook และ Amazon Kindle

### หากต้องการพิมพ์จากอุปกรณ์เคลื่อนที่

- 1. ตรวจสอบให้แน่ใจว่า มีการเชื่อมต่อเครื่องพิมพ์ของกุณเข้าในเครือข่ายเดียวกันกับอุปกรณ์เคลื่อนที่ของกุณแล้ว
- เปิดใช้งานการพิมพ์บนอุปกรณ์เคลื่อนที่ของคุณ:
  - iOS: ใช้ดัวเลือก Print (พิมพ์) จากเมนู Share (แชร์) ไม่ต้องทำการตั้งค่าใดๆ เมื่อมีการติดตั้ง iOS AirPrint ไว้ล่วงหน้าแล้ว

🗒 หมายเหตุ: อุปกรณ์ที่ใช้ iOS 4.2 หรือใหม่กว่าจะมี AirPrint ติดตั้งไว้ล่วงหน้าแล้ว

- Android: ดาวน์ไหลด HP Print Service Plugin (ปลั้กอินบริการการพิมพ์ของ HP) (ซึ่งได้รับการสนับสนุนจากอุปกรณ์ Android โดยส่วนใหญ่) จากร้านค้า Google Play และเปิดใช้งานบนอุปกรณ์ของคุณ
- พมายเหตุ: HP Print Service Plugin (ปลั้กอินบริการการพิมพ์ของ HP) สนับสนุนอุปกรณ์ที่ใช้ Android 4.4 หรือใหม่กว่า อุปกรณ์ที่ ใช้ Android 4.3 หรือก่อนหน้านี้สามารถพิมพ์โดยใช้แอพพลิเคชัน HP ePrint ซึ่งสามารถเลือกใช้งานได้จากร้านก้า Google Play
- Windows Mobile: แตะที่ Print (พิมพ์) จากเมนู Device (อุปกรณ์) ไม่ต้องทำการตั้งค่าใดๆ หากมีการติดตั้งซอฟต์แวร์ไว้ล่วงหน้าแล้ว
- หมายเหตุ: หากเครื่องพิมพ์ของคุณไม่อยู่ในรายการ คุณอาจต้องทำการตั้งก่าเครื่องพิมพ์โดยใช้ตัวช่วยสร้าง Add Printer (เพิ่มเครื่องพิมพ์) ซึ่ง เป็นการตั้งก่าเพียงครั้งเดียว
- Chromebook: ดาวน์โหลดและติดตั้งแอพ HP Print for Chrome จาก Chrome Web Store เพื่อเปิดใช้งานทั้งการพิมพ์ Wi-Fi และ USB
- Amazon Kindle Fire HD9 และ HDX: ในครั้งแรกที่คุณเลือก Print (พิมพ์) บนอุปกรณ์ของคุณ จะมีการดาวน์โหลด HP Print Service Plugin (ปลั๊กอินบริการการพิมพ์ของ HP) เพื่อเปิดใช้งานการพิมพ์บนอุปกรณ์เคลื่อนที่
- หมายเหตุ: สำหรับข้อมูลโดยละเอียดเกี่ยวกับการเปิดใช้งานการพิมพ์จากอุปกรณ์เคลื่อนที่ของอุณ ให้ไปที่ www.hp.com/go/mobileprinting หากเว็บไซด์นี้ไม่มีเวอร์ชันท้องถิ่นสำหรับประเทศ/ภูมิภาคหรือภาษาของอุณ อุณจะได้รับการนำทางไปยังเว็บไซด์ HP Mobile Printing ในประเทศ/ ภูมิภาคหรือภาษาอื่น
- ตรวจสอบให้แน่ใจว่า มีการใส่กระคาษที่มีขนาดตรงกับการตั้งก่ากระคาษของเครื่องพิมพ์ (ดู การใส่วัสดุพิมพ์ ในหน้า 10 สำหรับข้อมูลเพิ่มเติม) การตั้งก่าขนาด กระคาษที่ถูกต้องสำหรับกระคาษที่ใส่ไว้จะช่วยให้อุปกรณ์เกลื่อนที่ของคุณรู้ได้ว่ามีการพิมพ์โดยใช้กระคาษขนาดใดอยู่

## เคล็ดลับเพื่อความสำเร็จในการพิมพ์

เพื่อให้สามารถพิมพ์งานได้สำเร็จ ตลับหมึกพิมพ์ HP ควรทำงานเป็นปกติและมีปริมาณหมึกพิมพ์เพียงพอ ใส่กระคาษสำหรับพิมพ์อย่างถูกต้อง และตั้งค่าเครื่องพิมพ์ไว้ อย่างเหมาะสม

การตั้งค่าการพิมพ์จะไม่นำมาใช้กับการทำสำเนาและการสแกน

### เคล็ดลับเกี่ยวกับหมึกพิมพ์

- ใช้ตลับหมึกพิมพ์ HP ของแท้
- ติดตั้งตลับหมึกพิมพ์ขาวดำและตลับหมึกพิมพ์สามสีให้ถูกต้อง

สำหรับข้อมูลเพิ่มเติม โปรคดูที่ <u>เปลี่ยนตลับหมึกพิมพ์ ในหน้า 52</u>

- ครวจสอบระดับหมึกพิมพ์โดยประมาณในตลับหมึกพิมพ์เพื่อให้แน่ใจว่ามีปริมาณหมึกพิมพ์เพียงพอ สำหรับข้อมูลเพิ่มเติม โปรดดูที่ การตรวจสอบระดับหมึกพิมพ์โดยประมาณ ในหน้า 50
- หากคุณภาพงานพิมพ์ต่ำจนไม่สามารถยอมรับได้ โปรคดูที่ <u>ปัญหาการพิมพ์ ในหน้า 78</u> สำหรับข้อมูลเพิ่มเติม

### เคล็ดลับการใส่กระดาษ

- ใส่ปีกกระดาษ (ไม่ใช่แก่หนึ่งแผ่น) กระดาษทั้งหมดในปีกด้องมีขนาดเท่ากันและเป็นชนิดเดียวกันเพื่อหลีกเลี่ยงกระดาษติด
- ใส่กระดาษโดยหงายด้านที่จะพิมพ์ขึ้น
- ตรวจสอบว่ากระคาษที่ใส่ในถาดป้อนกระคาษนั้นเรียบเสมอกัน และขอบไม่โค้งงอหรือฉีกขาค
- ปรับตัวปรับความกว้างกระดาษในฉาดป้อนกระดาษให้พอดีกับกระดาษทุกชนิด ตรวจดูว่าตัวปรับความกว้างกระดาษไม่ทำให้กระดาษในฉาดป้อนกระดาษโค้งงอ

้สำหรับข้อมูลเพิ่มเติม โปรคดูที่ <u>การใส่วัสดุพิมพ์ ในหน้า 10</u>

### คำแนะนำในการตั้งค่าเครื่องพิมพ์ (Windows)

- หากด้องการเปลี่ขนการตั้งค่าเริ่มด้นการพิมพ์ ให้เปิด ซอฟต์แวร์เครื่องพิมพ์ ของ HP คลิก Print & Scan (พิมพ์และสแกน) แล้วคลิก Set
  Preferences (ตั้งค่าลักษณะที่ต้องการ) สำหรับข้อมูลเพิ่มเติมเกี่ยวกับวิธีเปิด ซอฟต์แวร์เครื่องพิมพ์ โปรดดู <u>เปิดซอฟต์แวร์ของเครื่องพิมพ์</u> <u>HP(Windows) ในหน้า 18</u>
- หากต้องการเลือกจำนวนหน้าในการพิมพ์ต่อแผ่น บนแท็บ Layout (เก้าโกรง) เลือกตัวเลือกที่เหมาะสมจากจากรายการแบบดึงลง Pages per Sheet (จำนวนหน้าต่อแผ่น)
- หากต้องการดูการตั้งค่าการพิมพ์เพิ่มเติม บนแท็บ Layout (เค้าโครง) หรือ Paper/Quality (กระดาษ/คุณภาพ) ให้คลิกปุ่ม Advanced (ขั้นสูง) เพื่อเปิดกรอบโด้ตอบ Advanced Options (ตัวเลือกขั้นสูง)
- Print in Grayscale (การพิมพ์แบบสีเทา): ช่วยให้คุณสามารถสั่งพิมพ์เอกสารขาวดำโดยใช้เฉพาะสีดำเท่านั้น เลือก Black Ink Only (หมึกสีดำเท่านั้น) แล้วคลิก ตกลง ซึ่งช่วยให้คุณสามารถพิมพ์ภาพขาวดำคุณภาพสูงได้ เลือก High Quality Grayscale (สีเทาคุณภาพสูง ) แล้วคลิก ตกลง
- Pages per Sheet Layout (เค้าโครงจำนวนหน้าต่อแผ่น): จะช่วยคุณในการระบุลำดับของหน้าในกรณีที่คุณพิมพ์เอกสารมากกว่าสองหน้าต่อ แผ่น
- หมายเหตุ: การแสดงตัวอย่างบนแท็บ Layout (เก้าโกรง) ไม่สามารถแสดงสิ่งที่กุณเลือกจากราชการแบบดึงลง Pages per Sheet Layout (เก้าโกรงจำนวนหน้าต่อแผ่น)
- HP Real Life Technologies (เทคโนโลยี HP Real Life): คุณสมบัตินี้จะช่วยปรับภาพและภาพกราฟิกให้เรียบและคมชัดเพื่อคุณภาพ การพิมพ์ที่ดีขึ้น
- Booklet (เย็บมุงหลังกา): ช่วยให้คุณสามารถสั่งพิมพ์เอกสารหลายหน้าให้เป็นรูปเล่ม โดยจะพิมพ์ข้อมูลสองหน้าลงในกระดาษแต่ละแผ่นที่สามารถ นำไปพับเป็นรูปเล่มในขนาดครึ่งหนึ่งของแผ่นกระดาษ เลือกวิชีการเย็บเล่มจากรายการแบบดึงลง แล้วคลิก OK (ตกลง)
  - Booklet-LeftBinding (เข็บมุงหลังคาด้านซ้าย): ด้านที่ใช้เข็บเล่มหลังจากที่พับกระคายเป็นรูปเล่มจะปรากฏอยู่ทางด้านซ้าย เลือกตัว เลือกนี้ในกรณีที่คุณอ่านจากซ้ายไปขวา
  - Booklet-RightBinding (เย็บมุงหลังคาด้านขวา): ด้านที่ใช้เย็บเล่มหลังจากที่พับกระดายเป็นรูปเล่มจะปรากฏอยู่ทางด้านขวา เลือกตัว เลือกนี้ในกรณีที่คุณอ่านจากขวาไปซ้าย
  - 🗒 หมายเหตุ: การแสดงด้วอข่างบนแท็บ Layout (เก้าโกรง) ไม่สามารถแสดงสิ่งที่คุณเลือกจากราชการแบบดึงลง Booklet (เข็บมุงหลังกา)
- Pages to Print (หน้าที่ด้องการพิมพ์) : ช่วยให้คุณสามารถพิมพ์เฉพาะหน้าเลขกี่ พิมพ์เฉพาะหน้าเลขกู่ หรือพิมพ์ทุกหน้า
- Page Borders (ขอบหน้ากระดาษ): ช่วยให้กุณสามารถเพิ่มขอบหน้ากระดาษในกรณีที่กุณพิมพ์เอกสารมากกว่าสองหน้าต่อแผ่น
- หมายเหตุ: การแสดงตัวอย่างบนแท็บ Layout (เค้าโครง) ไม่สามารถแสดงสิ่งที่คุณเลือกจากรายการแบบดึงลง Page Borders (ขอบหน้า กระดาษ)
- คุณสามารถใช้ชอร์ตคัตการพิมพ์เพื่อประหยัดเวลาในการตั้งก่าปรับแต่งการพิมพ์ ชอร์ตคัตการพิมพ์จะเก็บก่าที่เหมาะสมสำหรับงานพิมพ์แต่ละประเภทไว้เพื่อให้ คุณสามารถตั้งก่าตัวเลือกทั้งหมดได้ในคลิกเดียว หากต้องการใช้งาน ให้ไปที่แท็บ Printing Shortcut (ชอร์ตคัตการพิมพ์) เลือกชอร์ตคัตการพิมพ์หนึ่ง แล้วคลิก OK (ตกลง)

หากต้องการเพิ่มชอร์ตกัตการพิมพ์ใหม่ หลังจากที่ทำการตั้งก่าบนแท็บ Layout (เก้าโกรง) หรือ Paper/Quality (กระดาษ/กุณภาพ) แล้ว คลิกแท็บ Printing Shortcut (ชอร์ตกัตการพิมพ์) กลิก Save As (บันทึกเป็น) แล้วป้อนชื่อ จากนั้นกลิก OK (ตกลง)

เมื่อต้องการลบชื่อตคัตการพิมพ์ ให้เลือกชื่อตคัตและคลิก Delete (ลบ)

Ē หมายเหตุ: คณไม่สามารถลบชอร์ตคัตการพิมพ์เริ่มต้นได้

### คำแนะนำในการตั้งค่าเครื่องพิมพ์ (OS X)

- ในกล่องโด้ตอบ 'พิมพ์' ให้ใช้เมนูป๊อปอัป Paper Size (ขนาดกระดาษ) เพื่อเลือกขนาดกระดาษที่ป้อนเข้าไปในเกรื่องพิมพ์
- ในกล่องโด้ตอบ Print (พิมพ์) ให้เลือกเมนูป๊อปอัพ Paper/Quality (กระคาบ/กุณภาพ) และเลือกประเภทกระคายและกุณภาพที่เหมาะสม
- หากลุณต้องการพิมพ์เอกสารขาวดำโดยใช้หมึกสีดำเท่านั้น ให้เลือก Paper Type/Quality (ประเภทกระดาษ/ลุณภาพ) จากเมนูป๊อปอัพ และเลือก Grayscale (สีเทา) จากเมนูป๊อปอัพ Color (สี)

#### หมายเหตุ

- ตลับหมึกพิมพ์ HP ของแท้ได้รับการออกแบบมาและทดสอบกับเครื่องพิมพ์และกระคาษของ HP เพื่อช่วยให้คุณสามารถพิมพ์งานคุณภาพเยี่ยมได้อย่างง่ายคาย ตลอดเวลา
- หมายเหตุ: HP ไม่สามารถรับประกันคุณภาพหรือความน่าเชื่อถือของวัสดุสิ้นเปลืองที่ไม่ใช่ของ HP การต้องเข้ารับบริการหรือซ่อมแซมผลิตภัณฑ์อันเป็นผล จากการใช้วัสดุสิ้นเปลืองที่ไม่ใช่ของ HP จะไม่อยู่ภายใต้การรับประกัน

หากคุณแน่ใจว่า มีการซื้อตลับหมึกพิมพ์ของแท้ของ HP โปรคไปที่:

www.hp.com/go/anticounterfeit

คุณสามารถพิมพ์เอกสารของคุณลงในกระคาษทั้งสองค้านค้วยตนเอง

# 4 การใช้บริการทางเว็บ

- <u>บริการทางเว็บคืออะไร</u>
- <u>การตั้งค่าบริการทางเว็บ</u>
- <u>การพิมพ์ด้วย HP ePrint</u>
- <u>การลบบริการทางเว็บ</u>

## บริการทางเว็บคืออะไร

เครื่องพิมพ์มีโซลูชันที่ใช้เว็บอันทันสมัยซึ่งสามารถช่วยให้คุณเข้าใช้งานอินเทอร์เน็ตได้อย่างรวคเร็ว รับและพิมพ์เอกสารได้เร็วยิ่งขึ้น โดยมีความยุ่งยากลดลง ทั้งหมดนี้ สามารถทำได้โดยไม่ด้องใช้คอมพิวเตอร์

หมายเหตุ: หากด้องการใช้คุณสมบัติเว็บดังกล่าว จะต้องเชื่อมต่อเครื่องพิมพ์เข้ากับอินเทอร์เน็ต (โดยใช้การเชื่อมต่อแบบไร้สาย) คุณไม่สามารถใช้คุณสมบัติทางเว็บ ได้หากเครื่องพิมพ์เชื่อมต่อโดยใช้สาย USB

### **HP ePrint**

 HP ePrint เป็นบริการฟรีจาก HP ที่ช่วยให้คุณสามารถสั่งพิมพ์ไปยังเครื่องพิมพ์ที่สนับสนุน HP ePrint ของคุณได้ทุกที่ทุกเวลา ซึ่งง่ายเพียงส่งอีเมลไปยัง ที่อยู่อีเมลที่กำหนดไว้ให้กับเครื่องพิมพ์ เมื่อคุณเปิดใช้งานบริการบนเว็บที่เครื่องพิมพ์ โดยไม่จำเป็นต้องใช้ใครเวอร์หรือซอฟต์แวร์พิเศษ หากคุณสามารถส่งอีเมล คุณก็สามารถพิมพ์ได้จากทุกที่โดยใช้ HP ePrint

เมื่อคุณมีการลงทะเบียนสำหรับบัญชีบน <u>HP Connected</u> (อาจไม่มีให้เลือกใช้งานในทุกประเทศ/ภูมิภาค) คุณสามารถลงชื่อเข้าใช้ เพื่อดูสถานะงาน HP ePrint จัดการคิวเครื่องพิมพ์ HP ePrint ของคุณ ควบคุมผู้ที่สามารถใช้อีเมลแอดเดรส HP ePrint สำหรับเครื่องพิมพ์ของคุณในการพิมพ์ และรับวิธีใช้ สำหรับ HP ePrint

# การตั้งค่าบริการทางเว็บ

้ก่อนที่คุณจะตั้งค่า Web Services ตรวจสอบให้แน่ใจว่าเครื่องพิมพ์เชื่อมต่อกับอินเทอร์เน็ต โดยใช้การเชื่อมต่อแบบไร้สาย

### การตั้งค่า Web Services

- 1. เปิด Embedded Web Server (เว็บเซิร์ฟเวอร์แบบผึง EWS) สำหรับข้อมูลเพิ่มเดิม โปรคดูที่ <u>เปิด Embedded Web Server</u> <u>ในหน้า 67</u>
- คลิกที่แท็บ บริการบนเว็บ
- ในส่วน Web Services Settings (การตั้งค่าบริการทางเว็บ) ให้คลิกที่ Setup (การตั้งค่า) คลิกที่ Continue (คำเนินการต่อ) และปฏิบัติตามคำ แนะนำบนหน้าจอเพื่อขอมรับข้อกำหนดการใช้
- 4. ถ้าได้รับข้อความแจ้งเคือน ให้เลือกอนุญาตให้เครื่องพิมพ์ทำการตรวจหาและติดตั้งการอัพเดตเครื่องพิมพ์
  - พายเหตุ: หากมีการอัพเดตเครื่องพิมพ์ เครื่องพิมพ์จะดาวน์โหลดและติดตั้งการอัพเดต แล้วรีสตาร์ท ทำซ้ำกำแนะนำงากขั้นตอนที่ 1 เพื่อตั้งก่า Web Services
- หมายเหตุ: ถ้ามีการแสดงข้อความพร้อมต์สำหรับการตั้งค่าพร็อกซี และหากเครือข่ายของคุณใช้การตั้งค่าพร็อกซี่ ให้ปฏิบัติตามกำแนะนำบนหน้าจอเพื่อทำการ ตั้งค่าพร็อกซีเซิร์ฟเวอร์ หากคุณไม่มีรายละเอียดพร็อกซี ให้ติดต่อผู้ดูแลระบบเครือข่าย หรือผู้ที่ตั้งค่าเครือข่าย
- 5. เมื่อเครื่องพิมพ์เชื่อมต่อกับเชิร์ฟเวอร์แล้ว เครื่องพิมพ์จะพิมพ์หน้าข้อมูล ปฏิบัติตามกำแนะนำในหน้าข้อมูลเพื่อคำเนินการตั้งก่าให้เสรีงสิ้น

## การพิมพ์ด้วย HP ePrint

HP ePrint ช่วยให้คุณสามารถสั่งพิมพ์ไปยังเครื่องพิมพ์ที่สนับสนุน HP ePrint ของคุณได้ทุกที่ทุกเวลา

้ก่อนที่คุณจะสามารถใช้ HP ePrint เครื่องพิมพ์จะต้องเชื่อมต่อกับเครือข่ายที่สามารถเข้าถึงอินเทอร์เน็ตได้

### การพิมพ์เอกสารโดยใช้ HP ePrint

1. ตรวงสอบให้แน่ใงว่าได้ตั้งค่า Web Services แล้ว

สำหรับข้อมูลเพิ่มเติม โปรคดูที่ <u>การตั้งค่าบริการทางเว็บ ในหน้า **37**</u>

- กดปุ่ม ข้อมูล (()) เพื่อพิมพ์หน้าข้อมูล และจากนั้นก้นหาอีเมลแอดเดรสสำหรับเครื่องพิมพ์ของกุณจากหน้านั้น
- อีเมลเอกสารของคุณไปยังเครื่องพิมพ์
  - ในคอมพิวเตอร์หรือโทรศัพท์มือถือของคุณ ให้เปิดแอพพลิเคชันอีเมล

🗒 หมายเหตุ: สำหรับข้อมูลเกี่ยวกับการใช้แอพพลิเคชันอีเมลในในคอมพิวเตอร์หรือโทรศัพท์มือถือของคุณ โปรคดูเอกสารที่มาพร้อมกับแอพพลิเคชัน

- **b.** สร้างอีเมลใหม่และแนบเอกสารที่จะพิมพ์
- C. ส่งอีเมลไปยังที่อยู่อีเมลของเครื่องพิมพ์

เครื่องพิมพ์จะพิมพ์เอกสารที่แนบมา

- พมายเหตุ: ใส่เฉพาะที่อยู่อีเมล HP ePrint ในช่อง "To" (ถึง) อย่าใส่ที่อยู่อีเมลเพิ่มเดิมในช่องอื่นๆ เซิร์ฟเวอร์ HP ePrint จะไม่ขอมรับงานพิมพ์อีเมล หากมีหลายที่อยู่อีเมลในช่อง "To" (ถึง) หรือมีที่อยู่ใดๆ ในช่อง "Cc" (สำเนาถึง)
- หมายเหตุ: อีเมลของคุณจะได้รับการพิมพ์ทันทีที่ได้รับ โดยไม่มีการรับประกันเวลาที่จะได้รับอีเมลหรือการได้รับอีเมลเช่นเดียวกับอีเมลทั่วไป คุณสามารถ ตรวจสอบสถานะการพิมพ์บน <u>HP Connected</u> (อาจไม่มีให้เลือกใช้งานในทุกประเทศ/ภูมิกาก)
- หมายเหตุ: เอกสารที่พิมพ์ด้วย HP ePrint อาจแตกต่างจากต้นฉบับ ลักษณะ การจัดรูปแบบ และการจัดข้อความอาจแตกต่างจากเอกสารต้นฉบับ สำหรับ เอกสารที่ต้องพิมพ์ให้มีคุณภาพสูง (เช่น เอกสารทางกฎหมาย) เราขอแนะนำให้คุณพิมพ์งานจากซอฟต์แวร์แอพพลิเคชันบนคอมพิวเตอร์ของคุณ ซึ่งทำให้คุณ สามารถควบคุมลักษณะของงานที่พิมพ์ออกมาได้มากขึ้น

## การลบบริการทางเว็บ

หากต้องการลบบริการทางเว็บ ให้ทำตามขั้นตอนต่างๆ ดังต่อไปนี้

- 1. เปิด Embedded Web Server (เว็บเซิร์ฟเวอร์แบบผ**ึ**ง EWS) สำหรับข้อมูลเพิ่มเดิม โปรดดูที่ <u>เปิด Embedded Web Server</u> ในหน้า 67
- กลิกแท็บ Web Services (บริการทางเว็บ) จากนั้นคลิก Remove Web Services (ลบบริการทางเว็บ) ในส่วน Web Services Settings (การตั้งค่าบริการทางเว็บ)
- 3. คลิก Remove Web Services (ລນນริการทางเว็บ)
- 4. คลิก Yes (ใช่) เพื่อลบบริการทางเว็บออกจากเครื่องพิมพ์ของคุณ

# 5 การทำสำเนาและสแกน

- <u>การทำสำเนาเอกสาร</u>
- การสแกนโดยใช้ ซอฟต์แวร์เครื่องพิมพ์ ของ HP
- <u>การสแกนโดยใช้ Webscan</u>
- เกล็คลับความสำเร็จในการทำสำเนาและสแกน

## การทำสำเนาเอกสาร

🗒 หมายเหตุ: เอกสารทั้งหมดจะมีการทำสำเนาในโหมดคุณภาพการพิมพ์ปกติ คุณไม่สามารถเปลี่ยนคุณภาพโหมดการพิมพ์เมื่อทำสำเนา

#### การทำสำเนาเอกสาร

1. วางกระคาษลงในถาดป้อนกระคาษ

หากต้องการข้อมูลเกี่ยวกับวิธีใส่กระดาษ โปรดดู <u>การใส่วัสดุพิมพ์ ในหน้า 10</u>

2. ใส่ต้นฉบับเข้าโดยหงายด้านที่พิมพ์ขึ้น ปรับแนวให้ติดชิดด้านขวาของสแกนเนอร์ จนกระทั่งมีการป้อนเข้าพาธการสแกน และไฟแสดงสถานะการสแกนติดสว่าง

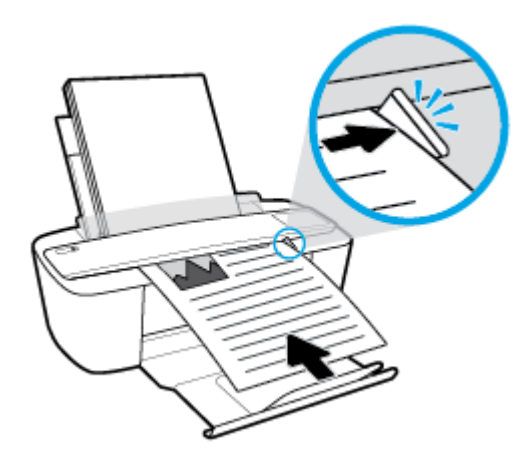

คุณสามารถเพิ่มจำนวนสำเนาได้โดยการกดปุ่มหลายๆ ครั้งอย่างรวดเร็วภายในเวลาสองวินาที

หากไม่มีการดึงต้นฉบับเข้า ให้ใช้มือดันเข้าในพาธการสแกน จนต้นฉบับสามารถเคลื่อนเข้าเอง

้สแถนเนอร์จะป้อนต้นฉบับเข้าเพื่อทำการสแกน โดยอัตโนมัติ การพิมพ์สำหรับสำเนาจะเริ่มขึ้นหลังจากการสแกนเสร็จสมบูรณ์

## การสแกนโดยใช้ ซอฟต์แวร์เครื่องพิมพ์ ของ HP

- <u>การสแกนไปยังคอมพิวเตอร์</u>
- <u>สร้างทางลัดการสแกนใหม่ (Windows)</u>
- <u>การเปลี่ยนการตั้งค่าการสแกน (Windows)</u>

### การสแกนไปยังคอมพิวเตอร์

ก่อนที่จะสแกนไปยังคอมพิวเตอร์ ให้แน่ใจว่าคุณได้ติดตั้งซอฟต์แวร์เครื่องพิมพ์ HP ที่แนะนำแล้ว โดยทั้งเครื่องพิมพ์และคอมพิวเตอร์ค้องมีการเชื่อมต่อและเปิดเครื่องไว้

### การสแถนเอกสารหรือภาพถ่ายเป็นไฟล์ (Windows)

- 1. ใส่ต้นฉบับเข้าโดยหงายด้านที่พิมพ์ขึ้น ปรับแนวให้ดิดชิดด้านขวาของสแกนเนอร์ จนกระทั่งมีการป้อนเข้าพาธการสแกน และไฟแสดงสถานะการสแกนติดสว่าง
- ดับเบิลกลิกไอคอนเครื่องพิมพ์บนเดสก์ที่อป หรือทำอย่างใดอย่างหนึ่งต่อไปนี้เพื่อเปิดซอฟต์แวร์เครื่องพิมพ์
  - Windows 10: จากเดสก์ทอปของกอมพิวเตอร์ ให้กลิกที่ Start (เริ่ม) เลือก All apps (โปรแกรมทั้งหมด) กลิกที่ HP กลิกที่โฟลเดอร์ สำหรับเครื่องพิมพ์ และจากนั้นเลือกไอกอนที่มีชื่อเครื่องพิมพ์
  - Windows 8.1: คลิกลูกศรลงที่มุมล่างซ้ายของหน้าจอเริ่ม แล้วเลือกชื่อเครื่องพิมพ์
  - Windows 8: คลิกขวาที่พื้นที่ว่างบนหน้าจอเริ่ม คลิก All Apps (โปรแกรมทั้งหมด) บนแถบโปรแกรม แล้วเลือกชื่อเครื่องพิมพ์
  - Windows 7, Windows Vista และ Windows XP: จากเดสก์ทอปของกอมพิวเตอร์ ให้กลิกที่ Start (เริ่ม) เลือก All Programs (โปรแกรมทั้งหมด) กลิกที่ HP กลิกที่ไฟลเดอร์สำหรับเครื่องพิมพ์ และจากนั้นเลือกไอกอนที่มีชื่อเครื่องพิมพ์
- **3.** ในซอฟต์แวร์เครื่องพิมพ์ ให้คลิกที่ การสแกน และจากนั้นคลิกที่ สแกนเอกสารหรือภาพถ่าย
- 4. เลือกชนิดของสแกนที่คุณต้องการ แล้วคลิก Scan (สแกน)
  - เลือก บันทึกเป็น PDF เพื่อบันทึกเอกสาร (หรือภาพถ่าย) เป็นไฟล์ PDF
  - เลือก บันทึกเป็น JPEG เพื่อบันทึกภาพถ่าย (หรือเอกสาร) เป็นไฟล์ภาพ
  - 👻 หมายเหตุ: หน้าจอเริ่มต้นจะช่วยให้คุณสามารถตรวจทานและปรับเปลี่ยนการตั้งก่าพื้นฐาน กลิกที่ลิงก์ เพิ่มเติม ซึ่งอยู่ที่มุมบนขวาของกล่องได้ตอบการสแกน เพื่อตรวจทานและปรับเปลี่ยนการตั้งก่าโดยละเอียด

้สำหรับข้อมูลเพิ่มเติม โปรคดูที่ <u>การเปลี่ยนการตั้งค่าการสแกน (Windows) ในหน้า 45</u>

หากมีการเถือก แ**สดงตัวจัดการเอกสารหลังสแกน** ไว้ คุณสามารถปรับภาพที่สแกนได้ในหน้าจอตัวอย่าง

### การสแถนเอกสารหรือภาพถ่ายไปยังอีเมล (Windows)

- 1. ใส่ต้นฉบับเข้าโดยหงายด้านที่พิมพ์ขึ้น ปรับแนวให้ติดชิดด้านขวาของสแกนเนอร์ จนกระทั่งมีการป้อนเข้าพาธการสแกน และไฟแสดงสถานะการสแกนติดสว่าง
- ดับเบิลกลิกไอกอนเกรื่องพิมพ์บนเดสก์ที่อป หรือทำอย่างใดอย่างหนึ่งต่อไปนี้เพื่อเปิดซอฟต์แวร์เครื่องพิมพ์
  - Windows 10: จากเดสก์ทอปของคอมพิวเตอร์ ให้คลิกที่ Start (เริ่ม) เลือก All apps (โปรแกรมทั้งหมด) คลิกที่ HP คลิกที่โฟลเดอร์ สำหรับเครื่องพิมพ์ และจากนั้นเลือกไอคอนที่มีชื่อเครื่องพิมพ์
  - Windows 8.1: คลิกลูกศรลงที่มุมล่างซ้ายของหน้าจอเริ่ม แล้วเลือกชื่อเครื่องพิมพ์

- Windows 8: คลิกขวาที่พื้นที่ว่างบนหน้าจอเริ่ม คลิก All Apps (โปรแกรมทั้งหมด) บนแถบโปรแกรม แล้วเลือกชื่อเครื่องพิมพ์
- Windows 7, Windows Vista และ Windows XP: จากเดสก์ทอปของคอมพิวเตอร์ ให้คลิกที่ Start (เริ่ม) เลือก All Programs (โปรแกรมทั้งหมด) คลิกที่ HP คลิกที่ไฟลเดอร์สำหรับเครื่องพิมพ์ และจากนั้นเลือกไอคอนที่มีชื่อเครื่องพิมพ์
- ในซอฟต์แวร์เครื่องพิมพ์ ให้คลิกที่ การสแกน และจากนั้นคลิกที่ สแกนเอกสารหรือภาพถ่าย
- 4. เลือกชนิดของสแกนที่คุณต้องการ แล้วคลิก Scan (สแกน)

้ เลือก <mark>อีเมลเป็น PDF</mark> หรือ <mark>อีเมลเป็น JPEG</mark> เพื่อเปิดซอฟต์แวร์อีเมลโดยแนบไฟล์ที่สแกนไปพร้อมกับอีเมลด้วย

🗒 หมายเหตุ: คลิกลิงค์ เพิ่มเติม ที่มุมบนขวาของกรอบโต้ตอบการสแกนเพื่อทบทวนและแก้ไขการตั้งค่าของการสแกนใดๆ

สำหรับข้อมูลเพิ่มเติม โปรคดูที่ <u>การเปลี่ยนการตั้งก่าการสแกน (Windows) ในหน้า 45</u>

หากมีการเลือก แ**สดงตัวจัดการเอกสารหลังสแกน** ไว้ คุณสามารถปรับภาพที่สแกนได้ในหน้าจอตัวอย่าง

### การสแกนต้นฉบับจากซอฟต์แวร์เครื่องพิมพ์ HP (OS X)

1. เปิด HP Scan (การสแกนของ HP)

HP Scan (การสแกนของ HP) อยู่ในโฟลเดอร์ Applications/HP (แอพพลิเคชัน/HP) ที่ระดับบนของฮาร์คดิสก์

- เลือกประเภทโพรไฟล์สแกนที่ต้องการ
- คลิกที่ Scan (สแกน)

### สร้างทางลัดการสแกนใหม่ (Windows)

คุณสามารถสร้างทางลัดการสแกนของคัวเองเพื่อทำให้การสแกนง่ายยิ่งขึ้น ตัวอย่างเช่น คุณอาจด้องการสแกนเป็นประจำและบันทึกภาพถ่ายเป็นรูปแบบ PNG แทนที่จะ เป็น JPEG

- 1. ใส่ต้นฉบับเข้าโดยหงายด้านที่พิมพ์ขึ้น ปรับแนวให้ดิดชิดด้านขวาของสแกนเนอร์ จนกระทั่งมีการป้อนเข้าพาธการสแกน และไฟแสดงสถานะการสแกนติดสว่าง
- ดับเบิลกลิกไอกอนเครื่องพิมพ์บนเดสก์ที่อป หรือทำอย่างใดอย่างหนึ่งต่อไปนี้เพื่อเปิดซอฟต์แวร์เครื่องพิมพ์
  - Windows 10: จากเดสก์ทอปของคอมพิวเตอร์ ให้คลิกที่ Start (เริ่ม) เลือก All apps (โปรแกรมทั้งหมด) คลิกที่ HP คลิกที่โฟลเดอร์ สำหรับเครื่องพิมพ์ และจากนั้นเลือกไอคอนที่มีชื่อเครื่องพิมพ์
  - Windows 8.1: คลิกลูกศรลงที่มุมล่างซ้ายของหน้าจอเริ่ม แล้วเลือกชื่อเครื่องพิมพ์
  - Windows 8: คลิกขวาที่พื้นที่ว่างบนหน้างอเริ่ม คลิก All Apps (โปรแกรมทั้งหมด) บนแถบ โปรแกรม แล้วเลือกชื่อเครื่องพิมพ์
  - Windows 7, Windows Vista และ Windows XP: จากเดสก์ทอปของคอมพิวเตอร์ ให้คลิกที่ Start (เริ่ม) เลือก All Programs (โปรแกรมทั้งหมด) คลิกที่ HP คลิกที่ไฟลเดอร์สำหรับเครื่องพิมพ์ และจากนั้นเลือกไอคอนที่มีชื่อเครื่องพิมพ์
- ในซอฟต์แวร์เครื่องพิมพ์ ให้คลิกที่ การสแกน และจากนั้นคลิกที่ สแกนเอกสารหรือภาพถ่าย
- คลิก สร้างทางลัดการพิมพ์ใหม่

ใส่ชื่อบรรยาย เลือกทางลัดที่มีอยู่เพื่อใช้อ้างอิงทางลัดใหม่ของคุณ จากนั้นคลิก สร้าง

ตัวอย่างเช่น ถ้าคุณกำลังสร้างทางลัคใหม่สำหรับภาพถ่าย ให้เลือก บันทึกเป็น JPEG หรือ อีเมลเป็น JPEG ซึ่งจะทำให้ตัวเลือกต่างๆ ในการทำงานกับภาพ พร้อมใช้งานในขณะทำการสแกน

เปลี่ยนการตั้งค่าสำหรับทางลัดใหม่ให้ตรงกับความต้องการของคุณ จากนั้นคลิกไอคอนบันทึกทางค้านขวาของทางลัด

🗒 หมายเหตุ: คลิกลิงค์ เพิ่มเติม ที่มุมบนขวาของกรอบโต้ตอบการสแกนเพื่อทบทวนและแก้ไขการตั้งค่าของการสแกนใดๆ

้สำหรับข้อมูลเพิ่มเติม โปรคดูที่ <u>การเปลี่ยนการตั้งค่าการสแกน (Windows) ในหน้า 45</u>

### การเปลี่ยนการตั้งค่าการสแกน (Windows)

คุณสามารถปรับเปลี่ยนการตั้งค่าการสแกนใคก็ได้ ทั้งเพื่อการใช้งานครั้งเดียว หรือบันทึกการเปลี่ยนแปลงไว้เพื่อใช้งานอย่างถาวร การตั้งค่าเหล่านี้รวมตัวเลือกอย่างเช่น ขนาดกระดาษและการจัดวาง ความละเอียดการสแกน ความเข้ม และตำแหน่งโฟลเดอร์ของสแกนที่บันทึกไว้

- 1. ใส่ต้นฉบับเข้าโดยหงายด้านที่พิมพ์ขึ้น ปรับแนวให้ติดชิดด้านขวาของสแกนเนอร์ จนกระทั่งมีการป้อนเข้าพาธการสแกน และไฟแสดงสถานะการสแกนติดสว่าง
- ดับเบิลกลิกไอกอนเครื่องพิมพ์บนเดสก์ที่อป หรือทำอย่างใดอย่างหนึ่งต่อไปนี้เพื่อเปิดซอฟต์แวร์เครื่องพิมพ์
  - Windows 10: จากเดสก์ทอปของคอมพิวเตอร์ ให้คลิกที่ Start (เริ่ม) เลือก All apps (โปรแกรมทั้งหมด) คลิกที่ HP คลิกที่โฟลเดอร์ สำหรับเครื่องพิมพ์ และจากนั้นเลือกไอคอนที่มีชื่อเครื่องพิมพ์
  - Windows 8.1: คลิกลูกศรลงที่มุมล่างซ้ายของหน้าจอเริ่ม แล้วเลือกชื่อเครื่องพิมพ์
  - Windows 8: คลิกขวาที่พื้นที่ว่างบนหน้าจอเริ่ม คลิก All Apps (โปรแกรมทั้งหมด) บนแถบโปรแกรม แล้วเลือกชื่อเครื่องพิมพ์
  - Windows 7, Windows Vista และ Windows XP: จากเดสก์ทอปของกอมพิวเตอร์ ให้กลิกที่ Start (เริ่ม) เลือก All Programs (โปรแกรมทั้งหมด) กลิกที่ HP กลิกที่ไฟลเดอร์สำหรับเครื่องพิมพ์ และจากนั้นเลือกไอกอนที่มีชื่อเครื่องพิมพ์
- ในซอฟต์แวร์เครื่องพิมพ์ ให้คลิกที่ การสแกน และจากนั้นคลิกที่ สแกนเอกสารหรือภาพถ่าย
- 4. คลิกลิงค์ เพิ่มเติม ที่มุมบนขวาของกรอบโต้ตอบ HP Scan

บานหน้าต่างการตั้งค่าโดยละเอียดจะปรากฏขึ้นทางด้านขวา คอลัมน์ทางด้านซ้ายสรุปการตั้งค่าปัจจุบันสำหรับแต่ละส่วน คอลัมน์ทางด้านขวาช่วยให้คุณสามารถ เปลี่ยนการตั้งค่าในส่วนที่เน้นสีได้

คลิกแต่ละส่วนทางด้านซ้ายของบานหน้าต่างการตั้งค่าโดยละเอียดเพื่อทบทวนการตั้งค่าในส่วนนั้น

คุณสามารถทบทวนและเปลี่ยนการตั้งค่าส่วนใหญ่ได้ด้วยเมนูแบบดึงลง

การตั้งค่าบางอย่างให้ความยืดหยุ่นมากขึ้นด้วยการแสดงบานหน้าต่างใหม่ ซึ่งจะระบุไว้ด้วย + (เครื่องหมายบวก) ทางด้านขวาของการตั้งค่า คุณต้องยอมรับหรือ ยกเลิกการเปลี่ยนแปลงใดๆ ในบานหน้าต่างนี้เพื่อกลับสู่บานหน้าต่างการตั้งค่าโดยละเอียด

- เมื่อเปลี่ยนการตั้งค่าเสร็จแล้ว ให้ทำอย่างใดอย่างหนึ่งต่อไปนี้
  - คลิก Scan (สแกน) จะมีข้อความปรากฏขึ้นให้บันทึกหรือปฏิเสธการเปลี่ยนแปลงทางลัคหลังสแกนเสร็จแล้ว
  - คลิกไอคอนบันทึกทางด้านขวาของทางลัด จากนั้นคลิก Scan (สแกน)

<u>ออนไลน์เพื่อเรียนรู้เพิ่มเติมเกี่ยวกับซอฟต์แวร์ HP Scan</u> เรียนรู้วิธีการ:

- เลือกกำหนดการตั้งค่าการสแกน เช่น ชนิดไฟล์ภาพ ความละเอียดของการสแกน และระดับความคอนทราสต์
- สแกนไปยังโฟลเคอร์เครือข่ายและคลาวค์ไครฟ์
- แสดงตัวอย่างและปรับภาพก่อนสแกน

## การสแกนโดยใช้ Webscan

Webscan (เว็บสแกน) คือคุณสมบัติของเว็บเซิร์ฟเวอร์แบบฝัง ที่สามารถใช้สแกนภาพถ่ายและเอกสารจากเครื่องพิมพ์ลงในคอมพิวเตอร์ที่ใช้เว็บเบราว์เซอร์ได้

คุณสามารถใช้คุณสมบัตินี้ได้แม้ว่าจะไม่ได้ติดตั้งซอฟต์แวร์เครื่องพิมพ์บนกอมพิวเตอร์ก็ตาม

🗒 หมายเหตุ: โดยค่าเริ่มต้น Webscan จะถูกปีดไว้ คุณสามารถเปิดใช้งานคุณสมบัตินี้ได้จาก EWS

หากคุณไม่สามารถเปิด Webscan ใน EWS แสดงว่าผู้ดูแลเครือข่ายของคุณอาจปิด Webscan ไว้ หากค้องการข้อมูลเพิ่มเติม ให้ติดต่อผู้ดูแลระบบเครือข่าย หรือ ผู้ที่ตั้งก่าเครือข่ายของคุณ

#### การเปิดใช้งาน Webscan

- 1. เปิดเว็บเซิร์ฟเวอร์แบบฝังตัว สำหรับข้อมูลเพิ่มเติม โปรคดูที่ <u>เปิด Embedded Web Server ในหน้า 67</u>
- 2. คลิกที่แท็บ Settings (การตั้งค่า)
- 3. ในส่วน Security (ระบบความปลอดภัย) คลิก Administrator Settings (การตั้งค่าผู้ดูแลระบบ)
- 4. เถือก Webscan from EWS (Webscan งาก EWS) เพื่อเปิดใช้งาน Webscan
- 5. คลิก Apply (ทำให้มีผล)

### เมื่อต้องการสแกนโดยใช้เว็บสแกน

การสแกนผ่าน Webscan รองรับฟังก์ชั่นการสแกนระคับพื้นฐาน ใช้งานสแกนหรือเรียกใช้ฟังก์ชั่นเพิ่มเติมโดยสแกนผ่านซอฟต์แวร์เครื่องพิมพ์ HP

- 1. ใส่ต้นฉบับเข้าโดยหงายด้านที่พิมพ์ขึ้น ปรับแนวให้ติดชิดด้านขวาของสแกนเนอร์ จนกระทั่งมีการป้อนเข้าพาธการสแกน และไฟแสดงสถานะการสแกนติดสว่าง
- 2. เปิดเว็บเซิร์ฟเวอร์แบบศังตัว สำหรับข้อมูลเพิ่มเติม โปรดดูที่ <u>เปิด Embedded Web Server ในหน้า 67</u>
- คลิกที่แท็บ การสแกน
- 4. คลิก Webscan (เว็บสแกน) ในหน้าต่างด้านซ้าย เปลี่ยนการตั้งค่าใดๆ แล้วคลิก Start Scan (เริ่มสแกน)

## เคล็ดลับความสำเร็จในการทำสำเนาและสแกน

ใช้เคล็คลับต่อไปนี้เพื่อความสำเร็จในการทำสำเนาและสแกน:

- ใส่ต้นฉบับเข้าในสแกนเนอร์ครั้งละหนึ่งแผ่น
- ห้ามสแกนต้นฉบับโดยมีลวดเย็บกระดาษ หรือมีกลิปหนีบกระดาษติดอยู่
- ห้ามสแกนต้นฉบับที่มีวัสดุเปียก (เช่น สีเทียน ปากกาทำเครื่องหมาย หรือวัสดุที่เป็นสีอื่นๆ)
- ดึงต้นฉบับออกจากพาธการสแกนเมื่อสแกนเสร็จสมบูรณ์
- ห้ามวางสแกนเนอร์ไว้ในที่ที่ถูกแสงแดคโดยตรง มีแสงสว่างจ้า หรือสภาพแวคล้อมที่มีฝุ่นมาก
- หากคุณมองเห็นเส้นริ้วตามแนวตั้งในเอกสารสำเนาหรือเอกสารที่ผ่านการสแกนของคุณ ให้ใช้เครื่องดูดฝุ่นอากาศอัดเป่าถมเข้าที่พาธการสแกนซึ่งปรากฏเส้นริ้ว
- เมื่อด้องการทำสำเนาขนาดใหญ่จากด้นฉบับขนาดเล็ก ให้สแกนด้นฉบับลงในคอมพิวเตอร์ ปรับขนาดภาพในซอฟต์แวร์การสแกน แล้วจึงพิมพ์ภาพที่ขยายแล้ว
- เพื่อหลีกเลี่ยงปัญหาข้อความสแกนไม่ถูกต้องหรือขาดหายไป โปรดตรวจสอบว่าได้ตั้งก่าความสว่างในซอฟต์แวร์การสแกนในระดับที่เหมาะสม

# 6 จัดการตลับหมึกพิมพ์

เนื้อหาในส่วนนี้จะกล่าวถึงหัวข้อต่อไปนี้:

- <u>การตรวจสอบระดับหมึกพิมพ์โดยประมาณ</u>
- <u>การสั่งซื้อผลิตภัณฑ์หมึกพิมพ์</u>
- <u>เปลี่ยนตลับหมึกพิมพ์</u>
- <u>ใช้โหมดตลับหมึกพิมพ์เดียว</u>
- <u>ข้อมูลการรับประกันตลับหมึก</u>
- <u>เคล็คลับเกี่ยวกับการใช้หมึกพิมพ์</u>

## การตรวจสอบระดับหมึกพิมพ์โดยประมาณ

คุณสามารถตรวจสอบระดับการจ่ายหมึกได้อย่างง่ายๆ เพื่อดูว่าต้องเปลี่ยนตลับหมึกเมื่อใด ระดับการจ่ายหมึกจะแสดงปริมาณหมึกพิมพ์ที่เหลืออยู่โดยประมาณในตลับหมึก

- 🖹 หมายเหตุ: ถ้าคุณติดตั้งตลับหมึกพิมพ์ที่เติมหมึกซ้ำหรือนำมาผลิตใหม่ หรือตลับหมึกพิมพ์ที่เคยใช้ในเครื่องอื่นมาแล้ว ตัวบอกระดับหมึกอางไม่แม่นขำ หรือไม่ปรากฏ ขึ้น
- หมายเหตุ: การแจ้งเดือนและ ไฟแสดงสถานะระดับหมึกพิมพ์จะบอกระดับหมึกพิมพ์โดยประมาณเพื่อจุดประสงก์ในการวางแผนเตรียมการเท่านั้น เมื่อคุณได้รับ ข้อความเดือนว่าหมึกเหลือน้อย ให้เตรียมตลับหมึกใหม่สำหรับเปลี่ยน เพื่อป้องกันความล่าช้าในการพิมพ์ที่อาจเกิดขึ้น คุณยังไม่ด้องเปลี่ยนตลับหมึกพิมพ์ใหม่จนกว่า คุณภาพงานพิมพ์จะต่ำลงจนไม่สามารถยอมรับได้
- หมายเหตุ: หมึกพิมพ์จากตลับหมึกจะถูกใช้ในกระบวนการพิมพ์ด้วยหลากหลายวิธี รวมถึงกระบวนการกำหนดการทำงานเริ่มต้น ซึ่งเป็นการเตรียมพร้อมเครื่องพิมพ์ และตลับหมึกสำหรับการพิมพ์ รวมทั้งตรวจสอบหัวพ่นหมึก ซึ่งเป็นการดูแลให้หัวพ่นหมึกสะอาดและหมึกไหลได้สะดวก ทั้งนี้ ตลับหมึกพิมพ์ที่ใช้งานแล้วจะมีหมึกพิมพ์ เหลือค้างอยู่เล็กน้อย สำหรับข้อมูลเพิ่มเติม โปรดดูที่ www.hp.com/qo/inkusage

### การตรวจสอบระดับหมึกพิมพ์จากแผงควบคุมของเครื่องพิมพ์

• ใอคอน ระดับหมึก บนจอแสดงผลของเครื่องพิมพ์แสดงปริมาณหมึกพิมพ์ที่เหลืออยู่โดยประมาณในตลับหมึกพิมพ์

### ้วิธีการตรวจสอบระดับหมึกพิมพ์จาก ซอฟต์แวร์เครื่องพิมพ์ (Windows) ของ HP

- 1. เปิดซอฟต์แวร์ของเครื่องพิมพ์ HP สำหรับข้อมูลเพิ่มเติม โปรดดูที่ <u>เปิดซอฟต์แวร์ของเครื่องพิมพ์ HP(Windows) ในหน้า 18</u>
- 2. ใน ซอฟต์แวร์เครื่องพิมพ์ ให้คลิกที่แท็บ Estimated Ink Levels (ระดับหมึกพิมพ์โดยประมาณ)

### ้วิธีการตรวจสอบระดับหมึกพิมพ์จาก ชอฟต์แวร์เครื่องพิมพ์ (OS X) ของ HP

1. เปิด HP Utility (ยูทิลิตี้ของ HP)

🛱 หมายเหตุ: HP Utility (HP ยูทิลิตี้) อยู่ในโฟลเดอร์ HP ในโฟลเดอร์ Applications (แอพพลิเคชัน)

- 2. เลือก HP DeskJet 3700 series จากรายการอุปกรณ์ที่ด้านซ้ายของหน้าต่าง
- 3. คลิก Supplies Status (สถานะหมึกพิมพ์)

ระดับหมึกพิมพ์โดยประมาณจะปรากฏขึ้น

4. คลิก All Settings (การตั้งค่าทั้งหมด) เพื่อกลับไปที่บานหน้าต่าง Information and Support (ข้อมูลและการสนับสนุน)

# การสั่งซื้อผลิตภัณฑ์หมึกพิมพ์

ก่อนสั่งซื้อตลับหมึกพิมพ์ ให้ก้นหาหมายเลงตลับหมึกพิมพ์ที่ถูกต้อง

### การค้นหาหมายเลขตลับหมึกพิมพ์บนเครื่องพิมพ์

หมายเลขตลับหมึกพิมพ์อยู่ด้านในฝาครอบตลับหมึกพิมพ์

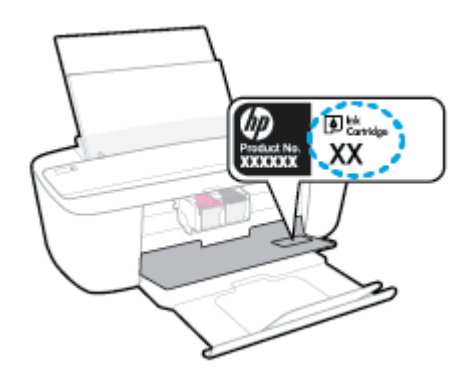

### การค้นหาหมายเลขตลับหมึกพิมพ์จาก ซอฟต์แวร์เครื่องพิมพ์ (Windows)

- 1. เปิดซอฟต์แวร์ของเครื่องพิมพ์ HP สำหรับข้อมูลเพิ่มเติม โปรดดูที่ <u>เปิดซอฟต์แวร์ของเครื่องพิมพ์ HP(Windows) ในหน้า 18</u>
- 2. ใน ชอฟต์แวร์เครื่องพิมพ์ ให้คลิกที่ Shop (ซื้อสินค้า) คลิกที่ Shop For Supplies Online (ซื้อวัสดุสิ้นเปลืองทางออนไลน์) และจากนั้นทำตามคำ แนะนำบนหน้าจอ

### การค้นหาหมายเลขการสั่งซื้อตลับหมึกพิมพ์ (OS X)

1. เปิด HP Utility (ยูทิลิตี้ของ HP)

👻 หมายเหตุ: HP Utility (HP ยูทิลิตี้) อยู่ในโฟลเดอร์ HP ในโฟลเดอร์ Applications (แอพพลิเคชัน)

2. คลิก Supplies Info (ข้อมูลหมึกพิมพ์)

หมายเลขการสั่งซื้อตลับหมึกพิมพ์จะปรากฏขึ้น

3. คลิก All Settings (การตั้งค่าทั้งหมด) เพื่อกลับไปที่บานหน้าต่าง Information and Support (ข้อมูลและการสนับสนุน)

หากต้องการสั่งซื้อวัสดุของแท้จาก HP สำหรับ HP DeskJet 3700 series ให้ไปที่ <u>www.hp.com/buy/supplies</u> เลือกประเทศ/ภูมิภาคของกุณ เมื่อปรากฏข้อความแจ้งบนหน้าจอ จากนั้นทำตามข้อความแจ้งเพื่อค้นหาตลับหมึกพิมพ์ที่เหมาะสมสำหรับเครื่องพิมพ์ของคุณ

หมายเหตุ: บริการสั่งซื้อตลับหมึกพิมพ์แบบออนไลน์นี้ไม่ได้ให้บริการในทุกประเทศ/ภูมิภาค ถ้าบริการดังกล่าวไม่มีให้บริการในประเทศ/ภูมิภาคของคุณ คุณอาจดู ข้อมูลอุปกรณ์ใช้สิ้นเปลืองและพิมพ์รายการเพื่อไว้อ้างอิงได้เมื่อซื้อจากตัวแทนจำหน่ายของ HP ในประเทศของคุณ

# เปลี่ยนตลับหมึกพิมพ์

### หากต้องการเปลี่ยนตลับหมึกพิมพ์

- ตรวจสอบว่าเปิดเครื่องอยู่
- ถอดตลับหมึกพิมพ์ออก
  - เปิดฝาครอบตลับหมึกพิมพ์และรอให้แคร่พิมพ์เลื่อนมาอยู่ตรงกลางเครื่องพิมพ์

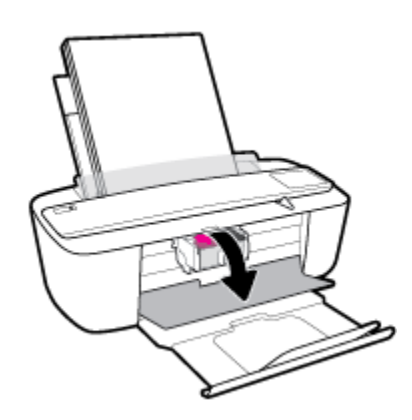

**b.** กคตลับหมึกพิมพ์ลงเพื่อปลดล็อก และจากนั้นดึงออกจากช่องในลักษณะดึงเข้าหาตัว

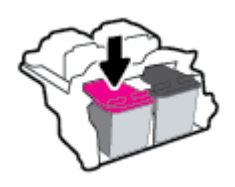

- ใส่ตลับหมึกพิมพ์อันใหม่
  - นำตลับหมึกพิมพ์ออกจากบรรจุภัณฑ์

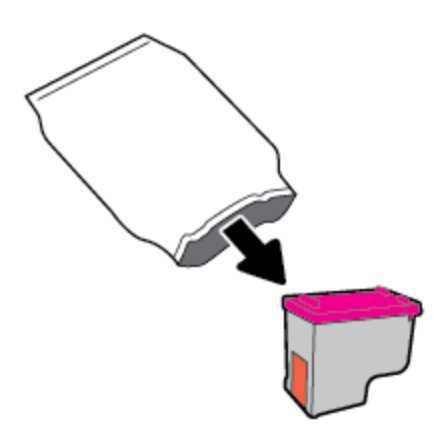

**b.** ดึงเทปพลาสติกออกโดยดึงที่แถบ

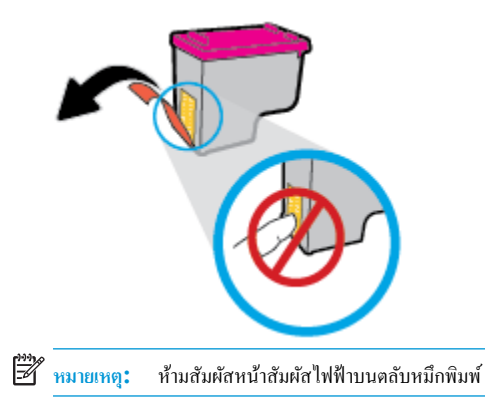

C. เลื่อนตลับหมึกพิมพ์เข้าในช่องโดยเงยขึ้นเล็กน้อย และจากนั้นดันตลับหมึกพิมพ์ขึ้น จนกระทั่งได้ยินเสียงกลิกเข้าตำแหน่ง

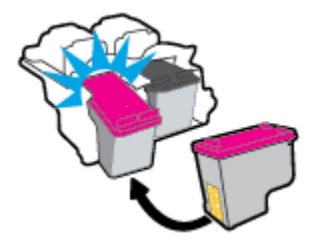

**d.** ปิดฝากรอบตลับหมึกพิมพ์

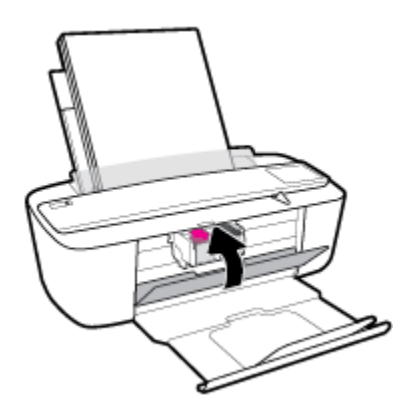

## **ใช้โหมดตลับหมึกพิมพ์เดียว**

ใช้โหมดตลับหมึกพิมพ์เดียวเพื่อให้เครื่องพิมพ์ทำงานด้วยตลับหมึกพิมพ์เพียงตลับเดียวเท่านั้น จะมีการจัดเตรียมโหมดตลับหมึกพิมพ์เดียว เมื่อเกิดหนึ่งในเหตุการณ์ดังต่อ ไปนี้ขึ้น

- มีการติดตั้งตลับหมึกพิมพ์เพียงตลับเดียวบนรางเลื่อน
- จะมีการถอดตลับหมึกพิมพ์ออกจากรางเลื่อน หากมีการติดตั้งตลับหมึกพิมพ์สองตลับไว้ก่อนหน้า
- พมายเหตุ: หากเครื่องพิมพ์เข้าสู่ไหมดตลับพิมพ์เดียว เมื่อมีการติดตั้งตลับหมึกพิมพ์ไว้ในเครื่องพิมพ์สองตลับ ให้ตรวจสอบว่ามีการดึงเทปพลาสติกสำหรับ ป้องกันออกจากตลับหมึกพิมพ์แต่ละตลับแล้ว เมื่อมีเทปพลาสติกปิดบังหน้าสัมผัสของตลับหมึกพิมพ์อยู่ เครื่องพิมพ์จะไม่สามารถตรวจพบได้ว่ามีการดิดตั้งตลับ หมึกพิมพ์ไว้แล้ว หากไม่มีเทปพลาสติกบนตลับหมึกพิมพ์ ให้ลองทำความสะอาดหน้าสัมผัสของตลับหมึกพิมพ์ สามารถดูข้อมูลเกี่ยวกับการทำความสะอาดหน้า สัมผัสของตลับหมึกพิมพ์ได้ที่ <u>ปัญหาเกี่ยวกับตลับหมึกพิมพ์ ในหน้า 76</u>

### การออกจากโหมดตลับหมึกพิมพ์เดียว

ติดตั้งทั้งตลับหมึกพิมพ์ทั้งสีดำและตลับหมึกพิมพ์สามสีเข้าในเครื่องพิมพ์

## ข้อมูลการรับประกันตลับหมึก

การรับประกันตลับหมึกพิมพ์ของ HP จะมีผลบังกับใช้เมื่อมีการใช้คลับหมึกพิมพ์ในอุปกรณ์การพิมพ์ของ HP ที่ได้กำหนดไว้ การรับประกันนี้ไม่ครอบคลุมคลับหมึก พิมพ์ของ HP ที่ได้รับการเติมใหม่ ผลิตใหม่ ตกแต่งใหม่ ใช้งานผิดประเภท หรือทำให้เสีย

ในช่วงระขะเวลารับประกัน ตลับหมึกพิมพ์จะอยู่ภายใด้การรับประกันนานเท่าที่หมึกพิมพ์ HP ยังไม่หมด และยังไม่ถึงวันที่สิ้นสุดการรับประกัน อาจพบวันที่สิ้นสุดการ รับประกันที่แสดงอยู่ในรูปแบบ ปปปป/ดด/วว บนตลับหมึกพิมพ์ตามที่ระบุไว้:

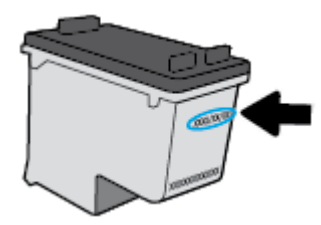

สำหรับสำเนาของเอกสารการรับประกันแบบจำกัดของ HP โปรคอ่านเอกสารประกอบที่ให้มาพร้อมกับเครื่องพิมพ์

## เคล็ดลับเกี่ยวกับการใช้หมึกพิมพ์

ใช้เคล็คลับต่อไปนี้เมื่อใช้ตลับหมึกพิมพ์

- เพื่อป้องกันตลับหมึกพิมพ์แห้ง ให้ปีดเครื่องพิมพ์โดยใช้ปุ่ม ข้อมูลจำเพาะ เสมอ และรอจนกว่าไฟของปุ่ม ข้อมูลจำเพาะ จะดับลง
- อย่าเปิดหรือดึงเทปออกจากคลับหมึกพิมพ์จนกว่าคุณจะพร้อมสำหรับการติดตั้ง การติดเทปบนตลับหมึกพิมพ์จะช่วยลดการระเหยของหมึกพิมพ์ได้
- ใส่ตลับหมึกพิมพ์ในช่องใส่ที่ถูกด้อง จับคู่สีและ ไอคอนของแต่ละตลับหมึกพิมพ์ให้ตรงกับสีและ ไอคอนของแต่ละช่องใส่ ตรวจสอบว่าตลับหมึกพิมพ์ทั้งหมดเข้าที่ เรียบร้อยแล้ว
- ปรับตำแหน่งเครื่องพิมพ์เพื่อให้ได้คุณภาพงานพิมพ์ที่ดีที่สุด โปรดอ่านข้อมูลเพิ่มเติมที่ <u>ปัญหาการพิมพ์ ในหน้า 78</u>
- เมื่อหน้าจอแสดง Estimated Ink Levels (ระดับหมึกพิมพ์โดยประมาณ) สำหรับตลับหมึกพิมพ์ตลับใดตลับหนึ่งหรือทั้งสองตลับว่ามีระดับหมึกต่ำ คุณ กวรเตรียมตลับหมึกพิมพ์สำรองสำหรับเปลี่ยนทดแทนไว้ เพื่อหลีกเลี่ยงปัญหากวามล่าช้าในการพิมพ์ที่อางเกิดขึ้นได้ คุณยังไม่ต้องเปลี่ยนตลับหมึกพิมพ์ใหม่ จนกว่าคุณภาพงานพิมพ์จะด่ำลงจนไม่สามารถยอมรับได้ โปรดอ่านข้อมูลเพิ่มเติมที่ <u>เปลี่ยนตลับหมึกพิมพ์ ในหน้า 52</u>
- หากกุณถอดคลับหมึกพิมพ์ออกจากเครื่องพิมพ์ด้วยเหตุผลใดๆ ก็ตาม ให้ใส่กลับเข้าไปโดยเร็วที่สุดเท่าที่จะเป็นไปได้ เมื่ออยู่ภายนอกเครื่องพิมพ์ ตลับหมึกพิมพ์ จะเริ่มแห้ง หากไม่ได้รับการป้องกันไว้

# 7 การเชื่อมต่อเครื่องพิมพ์

- <u>เชื่อมต่อเครื่องพิมพ์กับเครือข่ายไร้สายด้วยเราเตอร์</u>
- การเชื่อมต่อไปยังเครื่องพิมพ์แบบไร้สายโดยไม่ต้องใช้เราเตอร์
- <u>การตั้งค่าระบบไร้สาย</u>
- เชื่อมต่อเครื่องพิมพ์กับคอมพิวเตอร์ด้วยสาย USB (การเชื่อมต่อแบบไม่ใช้เครือข่าย)
- <u>การเปลี่ยนจากการเชื่อมต่อแบบ USB เป็นการเชื่อมต่อแบบไร้สาย</u>
- <u>เครื่องมือจัดการเครื่องพิมพ์ขั้นสูง (สำหรับเครื่องพิมพ์ที่เชื่อมต่อกับเครือข่าย)</u>
- <u>เคล็คลับในการติดตั้งและการใช้งานเครื่องพิมพ์บนเครือข่าย</u>

## เชื่อมต่อเครื่องพิมพ์กับเครือข่ายไร้สายด้วยเราเตอร์

- 🔆 <mark>คำแนะนำ:</mark> หากต้องการพิมพ์คู่มือการติดตั้งฉบับข่อของระบบไร้สาข ให้กดปุ่ม **ข้อมูล (())** นานสามวินาที
  - เชื่อมต่อเครื่องพิมพ์กับเครือข่ายไร้สายโดยใช้ Wi-Fi Protected Setup (WPS)
  - เชื่อมต่อเครื่องพิมพ์กับเครือข่ายไร้สายโดยใช้ ซอฟต์แวร์เครื่องพิมพ์ ของ HP

## เชื่อมต่อเครื่องพิมพ์กับเครือข่ายไร้สายโดยใช้ Wi-Fi Protected Setup (WPS)

ก่อนจะสามารถเชื่อมต่อเครื่องพิมพ์กับเครือข่ายไร้สาย ตรวจสอบให้แน่ใจว่าคุณมีสิ่งต่อไปนี้:

เครือข่าย 802.11b/g/n ไร้สายซึ่งมีเราเตอร์ไร้สายที่เปิดใช้งาน WPS หรือสถานีแม่ข่ายแบบไร้สาย

📱 หมายเหตุ: เกรื่องพิมพ์สนับสนุนเฉพาะการเชื่อมต่อที่ใช้ 2.4GHz

 คอมพิวเตอร์ต้องเชื่อมต่อกับเครือข่ายไร้สายที่คุณต้องการเชื่อมต่อเครื่องพิมพ์ ตรวจสอบให้แน่ใจว่าคุณได้ติดตั้งซอฟต์แวร์เครื่องพิมพ์ของ HP ลงบนเครื่อง คอมพิวเตอร์แล้ว

หากคุณมีเราเตอร์ WPS ที่มีโหมดกดปุ่ม WPS ให้ปฏิบัติตาม วิ<mark>ธีการของปุ่มกด</mark> หากคุณไม่แน่ใจว่าเราเตอร์ของคุณมีปุ่มกดหรือไม่ ให้ปฏิบัติตามวิ<mark>ธีการของ PIN</mark>

### การใช้วิธีการกำหนดค่าปุ่มกด (PBC)

- กดปุ่ม ระบบไร้สาย ((())) บนเครื่องพิมพ์ก้างไว้นานกว่าสามวินาทีเพื่อเริ่มโหมดกด WPS ไฟแสดงสถานะ ระบบไร้สาย จะเริ่มกะพริบ
- กดปุ่ม WPS บนเราเตอร์

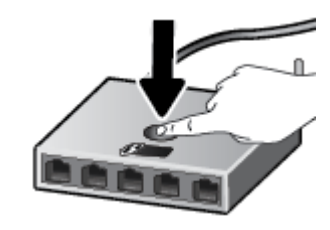

🛱 หมายเหตุ: เครื่องจะเริ่มตัวจับเวลาประมาณสองนาทีในขณะที่กำลังเชื่อมต่อสัญญาณไร้สาย

### การใช้วิธีการของ **PIN**

กดปุ่ม ระบบไร้สาย (((ๅ))) และปุ่ม ข้อมูล (()) พร้อมกันเพื่อพิมพ์หน้าการกำหนดค่าเครือข่าย แล้วค้นหา WPS PIN

WPS PIN จะพิมพ์อยู่ที่ด้านบนของหน้าข้อมูลที่พิมพ์

- กดปุ่ม ระบบไร้สาย ((())) บนแผงควบคุมของเครื่องพิมพ์ก้างไว้นานกว่า 3 วินาที ไฟแสดงสถานะไร้สายจะเริ่มกะพริบ
- 3. เปิดซอฟต์แวร์หรือยูทิลิตี้การกำหนดค่าสำหรับเราเตอร์ไร้สายหรือสถานีแม่ข่ายไร้สาย แล้วป้อน WPS PIN
- 🛱 หมายเหตุ: สำหรับข้อมูลเพิ่มเติมเกี่ยวกับการใช้ยูทิลิตี้การกำหนดค่า โปรดดูข้อมูลประกอบที่ให้มาพร้อมกับเราเตอร์หรือสถานีแม่ข่ายไร้สายของคุณ

รอประมาณสองนาที หากเครื่องพิมพ์เชื่อมต่อสำเร็จ ไฟแสดงสถานะ ระบบไร้สาย จะหยุดกะพริบแต่ยังกงติดสว่าง

## เชื่อมต่อเครื่องพิมพ์กับเครือข่ายไร้สายโดยใช้ ซอฟต์แวร์เครื่องพิมพ์ ของ HP

หากต้องการเชื่อมต่อเกรื่องพิมพ์เข้ากับเครือข่ายที่รองรับการเชื่อมต่อไร้สายผ่าน WLAN 802.11 คุณต้องมีสิ่งต่อไปนี้:

- เครือข่ายไร้สาย 802.11b/g/n ที่มีเราเตอร์หรือสถานีแม่ข่ายไร้สาย
- 🖹 หมายเหตุ: เครื่องพิมพ์สนับสนุนเฉพาะการเชื่อมต่อที่ใช้ 2.4GHz
- คอมพิวเตอร์ต้องเชื่อมต่อกับเครือข่ายไร้สายที่คุณต้องการเชื่อมต่อเครื่องพิมพ์
- ชื่อเครือข่าย (SSID)
- คีย์ WEP หรือ วลีรหัสผ่าน WPA (หากจำเป็น)

### ้วิธีการเชื่อมต่อเครื่องพิมพ์ของคุณโดยใช้ ซอฟต์แวร์เครื่องพิมพ์ (Windows) ของ HP

ทำอย่างใดอย่างหนึ่งต่อไปนี้ โดยขึ้นกับว่าคุณได้ติดตั้ง ซอฟต์แวร์เครื่องพิมพ์ ของ HP แล้วหรือไม่

ถ้ายังไม่ได้ติดตั้ง ซอฟต์แวร์เครื่องพิมพ์ ของ HP ในคอมพิวเตอร์

- a. โปรคเข้าไปที่ <u>123.hp.com</u> เพื่อคาวน์โหลดและติดตั้ง ซอฟต์แวร์เครื่องพิมพ์
- หมายเหตุ: ในระหว่างการติดตั้งซอฟต์แวร์ อาจจำเป็นต้องใช้สาย USB เพื่อการเชื่อมต่อชั่วกราวระหว่างเกรื่องพิมพ์และคอมพิวเตอร์ อย่าต่อสาย USB จนกว่าซอฟต์แวร์เครื่องพิมพ์จะปรากฏข้อความแจ้งให้ดำเนินการเช่นนั้น
- b. เมื่อเห็นข้อความปรากฏขึ้น ให้เลือก Wireless (ระบบไร้สาย) และทำตามคำแนะนำบนหน้าจอ

### ถ้าได้ติดตั้ง ซอฟต์แวร์เครื่องพิมพ์ ของ HP ในคอมพิวเตอร์แล้ว

- a. เปิด ซอฟต์แวร์เครื่องพิมพ์ สำหรับข้อมูลเพิ่มเดิม โปรคดูที่ <u>เปิดซอฟต์แวร์ของเครื่องพิมพ์ HP(Windows)</u> ในหน้<u>า 18</u>
- b. ใน ซอฟต์แวร์เครื่องพิมพ์ ให้กลิกที่ Tools (เกรื่องมือ)
- C. คลิกที่ Device Setup & Software (การตั้งค่าและซอฟต์แวร์อุปกรณ์)
- d. คลิกที่ Connect a new device (เชื่อมต่ออุปกรณ์ใหม่) คลิกที่ Wireless (ระบบไร้สาย) และจากนั้นทำตามคำแนะนำบนหน้าจอ
- หลังจากที่เครื่องพิมพ์เชื่อมต่อสำเร็จ ไฟแสดงสถานะ ระบบไร้สาย สีฟ้าจะหยุดกะพริบแต่ยังกงติดสว่าง

### ้วิธีการเชื่อมต่อเครื่องพิมพ์ของคุณโดยใช้ ซอฟต์แวร์เครื่องพิมพ์ (OS X) ของ HP

1. ทำอย่างใดอย่างหนึ่งต่อไปนี้ โดยขึ้นกับว่าคุณได้ติดตั้ง ซอฟต์แวร์เครื่องพิมพ์ ของ HP แล้วหรือไม่

ถ้ายังไม่ได้ติดตั้ง ซอฟต์แวร์เครื่องพิมพ์ ของ HP ในคอมพิวเตอร์

โปรดเข้าไปที่ <u>123.hp.com</u> เพื่อดาวน์โหลดและติดตั้ง ซอฟต์แวร์เครื่องพิมพ์

### ถ้าได้ติดตั้ง ซอฟต์แวร์เครื่องพิมพ์ ของ HP ในคอมพิวเตอร์แล้ว

- a. คลิกสองครั้งที่ HP Utility (ซูทิลิตี้ของ HP) ในโฟลเดอร์ HP ในโฟลเดอร์ Applications (แอพพลิเคชัน)
- b. บนแถบเมนูที่ด้านบนสุดของหน้าจอ เลือก Setup New Device (ตั้งค่าอุปกรณ์ใหม่) จากเมนูอุปกรณ์ และจากนั้นทำตามคำแนะนำบนหน้าจอ
- หลังจากที่เครื่องพิมพ์เชื่อมต่อสำเร็จ ไฟแสดงสถานะ ระบบไร้สาย สีฟ้าจะหยุดกะพริบแต่ยังคงติดสว่าง

### การเชื่อมต่อเครื่องพิมพ์ใหม่ (Windows)

- 1. เปิด ซอฟต์แวร์เครื่องพิมพ์ สำหรับข้อมูลเพิ่มเติม โปรคดูที่ <u>เปิดซอฟต์แวร์ของเครื่องพิมพ์ HP(Windows) ในหน้า 18</u>
- ใน ซอฟต์แวร์เครื่องพิมพ์ ให้คลิกที่ Tools (เครื่องมือ)
- 3. เลือก Device Setup & Software (การตั้งค่าอุปกรณ์และซอฟต์แวร์)
- 4. เลือก Connect a new printer (เชื่อมต่อเครื่องพิมพ์ใหม่) ปฏิบัติตามกำแนะนำที่ปรากฏบนหน้าจอ

### การเชื่อมต่อเครื่องพิมพ์ใหม่ (OS X)

- 1. เปิด System Preferences (ลักษณะที่ต้องการของระบบ)
- จึ้นอยู่กับระบบปฏิบัติการของคุณ ให้กลิกที่ เครื่องพิมพ์และสแกนเนอร์
- คลิก + ใต้รายชื่อเครื่องพิมพ์ทางด้านซ้าย
- 4. เลือกเครื่องพิมพ์ใหม่จากรายการ

## การเชื่อมต่อไปยังเครื่องพิมพ์แบบไร้สายโดยไม่ต้องใช้เราเตอร์

ด้วย Wi-Fi Direct คุณสามารถพิมพ์แบบไร้สาขจากคอมพิวเตอร์ สมาร์ทโฟน แท็บเล็ต หรืออุปกรณ์อื่นที่มีคุณสมบัติการใช้งานแบบไร้สาขได้ โดยไม่ด้องเชื่อมต่อกับ เครือข่ายไร้สายที่มีอยู่

### แนวทางปฏิบัติในการใช้ Wi-Fi Direct

- ตรวจสอบให้แน่ใจว่าคอมพิวเตอร์หรืออุปกรณ์พกพาของคุณได้ติดตั้งซอฟต์แวร์ที่จำเป็นไว้แล้ว
  - หากกุณใช้กอมพิวเตอร์ ตรวจสอบให้แน่ใจว่ากุณได้ติดตั้งซอฟต์แวร์สำหรับเกรื่องพิมพ์ HP
    - หากคุณยังไม่ได้ติดตั้งซอฟต์แวร์เครื่องพิมพ์ HP ในคอมพิวเตอร์ ให้เชื่อมต่อกับ Wi-Fi Direct ก่อน จากนั้นจึงติดตั้งซอฟต์แวร์เครื่องพิมพ์ เลือก Wireless (ไร้สาย) เมื่อได้รับแจ้งจากซอฟต์แวร์เครื่องพิมพ์ระบุประเภทการเชื่อมต่อ
  - ถ้าคุณด้องการใช้อุปกรณ์พกพา ตรวจสอบให้แน่ใจว่าคุณได้ติดตั้งแอพสำหรับการพิมพ์ที่ใช้งานร่วมกันได้แล้ว สำหรับข้อมูลเพิ่มเติม โปรคดูที่เว็บไซต์ HP Mobile Printing ที่ <u>www.hp.com/go/mobileprinting</u> หากเว็บไซต์นี้ไม่มีเวอร์ชันท้องถิ่นสำหรับประเทศ/ภูมิภาคหรือภาษา ของคุณ คุณจะได้รับการนำทางไปยังเว็บไซต์ HP Mobile Printing ในประเทศ/ภูมิภาคหรือภาษาอื่น
- ตรวจสอบให้แน่ใจว่า Wi-Fi Direct สำหรับเครื่องพิมพ์เปิดอยู่
- คุณสามารถใช้การเชื่อมต่อ Wi-Fi Direct เดียวกันได้กับคอมพิวเตอร์และอุปกรณ์พกพาสูงสุดห้าเครื่อง
- Wi-Fi Direct สามารถใช้งานได้แม้ขณะเครื่องพิมพ์เชื่อมต่ออยู่กับคอมพิวเตอร์โดยใช้สาย USB หรือกับเครือข่ายโดยใช้การเชื่อมต่อแบบไร้สาย
- Wi-Fi Direct ไม่สามารถใช้ในการเชื่อมต่อคอมพิวเตอร์ อุปกรณ์พกพา หรือเครื่องพิมพ์กับอินเทอร์เน็ต

### การเปิดหรือปิด Wi-Fi Direct

บนแผงกวบกุมของเกรื่องพิมพ์ ให้กดปุ่ม Wi-Fi Direct (📋

- เมื่อ Wi-Fi Direct เปิดขึ้น ไฟแสดงสถานะ Wi-Fi Direct จะติดค้างไว้ หากค้องการหาชื่อและรหัสผ่านของ Wi-Fi Direct ให้กดปุ่ม ข้อมูล
  (()) เพื่อพิมพ์หน้าข้อมูลเครื่องพิมพ์
- พมายเหตุ: เมื่อเปิด Wi-Fi Direct เป็นครั้งแรก เครื่องพิมพ์จะพิมพ์กู่มือ Wi-Fi Direct โดยอัตโนมัติ กู่มือนี้ให้คำแนะนำเกี่ยวกับวิธีการใช้ Wi-Fi Direct หลังจากนั้น คุณสามารถกดปุ่ม Wi-Fi Direct (โฏร) และปุ่ม ข้อมูล (()) พร้อมกันเพื่อพิมพ์กู่มือ Wi-Fi Direct กู่มืออาจไม่มีครบทุก ภาษา
- เมื่อปีด Wi-Fi Direct ไฟแสดงสถานะ Wi-Fi Direct จะดับลง
- สำหรับข้อมูลเพิ่มเติมเกี่ยวกับสถานะ ไฟแสดงสถานะ Wi-Fi Direct โปรดดูที่ <u>ไฟแสดงสถานะบนแผงควบคุมและสถานะไอคอนบนจอแสดงผล ในหน้า 7</u>

### การพิมพ์จากอุปกรณ์พกพาที่เปิดใช้งานไร้สายได้ที่รองรับ Wi-Fi Direct

ตรวจสอบให้แน่ใจว่าคุณได้ติดตั้งปลั๊กอิน HP Print Service บนอุปกรณ์พกพาของคุณแล้ว คุณสามารถดาวน์โหลดปลั๊กอินนี้ได้จากแอพพลิเคชันสโตร์ Google Play

- 1. ตรวจสอบให้แน่ใจว่าคุณเปิด Wi-Fi Direct บนเครื่องพิมพ์
- เปิด Wi-Fi Direct บนอุปกรณ์พกพาของกุณ สำหรับข้อมูลเพิ่มเติม โปรดดูเอกสารที่ให้มาพร้อมกับอุปกรณ์พกพา

จากอุปกรณ์พกพาของคุณ เลือกเอกสารจากแอพพลิเคชันที่ใช้งานการพิมพ์ได้ จากนั้นเลือกตัวเลือกเพื่อพิมพ์เอกสาร

รายการเครื่องพิมพ์ที่พร้อมใช้งานจะปรากฏขึ้น

- จากรายการเครื่องพิมพ์ที่พร้อมใช้งาน เลือกชื่อ Wi-Fi Direct ที่แสดง เช่น DIRECT-\*\*-HP DeskJet 3700 series (โดยที่ \*\* เป็นอักขระ เฉพาะที่ระบุเครื่องพิมพ์ของคุณ)
  - ถ้าความปลอดภัยในการเชื่อมต่อ Wi-Fi Direct สำหรับเครื่องพิมพ์คือ Automatic (อัตโนมัติ) (การตั้งค่าเริ่มต้น) อุปกรณ์พกพาจะเชื่อมต่อกับ เครื่องพิมพ์โดยอัตโนมัติและส่งงานพิมพ์
  - ถ้าความปลอดภัยในการเชื่อมต่อ Wi-Fi Direct ตั้งค่าไว้ที่ Manual (ด้วยตนเอง) ให้ทำอย่างใดอย่างหนึ่งต่อไปนี้เพื่อเชื่อมต่อกับเครื่องพิมพ์และ ทำการพิมพ์
    - ถ้าไฟแสดงสถานะ Wi-Fi Direct บนแผงกวบคุมของเครื่องพิมพ์กะพริบต่อเนื่อง ให้กดปุ่ม Wi-Fi Direct (โฏร) ไฟแสดงสถานะจะ หยุดกะพริบและติดค้างไว้
    - ถ้าเครื่องพิมพ์พิมพ์หน้าที่มีรหัส PIN ออกมา ให้ปฏิบัติตามคำแนะนำในหน้านั้น
  - 🔆 คำแนะนำ: คุณสามารถเปลี่ขนการตั้งค่าความปลอดภัยในการเชื่อมต่อ Wi-Fi Direct สำหรับเครื่องพิมพ์ได้จากเว็บเซิร์ฟเวอร์แบบผังดัว (EWS) สำหรับ ข้อมูลเพิ่มเดิม โปรดดูที่ <u>เปิด Embedded Web Server ในหน้า 67</u>

### การพิมพ์จากอุปกรณ์พกพาที่เปิดใช้งานไร้สายได้ที่ไม่รองรับ Wi-Fi Direct

ตรวจสอบว่าคุณได้ดิดตั้งแอพสำหรับการพิมพ์ที่ใช้ได้กับอุปกรณ์พกพาของคุณ สำหรับข้อมูลเพิ่มเดิม โปรคดูที่เว็บไซต์ HP Mobile Printing ที่ <u>www.hp.com/go/mobileprinting</u> หากเว็บไซต์นี้ไม่มีเวอร์ชันท้องถิ่นสำหรับประเทศ/ภูมิภาคหรือภายาของคุณ คุณจะได้รับการนำทางไปยังเว็บไซต์ HP Mobile Printing ในประเทศ/ภูมิภาคหรือภายาอื่น

- 1. ตรวจสอบให้แน่ใจว่าคุณเปิด Wi-Fi Direct บนเครื่องพิมพ์
- เปิดการเชื่อมต่อ Wi-Fi ที่อุปกรณ์พกพาของคุณ สำหรับข้อมูลเพิ่มเติม โปรดดูเอกสารที่ให้มาพร้อมกับอุปกรณ์พกพา
  - 🗒 หมายเหตุ: หากอุปกรณ์พกพาของคุณไม่สนับสนุน Wi-Fi คุณไม่สามารถใช้ Wi-Fi Direct
- เชื่อมต่อกับเครือข่ายใหม่จากอุปกรณ์พกพา เชื่อมต่อกับเครือข่ายไร้สายหรือฮือตสปอดใหม่ตามวิธีการปกติของคุณ เลือกชื่อ Wi-Fi Direct จากรายการเครือ ข่ายไร้สายที่แสดง เช่น DIRECT-\*\*-HP DeskJet 3700 series (โดยที่ \*\* คืออักขระเฉพาะในการระบุเครื่องพิมพ์ของคุณ)

ใส่รหัสผ่าน Wi-Fi Direct เมื่อปรากฏข้อความแจ้งบนหน้าจอ

พิมพ์เอกสารของคุณ

### การพิมพ์จากคอมพิวเตอร์ที่เปิดใช้งานระบบไร้สายได้(Windows)

- 1. ตรวจสอบให้แน่ใจว่าคุณเปิด Wi-Fi Direct บนเครื่องพิมพ์
- 2. เปิดการเชื่อมต่อ Wi-Fi บนคอมพิวเตอร์ สำหรับข้อมูลเพิ่มเดิม โปรคดูเอกสารที่ให้มากับคอมพิวเตอร์
  - 🛱 หมายเหตุ: หากคอมพิวเตอร์ของคุณไม่สนับสนุน Wi-Fi คุณไม่สามารถใช้ Wi-Fi Direct
- เชื่อมต่อเครือข่ายใหม่จากคอมพิวเตอร์ เชื่อมต่อกับเครือข่ายไร้สายหรือฮือตสปอดใหม่ตามวิธีการปกติของกุณ เลือกชื่อ Wi-Fi Direct จากรายการเครือข่ายไร้ สายที่แสดง เช่น DIRECT-\*\*-HP DeskJet 3700 series (โดยที่ \*\* คืออักขระเฉพาะในการระบุเครื่องพิมพ์ของกุณ)

ใส่รหัสผ่าน Wi-Fi Direct เมื่อปรากฏข้อความแจ้งบนหน้าจอ

- ไปที่ขั้นตอนที่ 5 หากติดตั้งเครื่องพิมพ์ติดตั้งและเชื่อมต่อกับกอมพิวเตอร์ผ่านเครือข่ายไร้สาย ไว้แล้ว หากติดตั้งเครื่องพิมพ์และเชื่อมต่อกับกอมพิวเตอร์ของกุณ โดยใช้สาย USB ไว้แล้ว ให้ทำตามขั้นตอนด้านล่างเพื่อติดตั้ง ซอฟต์แวร์เครื่องพิมพ์ โดยใช้การเชื่อมต่อ Wi-Fi Direct ของ HP
  - โปรดทำสิ่งใดสิ่งหนึ่งต่อไปนี้ ทั้งนี้ขึ้นอยู่กับระบบปฏิบัติการของคุณ:
    - Windows 10: จากเคสก์ทอปของคอมพิวเตอร์ ให้คลิกที่ Start (เริ่ม) เลือก All apps (โปรแกรมทั้งหมด) คลิกที่ HP คลิกที่
      โฟลเดอร์สำหรับเครื่องพิมพ์ และจากนั้นเลือกไอคอนที่มีชื่อเครื่องพิมพ์
    - Windows 8.1: คลิกลูกศรลงที่มุมล่างซ้ายของหน้าจอเริ่ม แล้วเลือกชื่อเครื่องพิมพ์
    - Windows 8: คลิกขวาที่พื้นที่ว่างบนหน้าจอเริ่ม คลิก All Apps (โปรแกรมทั้งหมด) บนแถบโปรแกรม แล้วเลือกชื่อเครื่องพิมพ์
    - Windows 7, Windows Vista และ Windows XP: จากเดสก์ทอปของคอมพิวเตอร์ ให้กลิกที่ Start (เริ่ม) เลือก All Programs (โปรแกรมทั้งหมด) คลิกที่ HP คลิกที่โฟลเดอร์สำหรับเครื่องพิมพ์ และจากนั้นเลือกไอคอนที่มีชื่อเครื่องพิมพ์
  - b. ใน ซอฟต์แวร์เครื่องพิมพ์ ให้คลิกที่ Tools (เครื่องมือ)
  - คลิกที่ Device Setup & Software (การตั้งค่าและซอฟต์แวร์อุปกรณ์) และจากนั้นเลือก Connect a new device (เชื่อมต่ออุปกรณ์ ใหม่)
  - d. เมื่อหน้างอซอฟต์แวร์ Connection Options (ตัวเลือกการเชื่อมต่อ) แสดงขึ้น ให้เลือก Wireless (ไร้สาข)

เลือกซอฟต์แวร์เครื่องพิมพ์ HP ของคุณจากรายการเครื่องพิมพ์ที่ตรวจพบ

- ปฏิบัติตามกำสั่งที่ปรากฏบนหน้าจอ
- พิมพ์เอกสารของคุณ

### การพิมพ์จากคอมพิวเตอร์ที่เปิดใช้งานระบบไร้สายได้(OS X)

- 1. ตรวจสอบให้แน่ใจว่าคุณเปิด Wi-Fi Direct บนเครื่องพิมพ์
- เปิด Wi-Fi ในคอมพิวเตอร์

สำหรับข้อมูลเพิ่มเติม โปรคดูเอกสารที่ให้มาโคย Apple

 คลิกไอคอน Wi-Fi แล้วเลือกชื่อ Wi-Fi Direct เช่น DIRECT-\*\*-HP DeskJet 3700 series (โดยที่ \*\* เป็นอักขระเฉพาะที่ระบุเครื่องพิมพ์ ของคุณ)

หากเปิดใช้งาน Wi-Fi Direct พร้อมฟังก์ชั่นความปลอดภัย โปรดป้อนรหัสผ่านเมื่อได้รับพร้อมท์

- 4. เพิ่มเครื่องพิมพ์
  - a. เปิด System Preferences (ลักษณะที่ต้องการของระบบ)
  - **b.** ขึ้นอยู่กับระบบปฏิบัติการของคุณ ให้คลิกที่ เครื่องพิมพ์และสแกนเนอร์
  - C. คลิก + ใต้รายชื่อเครื่องพิมพ์ทางค้านซ้าย
  - d. เลือกเครื่องพิมพ์จากรายชื่อเครื่องพิมพ์ที่พบ (คำว่า "Bonjour" จะแสดงขึ้นในคอลัมน์ขวาถัดจากชื่อเครื่องพิมพ์) แล้วคลิก Add (เพิ่ม)

## การตั้งค่าระบบไร้สาย

คุณสามารถตั้งค่าและจัดการการเชื่อมต่อแบบไร้สาขของเครื่องพิมพ์ของคุณ และจัดการเครือข่ายได้หลากหลายรูปแบบ ซึ่งจะรวมถึงข้อมูลการพิมพ์เกี่ยวกับการตั้งค่าเครือ ข่าย การเปิดหรือปิดฟังก์ชั่นไร้สาย และการเปลี่ยนการตั้งค่าระบบไร้สาย

### การเปิดหรือปิดฟังก์ชั่นไร้สายของเครื่องพิมพ์

กดปุ่ม ระบบไร้สาย (((ך))) เพื่อเปิดหรือปิดคุณสมบัติการใช้งานแบบไร้สายของเครื่องพิมพ์

- หากเครื่องพิมพ์มีการเชื่อมต่อกับเครือข่ายไร้สาขอยู่ ไฟแสดงสถานะ ระบบไร้สาย จะติดสว่างเป็นสีน้ำเงิน และจอแสดงผลของเครื่องพิมพ์จะแสดงไอกอน ระบบ ไร้สาย และไอกอน แถบสัญญาณ
- ไฟแสดงสถานะ ระบบไร้สาย จะดับลงเมื่อปิดระบบไร้สาย
- สำหรับข้อมูลเพิ่มเติมเกี่ยวกับสถานะไร้สาย โปรคดู <u>รหัสและสถานะข้อผิดพลาดบนแผงควบคุม ในหน้า 92</u>

### การพิมพ์รายงานทดสอบเครือข่ายไร้สายและหน้าการกำหนดค่าเครือข่าย

กดปุ่ม ระบบไร้สาย (((ๅ)) และปุ่ม ข้อมูล (()) พร้อมกัน

- รายงานการทคสอบเครือข่ายไร้สายจะแสดงผลการวิเคราะห์สถานะของเครือข่ายไร้สาย ความแรงของสัญญาณระบบไร้สาย เครือข่ายที่พบ และอื่นๆ
- หน้าการกำหนดค่าเครือข่ายจะแสดงสถานะของเครือข่าย ชื่อโฮสต์ ชื่อเครือข่าย และอื่นๆ

### การเปลี่ยนการตั้งค่าไร้สาย (Windows)

วิธีนี้จะสามารถใช้งานได้หากคุณได้ติดตั้ง ซอฟต์แวร์เครื่องพิมพ์ เรียบร้อยแล้ว

🗒 หมายเหตุ: จำเป็นต้องใช้สาย USB สำหรับวิธีนี้ ห้ามต่อสาย USB จนกว่าซอฟต์แวร์จะแจ้งให้คำเนินการเช่นนั้น

- 1. เปิดซอฟต์แวร์ของเครื่องพิมพ์ HP สำหรับข้อมูลเพิ่มเติม โปรคดูที่ <u>เปิดซอฟต์แวร์ของเครื่องพิมพ์ HP(Windows) ในหน้า 18</u>
- 2. ใน ซอฟต์แวร์เกรื่องพิมพ์ ให้กลิกที่ Tools (เกรื่องมือ)
- 3. คลิกที่ Device Setup & Software (การตั้งค่าและซอฟต์แวร์อุปกรณ์)
- 4. เลือก Reconfigure Wireless Settings (กำหนดการตั้งค่าระบบไร้สาขใหม่) ปฏิบัติตามคำสั่งที่ปรากฏบนหน้าจอ

### การคืนค่าเครือข่ายกลับเป็นการตั้งค่าเริ่มต้น

• กดปุ่ม ระบบไร้สาย (((ๅ))) และปุ่ม Cancel (ยกเลิก) (X) บนแผงควบคุมของเครื่องพิมพ์พร้อมกัน และกดค้างไว้สามวินาที

# เชื่อมต่อเครื่องพิมพ์กับคอมพิวเตอร์ด้วยสาย USB (การเชื่อมต่อแบบไม่ใช้เครือข่าย)

เครื่องพิมพ์มีพอร์ต USB 2.0 ความเร็วสูงสำหรับการเชื่อมต่อกับคอมพิวเตอร์อยู่ที่ด้านหลังเครื่อง

### วิธีการเชื่อมต่อเครื่องพิมพ์ด้วยสาย USB

1. โปรดเข้าไปที่ <u>123.hp.com</u> เพื่อดาวน์โหลดและติดตั้ง ซอฟต์แวร์เครื่องพิมพ์

🗒 หมายเหตุ: ห้ามต่อสาย USB กับเครื่องพิมพ์จนกว่าจะได้รับข้อความแจ้งให้ทำเช่นนั้น

- ปฏิบัติตามกำสั่งที่ปรากฏบนหน้าจอ เมื่อได้รับแจ้งจากระบบ ให้เชื่อมต่อผลิตภัณฑ์กับกอมพิวเตอร์ด้วยการเลือก USB ในหน้าจอ Connection Options (ดัวเลือกการเชื่อมต่อ)
- ปฏิบัติตามคำแนะนำที่ปรากฏบนหน้าจอ

หากมีการติดตั้ง ซอฟต์แวร์เครื่องพิมพ์ ไว้แล้ว เครื่องพิมพ์จะทำงานในรูปแบบอุปกรณ์ Plug and Play

# การเปลี่ยนจากการเชื่อมต่อแบบ USB เป็นการเชื่อมต่อแบบไร้สาย

หากคุณติดตั้งเครื่องพิมพ์นี้เป็นครั้งแรก และติดตั้งซอฟต์แวร์ผ่านสาข USB และเชื่อมต่อเครื่องพิมพ์กับกอมพิวเตอร์ของกุณโดยตรง กุณสามารถเปลี่ยนเป็นการเชื่อมต่อ เครือข่ายแบบไร้สายได้โดยง่าย กุณต้องใช้เครือข่ายไร้สาย 802.11b/g/n ที่มีเราเตอร์ไร้สายหรือสถานีแม่ข่าย

🛱 หมายเหตุ: เครื่องพิมพ์สนับสนุนเฉพาะการเชื่อมต่อที่ใช้ 2.4GHz

ก่อนที่จะเปลี่ยนจากการเชื่อมต่อ USB ไปเป็นเครือข่ายไร้สาย ให้ตรวจสอบว่า:

- เครื่องพิมพ์เชื่อมต่ออยู่กับคอมพิวเตอร์ด้วยสาย USB จนกว่าจะได้รับแจ้งให้ถอดสาย
- คอมพิวเตอร์ต้องเชื่อมต่อกับเกรือข่ายไว้สายที่คุณต้องการติดตั้งเครื่องพิมพ์

การเปลี่ยนจากการเชื่อมต่อแบบ USB เป็นการเชื่อมต่อแบบไร้สาย (Windows)

- 1. เปิดซอฟต์แวร์ของเครื่องพิมพ์ HP สำหรับข้อมูลเพิ่มเติม โปรดดูที่ <u>เปิดซอฟต์แวร์ของเครื่องพิมพ์ HP(Windows) ในหน้า 18</u>
- 2. ใน ซอฟต์แวร์เครื่องพิมพ์ ให้กลิกที่ Tools (เครื่องมือ)
- 3. คลิกที่ Device Setup & Software (การตั้งค่าและซอฟต์แวร์อุปกรณ์)
- เลือก Convert a USB connected printer to wireless (แปลงการเชื่อมต่อเครื่องพิมพ์แบบ USB เป็นแบบไร้สาย) ปฏิบัติตามคำสั่งที่ ปรากฏบนหน้าจอ

การเปลี่ยนจากการเชื่อมต่อแบบ USB เป็นเครือข่ายไร้สาย (OS X)

- 1. เชื่อมต่อเกรื่องพิมพ์กับเครือข่ายไร้สายของกุณ
- ใช้ <u>123.hp.com</u> เพื่อเปลี่ยนการเชื่อมต่อซอฟต์แวร์สำหรับเครื่องพิมพ์นี้ให้เป็นระบบไร้สาย

# เครื่องมือจัดการเครื่องพิมพ์ขั้นสูง (สำหรับเครื่องพิมพ์ที่เชื่อมต่อกับเครือข่าย)

เมื่อเครื่องพิมพ์เชื่อมต่อกับเครือข่าย คุณสามารถดูข้อมูลสถานะ เปลี่ยนการตั้งก่า และจัดการกับเครื่องพิมพ์ของคุณจากเว็บเซิร์ฟเวอร์แบบผึงตัว (EWS) โดยใช้ กอมพิวเตอร์ของคุณได้

🗒 หมายเหตุ: คุณสามารถเปิดและใช้ EWS โดยไม่ต้องเชื่อมต่อกับอินเทอร์เน็ต อย่างไรก็ตาม คุณสมบัติบางอย่างจะไม่สามารถใช้งานได้

📸 หมายเหตุ: หากต้องการดูหรือเปลี่ยนการตั้งค่าบางอย่าง คุณอางต้องใช้รหัสผ่าน

- <u>เปิด Embedded Web Server</u>
- เกี่ยวกับคุกกี้

### ເປີດ Embedded Web Server

คุณสามารถใช้วิธีการใดวิธีการหนึ่งต่อไปนี้ในการเปิดเว็บเซิร์ฟเวอร์แบบผึงตัว

### การเปิดเว็บเซิร์ฟเวอร์แบบฝังตัวผ่านเครือข่าย

- บนแผงควบคุมของเครื่องพิมพ์ ให้กดปุ่ม ระบบไร้สาย (((ๅ)) และปุ่ม ข้อมูล (()) พร้อมกันเพื่อพิมพ์หน้าการกำหนดค่าเครือข่าย
- 2. หา IP แอดเดรสหรือชื่อโฮสต์ของเกรื่องพิมพ์จากหน้าการกำหนดค่าเครือข่าย
- ในเว็บเบราว์เซอร์ที่รองรับบนคอมพิวเตอร์ของคุณ ให้พิมพ์ IP แอดเดรสหรือชื่อโฮสต์ที่กำหนดให้กับเครื่องพิมพ์นั้น

้ตัวอย่างเช่น หาก IP แอคเครส คือ 192.168.0.12 ให้พิมพ์แอคเครสต่อไปนี้ในเว็บเบราว์เซอร์**:** http://192.168.0.12

#### การเปิดเว็บเซิร์ฟเวอร์แบบผึงตัวจาก ซอฟต์แวร์เครื่องพิมพ์ (Windows) ของ HP

- 1. เปิด ซอฟต์แวร์เครื่องพิมพ์ สำหรับข้อมูลเพิ่มเติม โปรคดูที่ <u>เปิดซอฟต์แวร์ของเครื่องพิมพ์ HP(Windows)</u> ในหน้<u>า 18</u>
- 2. คลิก Print & Scan (พิมพ์และสแกน) แล้วคลิก Printer Home Page (EWS) (หน้าหลักของเครื่องพิมพ์ (EWS))

### การเปิด Embedded Web Server ผ่าน Wi-Fi Direct

- จากคอมพิวเตอร์แบบไร้สาขของคุณ ให้เปิคระบบไร้สาข ค้นหาและเชื่อมต่อกับชื่อ Wi-Fi Direct ด้วอข่างเช่น DIRECT-\*\*-HP DeskJet 3700 series ใส่รหัสผ่าน Wi-Fi Direct เมื่อปรากฏข้อความแจ้งบนหน้าจอ
- ในเว็บเบราว์เซอร์ที่สนับสนุนบนคอมพิวเตอร์ของคุณ พิมพ์ที่อยู่ค่อไปนี้: http://192.168.223.1

### เกี่ยวกับคุกกี้

เว็บเซิร์ฟเวอร์แบบฝึงตัว หรือ EWS) จะจัดเก็บไฟล์ข้อความขนาดเล็กๆ (คุกกี้) ไว้ในฮาร์ดไดรฟ์ของคุณเมื่อคุณเรียกดูหน้าเว็บ ไฟล์เหล่านี้ช่วยให้ EWS รู้จัก กอมพิวเตอร์ของคุณในกรั้งต่อไปที่คุณเข้าเยี่ยมชม เช่น หากคุณกำหนดค่าภาษาของ EWS คุกกี้จะช่วยจดจำว่าคุณได้เลือกภาษาใดไว้ ดังนั้น ในกรั้งต่อไปที่คุณเข้าถึง EWS หน้าเว็บเหล่านั้นก็จะแสดงผลในภาษานั้น คุกกี้บางประเภท (เช่น คุกกี้ที่เก็บการกำหนดลักษณะเฉพาะถูกค้า) จะถูกจัดเก็บไว้ในคอมพิวเตอร์จนกว่าคุณจะล้างออก ด้วยตนเอง คุณสามารถกำหนดค่าให้เบราว์เซอร์ขอมรับคุกกี้ทั้งหมด หรือกำหนดค่าให้แจ้งเดือนทุกครั้งเมื่อมีการเสนอคุ้กกี้ ซึ่งช่วยให้คุณตัดสินใจได้ว่าควรตอบรับหรือปฏิเสธคุกกี้ใด นอกจากนี้ คุณยังสามารถใช้เบราว์เซอร์เพื่อถบคุกกี้ที่ไม่ต้องการออกได้

🛱 หมายเหตุ: หากคุณปิดใช้งานคุกกี้ คุณจะปิดใช้งานคุณสมบัติใดคุณสมบัติหนึ่งหรือหลายคุณสมบัติต่อไปนี้ด้วย ทั้งนี้ขึ้นอยู่กับอุปกรณ์ของคุณ

- การเริ่มต้น ณ จุดที่กุณออกจากแอพพลิเคชัน (มีประโยชน์อย่างยิ่งเมื่อใช้ตัวช่วยการติดตั้ง)
- การจดจำการตั้งค่าภาษาเบราว์เซอร์ของ EWS
- การปรับเปลี่ยนหน้าของ EWS หน้าหลัก ให้เป็นลักษณะเฉพาะตัว

้สำหรับข้อมูลเกี่ยวกับวิธีเปลี่ยนแปลงการตั้งค่าความเป็นส่วนตัวหรือการตั้งค่าคุ้กกี้ และวิธีดูหรือลบคุ้กกี้ โปรดข้อมูลเกี่ยวกับเว็บเบราว์เซอร์ของคุณ
# เคล็ดลับในการติดตั้งและการใช้งานเครื่องพิมพ์บนเครือข่าย

ปฏิบัติตามเคล็คลับเหล่านี้ในการติคตั้งและใช้งานเครื่องพิมพ์บนเกรือข่าย

- เมื่อติดตั้งเครื่องพิมพ์ที่เชื่อมต่อเครือข่ายไร้สาย ควรตรวจสอบให้แน่ใจว่าเราเตอร์ไร้สายหรือสถานีแม่ข่ายแบบเปิดทำงานอยู่ เครื่องพิมพ์จะค้นหาเราเตอร์ไร้สาย จากนั้นจะแสดงรายการชื่อเครือข่ายที่พบบนคอมพิวเตอร์
- หากคอมพิวเตอร์ของคุณเชื่อมต่อกับ Virtual Private Network (VPN) คุณต้องยกเลิกการเชื่อมต่อกับ VPN ก่อนจึงจะสามารถเข้าถึงอุปกรณ์อื่นบน เครือข่าย ซึ่งรวมถึงเครื่องพิมพ์
- เรียนรู้เพิ่มเติมเกี่ยวกับการกำหนดค่าเครือข่ายและเครื่องพิมพ์ของกุณสำหรับการพิมพ์แบบไร้สาย <u>คลิกที่นี่เพื่อดูข้อมูลเพิ่มเติมทางออนไลน์</u>
- เรียนรู้วิธีค้นหาการตั้งค่าความปลอดภัยเครือข่ายของคุณ <u>คลิกที่นี่เพื่อดูข้อมูลเพิ่มเติมทางออนไลน์</u>
- เรียนรู้เกี่ยวกับ HP Print and Scan Doctor <u>คลิกที่นี่เพื่อดูข้อมูลเพิ่มเติมทางออนไลน์</u>

🛱 หมายเหตุ: ยูทิลิตีนี้จะสามารถใช้งานได้กับระบบปฏิบัติการ Windows เท่านั้น

- เรียนรู้วิธีเปลี่ยนจากการเชื่อมต่อ USB ไปเป็นแบบไร้สาย <u>คลิกที่นี่เพื่อดูข้อมูลเพิ่มเติมทางออนไลน์</u>
- เรียนรู้วิธีทำงานร่วมกับไฟร์วอลล์และโปรแกรมป้องกันไวรัสในขณะติดตั้งเครื่องพิมพ์ <u>คลิกที่นี่เพื่อดูข้อมูลเพิ่มเติมทางออนไลน์</u>

# 8 การแก้ไขปัญหา

เนื้อหาในส่วนนี้จะกล่าวถึงหัวข้อต่อไปนี้:

- <u>ปัญหาการป้อนกระดาษและกระดาษติด</u>
- <u>ปัญหาเกี่ยวกับตลับหมึกพิมพ์</u>
- <u>ปัญหาการพิมพ์</u>
- <u>ปัญหาการทำสำเนา</u>
- <u>ปัญหาสแกน</u>
- <u>ปัญหาเครือข่ายและการเชื่อมต่อ</u>
- <u>ปัญหาเกี่ยวกับฮาร์คแวร์ของเครื่องพิมพ์</u>
- <u>รหัสและสถานะข้อผิดพลาดบนแผงกวบคุม</u>
- <u>ฝ่ายสนับสนุนของ HP</u>

# ปัญหาการป้อนกระดาษและกระดาษติด

คุณต้องการทำอะไร

# การนำกระดาษที่ติดอยู่ออก

Ĩ

| <u>การแก้ปัญหากระคาบติค</u>                                                     | ใช้ดัวช่วยการแก้ไขปัญหาเบื้องด้นออนไลน์ของ <b>HP</b>                                  |  |
|---------------------------------------------------------------------------------|---------------------------------------------------------------------------------------|--|
|                                                                                 | ทำแนะนำสำหรับการนำกระดาษที่ดิดอยู่ออกและการแก้ไขปัญหาเกี่ยวกับกระดาษหรือการป้อนกระดาษ |  |
|                                                                                 |                                                                                       |  |
| หมายเหตุ: ตัวช่วยการแก้ไขปัญหาเบื้องต้นออนไลน์ของ HP อางไม่มีให้บริการในทุกภาษา |                                                                                       |  |

# อ่านคำแนะนำทั่วไปใน Help (วิธีใช้) สำหรับการนำกระดาษที่ติดอยู่ออก

กระคาษติคสามารถเกิดได้ในหลายตำแหน่งด้วยกัน

## วิธีการดึงกระดาษติดออกจากถาดป้อนกระดาษ

- 1. กดปุ่ม Cancel (ยกเลิก) (X) เพื่อลองนำกระดาษที่ติดอยู่ออกโดยอัตโนมัติ หากวิธีนี้ไม่ได้ผล ให้ทำขั้นตอนต่อไปนี้เพื่อนำกระดาษที่ติดอยู่ออกด้วยตนเอง
- ค่อยๆ ดึงกระดาษออกจากถาดป้อนกระดาษ

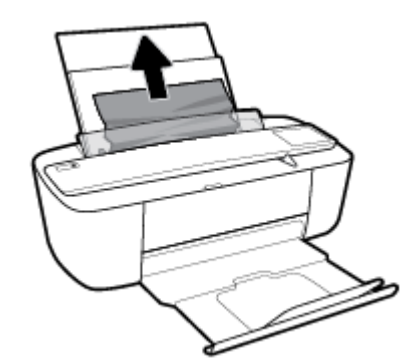

ตรวจสอบว่าไม่มีวัตถุแปลกปลอมอยู่ในเส้นทางของกระดาษ จากนั้นใส่กระดาษใหม่อีกครั้ง

หมายเหตุ: แผ่นป้องกันถาดป้อนกระดาษสามารถป้องกันไม่ให้เศษวัตถุแปลกปลอมตกลงไปในเส้นทางกระดาษและสร้างปัญหากระดาษติดอย่างรุนแรง อย่า นำแผ่นป้องกันถาดป้อนกระดาษลง

กดปุ่ม เริ่มทำงานใหม่ ( ) บนแผงควบคุมเพื่อทำงานปัจจุบันต่อไป

### วิธีการดึงกระดาษติดออกจากถาดรับกระดาษออก

1. กดปุ่ม Cancel (ยกเลิก) (XX) เพื่อลองนำกระดาษที่ติดอยู่ออกโดยอัตโนมัติ หากวิธีนี้ไม่ได้ผล ให้ทำขั้นตอนต่อไปนี้เพื่อนำกระดาษที่ติดอยู่ออกด้วยตนเอง

2. ค่อยๆ ดึงกระคาษที่ติดอยู่ออกจากถาดรับกระคาษออก

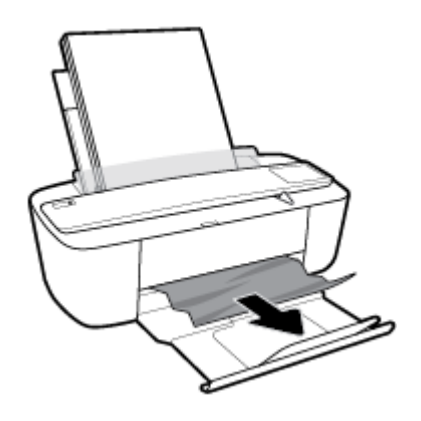

กดปุ่ม เริ่มทำงานใหม่ ( ) บนแผงควบคุมเพื่อทำงานปัจจุบันต่อไป

### วิธีการดึงกระดาษติดออกจากส่วนเข้าถึงตลับหมึกพิมพ์

- 1. กดปุ่ม Cancel (ยกเลิก) (X) เพื่อลองนำกระคาษที่ติดอยู่ออกโดยอัตโนมัติ หากวิธีนี้ไม่ได้ผล ให้ทำขั้นตอนค่อไปนี้เพื่อนำกระคาษที่ติดอยู่ออกด้วยตนเอง
- คึงกระดาษที่ติดออก
  - a. กคปุ่ม ข้อมูลจำเพาะ (()) เพื่อปิดเครื่องพิมพ์
  - **b.** เปิดฝาครอบตลับหมึกพิมพ์
  - C. ถ้าแคร่ตลับหมึกพิมพ์อยู่ตรงกลางเครื่องพิมพ์ ให้เลื่อนไปทางขวา

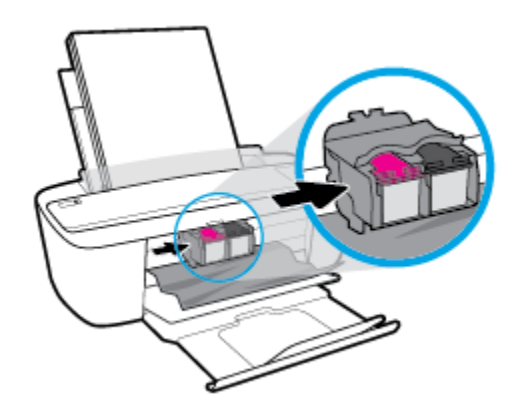

**d.** ดึงกระดาษที่ติดออก

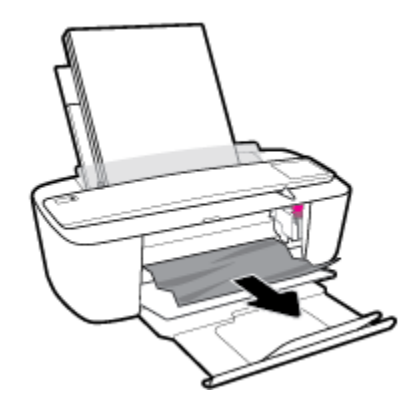

- ปิดฝาครอบตลับหมึกพิมพ์
- กคปุ่ม ข้อมูลจำเพาะ ((1)) เพื่อเปิดเครื่องพิมพ์

# การนำสิ่งกีดขวางออกจากแคร่ตลับหมึกพิมพ์

| <u>การแก้ไขปัญหาแก่ตลับหมึกพิมพ์ติด</u> | ใช้ตัวช่วยการแก้ไขปัญหาเบื้องต้นออนไลน์ของ <b>HP</b>                                              |
|-----------------------------------------|---------------------------------------------------------------------------------------------------|
|                                         | หากมีสิ่งกีดขวางแคร่ดลับหมึกพิมพ์ หรือแคร่ดลับหมึกพิมพ์เคลื่อนไหวลำบาก ให้ดูกำแนะนำแบบทีละขั้นตอน |
|                                         |                                                                                                   |

🛱 หมายเหตุ: ตัวช่วขการแก้ไขปัญหาเบื้องด้นออนไลน์ของ HP อาจไม่มีให้บริการในทุกภาษา

# อ่านคำแนะนำทั่วไปใน Help (วิธีใช้) สำหรับการนำสิ่งกีดขวางออกจากแคร่ตลับหมึกพิมพ์

🔺 นำสิ่งกีดขวาง เช่น กระดาษ ออกจากแคร่ตลับหมึกพิมพ์

🛱 หมายเหตุ: ห้ามใช้เครื่องมือใดๆ หรืออุปกรณ์อื่นๆ ในการนำกระคาษที่ติดอยู่ออก ใช้ความระมัคระวังทุกครั้งเมื่อนำกระคาษที่ติดอยู่ออกจากภายในเครื่องพิมพ์

# เรียนรู้วิธีการป้องกันกระดาษติดขัด

เพื่อป้องกันไม่ให้กระคาษติด โปรคปฏิบัติตามกำแนะนำต่อไปนี้

- อย่าใส่กระดาษลงในถาดป้อนกระดาษมากเกินไป
- กวรนำกระดาษที่พิมพ์แล้วออกจากถาดรับกระดาษอย่างสม่ำเสมอ
- ตรวจสอบว่ากระดาษที่ใส่ในถาดป้อนกระดาษนั้นเรียบเสมอกัน และขอบไม่โค้งงอหรือฉีกขาด
- 🔹 อย่ารวมประเภทกระคาษหรือขนาดกระคาษที่แตกต่างกันลงในถาดป้อนกระคาษเข้า ปีกกระคาษทั้งหมดในถาดป้อนกระคาษเข้าต้องมีชนิดและขนาดเดียวกัน
- ปรับตัวปรับความกว้างกระดาษในถาดป้อนกระดาษให้พอดีกับกระดาษทุกชนิด ตรวจดูว่าตัวปรับความกว้างกระดาษไม่ทำให้กระดาษในถาดป้อนกระดาษโค้งงอ
- อย่าดันกระดาษเข้าไปในถาดป้อนกระดาษมากเกินไป
- อย่าป้อนกระคายในระหว่างที่เครื่องพิมพ์กำลังพิมพ์งาน หากกระคายในเครื่องพิมพ์กำลังจะหมด ให้เครื่องพิมพ์พิมพ์จนหมดกระคายก่อน จากนั้นจึงเพิ่มกระคาย

# การแก้ไขปัญหาการป้อนกระดาษ

คุณกำลังประสบปัญหาในลักษณะใด

- ถาดป้อนกระดาษเข้าไม่ดึงกระดาษ
  - ตรวจสอบว่าได้ใส่กระดาษในถาดป้อนกระดาษ สำหรับข้อมูลเพิ่มเติม โปรดดูที่ <u>การใส่วัสดุพิมพ์ ในหน้า 10</u>
  - ปรับตัวปรับความกว้างกระดาษในถาดป้อนกระดาษให้พอดีกับกระดาษทุกชนิด ตรวจดูว่าตัวปรับความกว้างกระดาษไม่ทำให้กระดาษในถาดป้อนกระดาษ โค้งงอ
  - ตรวจสอบให้แน่ใจว่ากระคาษในถาดป้อนกระคาษไม่โก้งงอ คัคกระคาษโดยการงอกระคาษที่โก้งในทิศทางตรงกันข้าม
- หน้ากระดาษบิดเบี้ยว
  - ตรวจสอบให้แน่ใจว่าใส่กระคาษทางค้านขวาสุดของถาดป้อนกระคาษและตัวปรับความกว้างกระคาษอยู่ชิดพอดีกับค้านซ้ายของกระคาษ
  - ใส่กระคาษเข้าในเครื่องพิมพ์เมื่อเครื่องไม่ได้กำลังพิมพ์งานอยู่เท่านั้น

### กระดาษหลายแผ่นขณะนี้กำลังถูกดึงเข้า

- ปรับตัวปรับความกว้างกระดาษในถาดป้อนกระดาษให้พอดีกับกระดาษทุกชนิด ตรวจดูว่าตัวปรับความกว้างกระดาษไม่ทำให้กระดาษในถาดป้อนกระดาษ โค้งงอ
- ตรวจสอบให้แน่ใจว่าไม่ได้ใส่กระดาษลงในถาดป้อนกระดาษมากเกินไป
- ตรวจสอบให้แน่ใจว่าแผ่นกระดาษที่ใส่เข้าไปไม่ติดกัน
- ใช้กระดาษ HP เพื่อการปฏิบัติงานและประสิทธิภาพในการทำงานที่ดีที่สุด

# ปัญหาเกี่ยวกับตลับหมึกพิมพ์

# ระบุว่าตลับหมึกพิมพ์มีปัญหาหรือไม่

ในการระบุว่าตลับหมึกพิมพ์มีปัญหาหรือไม่นั้น ให้ตรวจสอบสถานะของไฟแสดงสถานะ **Ink Alert (การเดือนหมึก)** และไอคอน <mark>ระดับหมึก</mark> ที่ตรงกัน สำหรับ ข้อมูลเพิ่มเดิม โปรดดูที่ <u>รหัสและสถานะข้อผิดพลาดบนแผงกวบคุม ในหน้า 92</u>

ถ้าคุณได้รับข้อความแสดงปัญหาตลับหมึกพิมพ์จากซอฟต์แวร์เครื่องพิมพ์ที่ระบุว่า ตลับหมึกพิมพ์อย่างน้อยหนึ่งคลับมีปัญหา ให้ทำคังต่อไปนี้เพื่อระบุว่าตลับหมึกพิมพ์มี ปัญหาหรือไม่

- ถอดตลับหมึกพิมพ์สีดำออกและปิดฝากรอบตลับหมึกพิมพ์
  - หากไอกอน ระดับหมึก ของตลับหมึกพิมพ์สามสีกะพริบ แสดงว่าตลับหมึกพิมพ์สามสีมีปัญหา
  - หากไอคอน ระดับหมึก ของตลับหมึกพิมพ์สามสีไม่กะพริบ แสดงว่าตลับหมึกพิมพ์สามสีไม่มีปัญหา
- ติดตั้งตลับหมึกพิมพ์ขาวดำในเครื่องพิมพ์ ถอดตลับหมึกพิมพ์สามสีออก และปิดฝาครอบตลับหมึกพิมพ์
  - ทากไอกอน ระดับหมึก ของตลับหมึกพิมพ์ขาวดำกะพริบ แสดงว่าตลับหมึกพิมพ์ขาวดำมีปัญหา
  - หากไอกอน ระดับหมึก ของตลับหมึกพิมพ์ขาวคำไม่กะพริบ แสดงว่าตลับหมึกพิมพ์ขาวคำไม่มีปัญหา

# การแก้ปัญหาเกี่ยวกับตลับหมึกพิมพ์

หากเกิดข้อผิดพลาดขึ้นหลังจากติดตั้งตลับหมึกพิมพ์ หรือหากข้อความระบุว่าตลับหมึกพิมพ์มีปัญหา ให้ลองนำตลับหมึกพิมพ์ออก ตรวจสอบว่ามีการดึงเทปพลาสติกปัด ป้องกันออกจากตลับหมึกพิมพ์แต่ละตลับแล้ว และจากนั้นให้ไส่ตลับหมึกพิมพ์กลับเข้าไปใหม่อีกครั้ง หากยังไม่ได้ผล ให้ทำกวามสะอาดหน้าสัมผัสของคลับหมึกพิมพ์ หากยังไม่สามารถแก้ไขปัญหานี้ได้ ให้เปลี่ยนตลับหมึกพิมพ์ใหม่ สำหรับข้อมูลเกี่ยวกับการเปลี่ยนตลับหมึกพิมพ์ โปรดดูที่ <u>เปลี่ยนตลับหมึกพิมพ์ ในหน้า 52</u>

## วิธีทำความสะอาดหน้าสัมผัสตลับหมึกพิมพ์

🛆 ข้อควรระวัง: ขั้นตอนการทำความสะอาดจะใช้เวลาเพียงสองสามนาที ตรวจสอบให้แน่ใจว่ามีการติดตั้งตลับหมึกพิมพ์กลับเข้าไปในเครื่องพิมพ์ใหม่อีกครั้งอย่างเร็ว ที่สุดเท่าที่จะเป็นไปได้ เราไม่แนะนำให้นำตลับหมึกพิมพ์ออกมาอยู่นอกเครื่องพิมพ์นานกว่า 30 นาที เพราะอาจทำให้เกิดความเสียหายต่อหัวพิมพ์หรือตลับหมึกพิมพ์

- ตรวจสอบว่าเปิดเครื่องอยู่
- เปิดฝากรอบตลับหมึกพิมพ์และรอให้แกร่พิมพ์เลื่อนมาอยู่ตรงกลางเครื่องพิมพ์

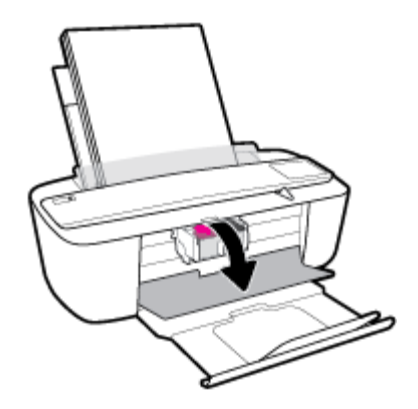

นำตลับหมึกพิมพ์ที่ระบุในข้อความแสดงข้อผิดพลาดออก

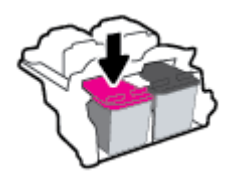

- ทำความสะอาดขั้วสัมผัสของตลับบรรจุหมึกและของเครื่องพิมพ์
  - จับด้านข้างของตลับหมึกพิมพ์โดยให้หงายด้านล่างขึ้น แล้วก้นหาตำแหน่งของแถบหน้าสัมผัสไฟฟ้าบนตลับหมึกพิมพ์

แถบหน้าสัมผัสไฟฟ้าจะเป็นจุดสีทองเล็กๆ บนตลับหมึกพิมพ์

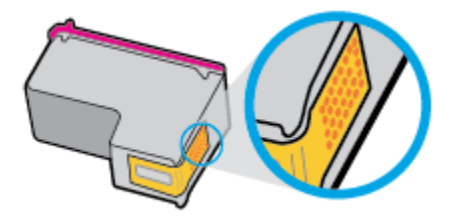

**b.** เช็ดเฉพาะแถบหน้าสัมผัส โดยใช้ก้านสำลีแห้งหรือผ้าแห้งที่ไม่มีขน

🛆 ข้อควรระวัง: ระวังอย่าเช็ดส่วนอื่นนอกจากแถบหน้าสัมผัส และอย่าให้มีรอยเปื้อนของหมึกหรือเศษวัสดุอื่นๆ ดิดอยู่บนตลับหมึกพิมพ์

**C.** ค้นหาแถบหน้าสัมผัสในหัวพิมพ์ที่ด้านในของเครื่องพิมพ์

หน้าสัมผัสของเครื่องพิมพ์จะเป็นชุดส่วนนูนสีทอง ซึ่งอยู่ในตำแหน่งที่บรรจบกับหน้าสัมผัสบนตลับหมึกพิมพ์

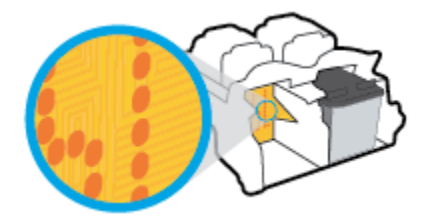

- **d.** ใช้ก้านสำลีแห้งหรือผ้าแห้งที่ไม่มีขนเช็ดแถบหน้าสัมผัส
- ติดตั้งตลับหมึกพิมพ์ใหม่อีกครั้ง
- ปิดฝาครอบตลับหมึกพิมพ์
- 7. ตรวจสอบว่าข้อความแสดงข้อผิดพลาดหายไปแล้วหรือยัง หากยังคงมีข้อความแสดงข้อผิดพลาด ให้ปัดเครื่องพิมพ์ แล้วเปิดใหม่

👻 หมายเหตุ: ถ้าปัญหามาจากตลับหมึกพิมพ์เพียงตลับเดียว คุณสามารถนำตลับหมึกนั้นออกและใช้โหมดตลับหมึกพิมพ์เดียวเพื่อใช้งานเกรื่องพิมพ์ด้วยตลับหมึกพิมพ์ เพียงตลับเดียวเท่านั้น

# ปัญหาการพิมพ์

คุณต้องการทำอะไร

# แก้ไขปัญหาหน้าที่ไม่พิมพ์ (พิมพ์ไม่ได้)

| HP Print and Scan Doctor (ด้วดรวงสอบ | HP Print and Scan Doctor (ด้วดรวจสอบการพิมพ์และสแกน HP) เป็น Utility ที่จะพยายามวินิจฉัยและแก้ไขปัญหาโดยอัตโนมัติ |
|--------------------------------------|----------------------------------------------------------------------------------------------------|
| การพิมพ์และสแกน HP)                  | หมายเหตุ: ยูทิลิดีนี้จะสามารถใช้งานได้กับระบบปฏิบัติการ Windows เท่านั้น                                          |
| <u>แก้ไขปัญหาเครื่องไม่พิมพ์งาน</u>  | ใช้ดัวช่วยการแก้ไขปัญหาเบื้องดันออนไลน์ของ HP<br>รับกำแนะนำทีละขั้นดอนหากเครื่องพิมพ์ไม่ดอบสนองหรือไม่พิมพ์       |

หมายเหตุ: HP Print and Scan Doctor (ด้วตรวจสอบการพิมพ์และสแกน HP) และด้วช่วยการแก้ไขปัญหาเบื้องด้นออนไลน์ของ HP อาจไม่มีให้บริการ ในทุกภาษา

# อ่านคำแนะนำทั่วไปใน Help (วิธีใช้) สำหรับปัญหาพิมพ์ไม่ได้

## การแก้ไขปัญหาการพิมพ์ (Windows)

ตรวจดูให้แน่ใจว่าเปิดเครื่องพิมพ์แล้ว และมีกระดาบอยู่ในถาดป้อนกระดาบ หากยังไม่สามารถพิมพ์งานได้ ให้ลองปฏิบัติตามขั้นตอนดังต่อไปนี้:

- 1. ตรวจสอบข้อความแสดงข้อผิดพลาดจาก ซอฟต์แวร์เครื่องพิมพ์ และแก้ไขปัญหาโดยปฏิบัติตามคำแนะนำบนหน้าจอ
- หากกุณใช้สาย USB เชื่อมต่อคอมพิวเตอร์เข้ากับเครื่องพิมพ์ ให้ถอดสาย USB ออกและเชื่อมต่อใหม่ หากกุณเชื่อมต่อคอมพิวเตอร์เข้ากับเครื่องพิมพ์ด้วยการ เชื่อมต่อระบบไร้สาย ให้ตรวจสอบว่าการเชื่อมต่อยังทำงานอยู่
- ตรวงสอบว่าเครื่องพิมพ์ไม่ได้หยุดการทำงานชั่วคราวหรือออฟไลน์

### ้วิธีการตรวจสอบว่าเครื่องพิมพ์ไม่ได้หยุดการทำงานชั่วคราวหรือออฟไลน์

- a. โปรดทำสิ่งใดสิ่งหนึ่งต่อไปนี้ ทั้งนี้ขึ้นอยู่กับระบบปฏิบัติการของคุณ:
  - Windows 10: จากเมนู Start (เริ่ม) ของ Windows ให้คลิกที่ All apps (โปรแกรมทั้งหมด) เลือก Windows System (ระบบ Windows) Control Panel (แผงกวบกุม) และจากนั้นคลิกที่View devices and printers (ดูอุปกรณ์และ เครื่องพิมพ์) ภายใต้เมนู Hardware and Sound (ฮาร์ดแวร์และเสียง)
  - Windows 8.1 และ Windows 8: ชี้ไปที่หรือแตะที่มุมบนด้านขวาของหน้าจอเพื่อเปิดแถบชุดทางลัด คลิกไอคอน การตั้งค่า คลิกหรือ แตะ แผงควบคุม จากนั้นคลิกหรือแตะ ดูอุปกรณ์และเครื่องพิมพ์
  - Windows 7: จากเมนู Start (เริ่ม) ของ Windows คลิก Devices and Printers (อุปกรณ์และเครื่องพิมพ์)
  - Windows Vista: จากเมนู Start (เริ่ม) ของ Windows คลิก Control Panel (แผงควบคุม) จากนั้นคลิก Printers (เครื่องพิมพ์)
  - Windows XP: จากเมนู Start (เริ่ม) ของ Windows คลิก Control Panel (แผงควบคุม) จากนั้นคลิก Printers and Faxes (เครื่องพิมพ์และโทรสาร)
- b. ดับเบิลคลิกหรือคลิกขวาที่ไอคอนสำหรับเครื่องพิมพ์ของคุณ จากนั้นเลือก See what's printing (ดูงานที่กำลังพิมพ์อยู่) เพื่อเปิดคิวการพิมพ์

- บนเมนู Printer (เครื่องพิมพ์) โปรดตรวจสอบให้แน่ใจว่าไม่มีการทำเครื่องหมายถูกหน้ารายการ Pause Printing (หยุดการพิมพ์ชั่วกราว)
   หรือ Use Printer Offline (ใช้เครื่องพิมพ์แบบออฟไลน์)
- d. หากคุณเปลี่ยนแปลงค่าต่างๆ เรียบร้อยแล้ว ให้ลองพิมพ์ใหม่อีกครั้ง
- 4. ตรวจสอบว่าได้ตั้งก่าเกรื่องพิมพ์ที่ถูกต้องไว้เป็นเกรื่องพิมพ์ก่าเริ่มต้น

้วิธีการตรวจสอบว่าได้ตั้งค่าเครื่องพิมพ์ที่ถูกต้องไว้เป็นเครื่องพิมพ์ค่าเริ่มต้น

- โปรคทำสิ่งใดสิ่งหนึ่งต่อไปนี้ ทั้งนี้ขึ้นอยู่กับระบบปฏิบัติการของคุณ:
  - Windows 10: จากเมนู Start (เริ่ม) ของ Windows ให้คลิกที่ All apps (โปรแกรมทั้งหมด) เลือก Windows System (ระบบ Windows) Control Panel (แผงควบคุม) และจากนั้นคลิกที่View devices and printers (ดูอุปกรณ์และ เครื่องพิมพ์) ภายใต้เมนู Hardware and Sound (ฮาร์ดแวร์และเสียง)
  - Windows 8.1 และ Windows 8: ชี้ไปที่หรือแตะที่มุมบนด้านขวาของหน้าจอเพื่อเปิดแถบชุดทางลัด คลิกไอคอน การตั้งค่า คลิกหรือ แตะ แผงควบคุม จากนั้นคลิกหรือแตะ ดูอุปกรณ์และเครื่องพิมพ์
  - Windows 7: จากเมนู Start (เริ่ม) ของ Windows คลิก Devices and Printers (อุปกรณ์และเครื่องพิมพ์)
  - Windows Vista: จากเมนู Start (เริ่ม) ของ Windows คลิก Control Panel (แผงควบคุม) จากนั้นคลิก Printers (เครื่องพิมพ์)
  - Windows XP: จากเมนู Start (เริ่ม) ของ Windows คลิก Control Panel (แผงควบคุม) จากนั้นคลิก Printers and Faxes (เครื่องพิมพ์และโทรสาร)
- **b.** ตรวจดูให้แน่ใจว่าได้ตั้งค่าเครื่องพิมพ์ที่ถูกต้องไว้เป็นเครื่องพิมพ์ค่าเริ่มต้น

เครื่องพิมพ์ค่าเริ่มต้นจะมีเครื่องหมายถูกในวงกลมสีคำหรือสีเขียวอยู่ด้านข้างเครื่องพิมพ์

- C. ถ้าเครื่องพิมพ์อื่นถูกตั้งค่าไว้เป็นเครื่องพิมพ์ค่าเริ่มด้น ให้คลิกขวาที่เครื่องพิมพ์ที่ถูกต้องและเลือก Set as Default Printer (ตั้งค่าเป็น เครื่องพิมพ์เริ่มต้น)
- **d.** ลองใช้เครื่องพิมพ์ของคุณอีกครั้ง
- รีสตาร์ทที่เก็บพักงานพิมพ์

# วิธีการรีสตาร์ทที่เก็บพักงานพิมพ์

โปรคทำสิ่งใดสิ่งหนึ่งต่อไปนี้ ทั้งนี้ขึ้นอยู่กับระบบปฏิบัติการของคุณ:

## Windows 10

- i. จากเมนู Start (เริ่ม) ของ Windows ให้คลิกที่ All apps (โปรแกรมทั้งหมด) และจากนั้นคลิกที่ Windows System (ระบบ Windows)
- กลิกที่ Control Panel (แผงควบคุม) System and Security (ระบบและความปลอดภัย) และจากนั้นคลิกที่ Administrative Tools (เครื่องมือการดูแลจัดการ)
- iv. ຄຄີกขวาที่ Print Spooler (ที่เก็บพักงานพิมพ์) ແล้วคลิก Properties (คุณสมบัติ)

- v. ນนแท็บ General (ทั่วไป) ถัดจาก Startup type (ชนิดการเริ่มต้น) ให้ตรวจดูว่าได้เลือก Automatic (อัตโนมัติ) ไว้แล้ว
- vi. หากบริการไม่ทำงาน ในส่วน Service status (สถานะของบริการ) ให้กลิก Start (เริ่ม) จากนั้นคลิก OK (ตกลง)

#### Windows 8.1 naz Windows 8

- i. ชี้หรือแตะมุมบนขวาของหน้าจอเพื่อเปิดแถบทางลัด แล้วคลิกไอคอน Settings (การตั้งค่า)
- ii. คลิกหรือแตะ Control Panel (แผงควบคุม) และคลิกหรือแตะ System and Security (ระบบและการรักษาความปลอดภัย)
- iii. คลิกหรือแตะ Administrative Tools (เครื่องมือการดูแลระบบ) แล้วดับเบิลคลิกหรือแตะสองครั้ง Services (บริการ)
- iv. คลิกขวาหรือแตะที่ Print Spooler (ที่เกีบพักงานพิมพ์) ค้างไว้ แล้วคลิก Properties (คุณสมบัติ)
- v. บนแท็บ General (ทั่วไป) ถัดจาก Startup type (ชนิดการเริ่มต้น) ให้ตรวจดูว่าได้เลือก Automatic (อัดโนมัติ) ไว้แล้ว
- vi. หากบริการไม่ทำงาน ในส่วน Service status (สถานะของบริการ) ให้คลิก Start (เริ่ม) จากนั้นคลิกหรือแตะ OK (ตกลง)

### Windows 7

- i. จากเมนู Start (เริ่ม) ของ Windows ให้คลิก Control Panel (แผงควบคุม) จากนั้นคลิก System and Security (ระบบ และความปลอดภัย) แล้วคลิก Administrative Tools (เครื่องมือในการดูแล)
- ii. ดับเบิลคลิก Services (บริการต่างๆ)
- iii. คลิกขวาที่ Print Spooler (ที่เก็บพักงานพิมพ์) แล้วคลิก Properties (คุณสมบัติ)
- iv. บนแท็บ General (ทั่วไป) ถัดจาก Startup type (ชนิดการเริ่มต้น) ให้ตรวจดูว่าได้เลือก Automatic (อัตโนมัติ) ไว้แล้ว
- v. หากบริการไม่ทำงาน ในส่วน Service status (สถานะของบริการ) ให้คลิก Start (เริ่ม) จากนั้นคลิก OK (ตกลง)

### **Windows Vista**

- i. จากเมนู Start (เริ่ม) ของ Windows ให้คลิก Control Panel (แผงควบคุม) จากนั้นคลิก System and Maintenance (ระบบและการบำรุงรักษา) และคลิก Administrative Tools (เครื่องมือในการดูแล)
- ii. ดับเบิลคลิก Services (บริการต่างๆ)
- iii. คลิกขวาที่ Print Spooler service (บริการที่เกีบพักงานพิมพ์) แล้วคลิก Properties (คุณสมบัติ)
- iv. ບนแท็บ General (ทั่วไป) ถัดงาก Startup type (ชนิดการเริ่มดัน) ให้ตรวงดูว่าได้เลือก Automatic (อัตโนมัติ) ไว้แล้ว
- v. หากบริการไม่ทำงาน ในส่วน Service status (สถานะของบริการ) ให้กลิก Start (เริ่ม) จากนั้นคลิก OK (ตกลง)

### Windows XP

- i. จากเมนู Start (เริ่ม) ของ Windows ให้คลิกขวที่ My Computer (คอมพิวเตอร์ของฉัน)
- ii. คลิก Manage (จัดการ) แล้วคลิก Services and Applications (บริการและ โปรแกรมประชุกต์)

- iii. ดับเบิลคลิก Services (บริการต่างๆ) แล้วเลือก Print Spooler (ที่เกี่บพักการพิมพ์)
- iv. ดลิกขวาที่ Print Spooler (ที่เกีบพักงานพิมพ์) แล้วคลิก Restart (ริสตาร์ท) เพื่อรีสตาร์ทบริการ
- **b.** ตรวจดูให้แน่ใจว่าได้ตั้งค่าเครื่องพิมพ์ที่ถูกต้องไว้เป็นเครื่องพิมพ์ค่าเริ่มต้น

เครื่องพิมพ์ค่าเริ่มต้นจะมีเครื่องหมายถูกในวงกลมสีดำหรือสีเขียวอยู่ด้านข้างเครื่องพิมพ์

- C. ถ้าเครื่องพิมพ์อื่นถูกตั้งค่าไว้เป็นเครื่องพิมพ์ค่าเริ่มต้น ให้กลิกขวาที่เครื่องพิมพ์ที่ถูกต้องและเลือก Set as Default Printer (ตั้งค่าเป็น เครื่องพิมพ์เริ่มต้น)
- **d.** ลองใช้เครื่องพิมพ์ของคุณอีกครั้ง
- รีสตาร์ทเครื่องคอมพิวเตอร์

### วิธีการลบคิวการพิมพ์

- โปรดทำสิ่งใดสิ่งหนึ่งต่อไปนี้ ทั้งนี้ขึ้นอยู่กับระบบปฏิบัติการของกุณ:
  - Windows 10: จากเมนู Start (เริ่ม) ของ Windows ให้คลิกที่ All apps (โปรแกรมทั้งหมด) เลือก Windows System (ระบบ Windows) Control Panel (แผงกวบคุม) และจากนั้นคลิกที่View devices and printers (ดูอุปกรณ์และ เครื่องพิมพ์) ภายใต้เมนู Hardware and Sound (ฮาร์ดแวร์และเสียง)
  - Windows 8.1 และ Windows 8: ซี่ไปที่หรือแตะที่มุมบนค้านขวาของหน้าจอเพื่อเปิดแถบชุดทางลัด คลิกไอคอน การตั้งค่า คลิกหรือ แตะ แผงควบคุม จากนั้นคลิกหรือแตะ ดูอุปกรณ์และเครื่องพิมพ์
  - Windows 7: จากเมนู Start (เริ่ม) ของ Windows คลิก Devices and Printers (อุปกรณ์และเครื่องพิมพ์)
  - Windows Vista: จากเมนู Start (เริ่ม) ของ Windows คลิก Control Panel (แผงควบคุม) จากนั้นคลิก Printers (เครื่องพิมพ์)
  - Windows XP: จากเมนู Start (เริ่ม) ของ Windows คลิก Control Panel (แผงควบคุม) จากนั้นคลิก Printers and Faxes (เครื่องพิมพ์และโทรสาร)
- **b.** ดับเบิลคลิกที่ไอคอนเครื่องพิมพ์ของคุณเพื่อเปิดคิวการพิมพ์
- c. บนเมนู Printer (เครื่องพิมพ์) ให้คลิก Cancel all documents (ยกเลิกเอกสารทั้งหมด) หรือ Purge Print Document (ถ้าง เอกสารงานพิมพ์) จากนั้นคลิก Yes (ใช่) เพื่อยืนยัน
- **d.** ถ้ายังมีเอกสารอยู่ในคิว ให้รีสตาร์ทเครื่องคอมพิวเตอร์และลองพิมพ์อีกครั้งหลังจากคอมพิวเตอร์รีสตาร์ทเรียบร้อยแล้ว
- ตรวจสอบคิวการพิมพ์อีกครั้งเพื่อดูให้แน่ใจว่าไม่มีข้อมูลค้างอยู่ จากนั้นจึงลองพิมพ์อีกครั้ง

### การแก้ไขปัญหาการพิมพ์ (OS X)

- 1. ตรวจสอบข้อความแสดงข้อผิดพลาดและแก้ไข
- ถอดสาย USB และเสียบกลับเข้าไปใหม่
- ตรวงสอบว่าเครื่องพิมพ์ไม่ได้หยุดการทำงานชั่วคราวหรือออฟไลน์

### วิธีตรวจสอบว่าเครื่องพิมพ์ไม่ได้หยุดการทำงานชั่วคราวหรือออฟไลน์

- a. ใน System Preferences (การกำหนดลักษณะของระบบ) ให้คลิกที่ Printers & Scanners (เครื่องพิมพ์และสแกนเนอร์)
- b. ຄຄີກປຸ່ມ Open Print Queue (ເປີດຄີວກາsพิมพ์)
- C. คลิกที่งานพิมพ์เพื่อเลือก

ใช้ปุ่มต่อไปนี้เพื่อจัดการกับงานพิมพ์

- Delete (ลบ): ยกเลิกงานพิมพ์ที่เลือก
- Hold (หยุดชั่วคราว): หยุดงานพิมพ์ที่เลือกไว้ชั่วคราว
- Resume (กลับสู่การทำงาน): พิมพ์งานที่หยุดไว้ชั่วคราวต่อไป
- Pause Printer (หยุดเครื่องพิมพ์ไว้ชั่วคราว): หยุดงานพิมพ์ทั้งหมดในคิวการพิมพ์ชั่วคราว
- **d.** หากคุณเปลี่ยนแปลงค่าต่างๆ เรียบร้อยแล้ว ให้ลองพิมพ์ใหม่อีกครั้ง
- รีสตาร์ทเครื่องคอมพิวเตอร์

# การแก้ไขปัญหาคุณภาพงานพิมพ์

| <u> </u> | <u>ų</u> | แก้ไขปัญหาเกี่ยวกับคุณภาพการพิมพ์ออนไลน์ |
|----------|----------|------------------------------------------|
|----------|----------|------------------------------------------|

# อ่านคำแนะนำทั่วไปใน Help (วิธีใช้) สำหรับการแก้ใขปัญหาคุณภาพงานพิมพ์

🛱 หมายเหตุ: เพื่อป้องกันตลับหมึกพิมพ์แห้ง ให้ปิดเครื่องพิมพ์โดยใช้ปุ่ม ข้อมูลจำเพาะ เสมอ และรอจนกว่าไฟของปุ่ม ข้อมูลจำเพาะ จะดับลง

### การปรับปรุงคุณภาพงานพิมพ์ (Windows)

- 1. ตรวจสอบว่าคุณกำลังใช้ตลับหมึกพิมพ์ HP ของแท้
- ตรวจสอบประเภทของกระดาษ

เพื่อคุณภาพการพิมพ์ที่ดีที่สุด ควรใช้กระดาษ HP คุณภาพสูง หรือกระดาษที่ตรงตามมาตรฐาน ColorLok® สำหรับข้อมูลเพิ่มเติม โปรดดูที่ <u>ความรู้เบื้องต้น</u> เ<u>กี่ยวกับกระดาษ ในหน้า 15</u>

ตรวจสอบให้แน่ใจเสมอว่ากระคาษที่คุณใช้พิมพ์อยู่ในสภาพแบนราบ เพื่อให้ได้ผลการพิมพ์ภาพที่ดีที่สุด ให้ใช้กระคาษภาพถ่ายขั้นสูงของ **HP** 

จัดเก็บกระดาษชนิดพิเศษไว้ในบรรจุภัณฑ์เดิมภายในฉุงพลาสติกที่ซีลใหม่ วางไว้บนพื้นผิวที่เรียบ และจัดเก็บไว้ในที่แห้ง เมื่อกุณพร้อมที่จะพิมพ์ ให้นำเฉพาะ กระดาษที่ต้องการใช้ออกมาทันที เมื่อพิมพ์เรียบร้อยแล้ว ให้นำกระดาษภาพถ่ายที่ไม่ได้ใช้ใส่กลับลงในฉุงพลาสติกตามเดิม การทำเช่นนี้จะช่วยป้องกันกระดาษ ภาพถ่ายไม่ให้ม้วนงอ

 ตรวจสอบซอฟต์แวร์เครื่องพิมพ์เพื่อให้แน่ใจว่าคุณได้เลือกประเภทกระคาษที่เหมาะสมจากรายการแบบดึงลง Media (วัสดุพิมพ์) และคุณภาพการพิมพ์จาก รายการแบบดึงลง Quality Settings (การตั้งก่าคุณภาพ)

ใน ซอฟต์แวร์เครื่องพิมพ์ ให้คลิก Print & Scan (พิมพ์และสแกน) แล้วคลิก Set Preferences (ตั้งค่าลักษณะที่ค้องการ) เพื่อเข้าถึงคุณสมบัติการ พิมพ์ 4. ตรวจสอบระดับหมึกพิมพ์โดยประมาณเพื่อดูว่ามีหมึกพิมพ์เหลืออยู่น้อยหรือไม่

สำหรับข้อมูลเพิ่มเติม โปรคดูที่ <u>การตรวจสอบระคับหมึกพิมพ์โดยประมาณ ในหน้า 50</u> หากคลับหมึกพิมพ์มีหมึกพิมพ์เหลืออยู่น้อย ควรพิจารณาเปลี่ยนตลับ หมึกพิมพ์

ปรับตำแหน่งตลับหมึกพิมพ์

หากต้องการปรับแนวตลับหมึกพิมพ์

- a. ใส่กระคาษสีขาวที่ยังไม่ได้ใช้ขนาด letter หรือ A4 เข้าไปในถาดป้อนกระคาษ
- b. เปิด ซอฟต์แวร์เครื่องพิมพ์ สำหรับข้อมูลเพิ่มเดิม โปรดดูที่ <u>เปิดซอฟต์แวร์ของเครื่องพิมพ์ HP(Windows) ในหน้า 18</u>
- ใน ซอฟต์แวร์เครื่องพิมพ์ ให้กลิก Print & Scan (พิมพ์และสแกน) และคลิก Maintain Your Printer (ดูแลรักษาเครื่องพิมพ์ของคุณ)
   เพื่อเข้าถึง Printer Toolbox (กล่องเครื่องมือเครื่องพิมพ์)

Printer Toolbox (กล่องเครื่องมือเครื่องพิมพ์) จะปรากฏขึ้น

d. ให้คลิกที่ Align Ink Cartridges (ปรับแนวตลับหมึกพิมพ์) บนแท็บ Device Services (บริการของอุปกรณ์)

เครื่องพิมพ์พิมพ์หน้าการปรับตำแหน่ง

- e. ปฏิบัติตามกำแนะนำบนหน้าจอเพื่อปรับแนวตลับหมึกพิมพ์ รีไซเคิลหรือทิ้งกระคาษที่ใช้ปรับแนวตลับหมึกพิมพ์ในภายหลัง
- 6. พิมพ์หน้าการวิเคราะห์หากตลับหมึกพิมพ์ยังเหลือหมึกพิมพ์อยู่มาก

### วิธีการพิมพ์หน้าการวิเคราะห์

- a. ใส่กระดาษสีขาวที่ยังไม่ได้ใช้ขนาด letter หรือ A4 เข้าไปในถาดป้อนกระดาษ
- b. เปิด ซอฟต์แวร์เครื่องพิมพ์ สำหรับข้อมูลเพิ่มเติม โปรดดูที่ <u>เปิดซอฟต์แวร์ของเครื่องพิมพ์ HP(Windows) ในหน้า 18</u>
- ใน ซอฟต์แวร์เครื่องพิมพ์ ให้กลิก Print & Scan (พิมพ์และสแกน) และกลิก Maintain Your Printer (ดูแลรักษาเครื่องพิมพ์ของคุณ)
   เพื่อเข้าถึง Printer Toolbox (กล่องเครื่องมือเครื่องพิมพ์)
- d. คลิก Print Diagnostic Information (พิมพ์ข้อมูลวิเคราะห์) บนแท็บ Device Reports (รายงานเกี่ยวกับอุปกรณ์) เพื่อพิมพ์หน้า การวิเคราะห์

e. ตรวจดูช่องสีฟ้า สีม่วงแดง สีเหลือง และสีดำบนหน้าการวิเคราะห์

|                                                                                                    |                                                                                       | CT. DOMONIA                                                                                                    |  |
|----------------------------------------------------------------------------------------------------|---------------------------------------------------------------------------------------|----------------------------------------------------------------------------------------------------|--|
| 11. SH = CH897D0428060<br>12. FER = 06C1<br>13. ID = 24070<br>14. FW = LV12FA1541BR<br>15. FX = 2<br>16. BHR = 00000004                                                                                                    | 71<br>PRTCH = 0                                                                       | 21. PG = 25<br>22. TB = 0×0<br>23. 485C = 1,1.1<br>24. EX = 03,050,0000<br>25. EC = 52946                                                                                                    |  |
| 31. TRAIL = 9<br>32. NO MC = 0<br>33. PJ = 0<br>34. CG = 0<br>35. SS = 0                                                                                                    |                                                                                       | 41. Code1 = 01677806, Page = 0<br>42. Code2 = 00000000, Page = 0<br>43. Code3 = 00000000, Page = 0<br>44. Code4 = 00000000, Page = 0<br>85. Code5 = 00000000, Page = 0                                                                                                    |  |
| -                                                                                                    | -                                                                                     |                                                                                                    |  |
| L                                                                                                    |                                                                                       | r P                                                                                                    |  |
| 51. TYPE = 1<br>52. ID = 5609-5230-004<br>53. PN = 2<br>54. HP = 1<br>55. UBE = 0<br>56. BTWT = 0<br>56. BTWT = 0<br>57. 100<br>58. IDE = 0466-0300-07<br>71. IDE 04Y = 1                                                                          | 12-3307                                                                               | <pre>61. TYPE = 0 62. ID = 0003-6C00-782C-50C9 63. FX = 2 64. HF = 1 65. USE = 0 66. STHT = 0 66. STHT = 0 66. IDH = 0060-1400-1422-6500 60. IDH = 0060-1400-1422-6500 60. IDH = 0060-1400-1422-6500 60. IDH = 0060-1400-1400-1422-6500 60. IDH = 0060-1400-1400-1400-1400-1400-1400-1400-</pre> |  |
| 51. TYPE = 1<br>52. ID = 5605-5230-004<br>53. PN = 2<br>54. HP = 1<br>55. UBE = 0<br>56. BTWT = 0<br>56. BTWT = 0<br>58. IEE = 0465-0300-07<br>71. IME CHY = 1<br>100. System Ruents<br>CS<br>66104 = 26360<br>75241 = 0<br>75642 = 0<br>76647 = 0 | 12-3307<br>1686<br>175243 = 0<br>175340 = 0<br>171946 = 0<br>171946 = 0<br>669922 = 0 | 61. TYPE = 0<br>62. ID = 0003-6CD0-782C-50C9<br>63. FX = 2<br>64. HF = 1<br>65. USE = 0<br>66. ISTHT = 0<br>66. ISTHT = 0<br>66. ISTHT = 0<br>66. ISTHT = 0<br>77. INS K = 1<br>PMSS<br>70122 = 10<br>70123 = 3<br>65840 = 159717<br>658607 = 71792                                              |  |

7. ทำความสะอาคตลับหมึกพิมพ์ หากพบว่ามีเส้นริ้วหรือช่องว่างในช่องสีและช่องสีคำในหน้าการวิเคราะห์

### วิธีการทำความสะอาดตลับหมึกพิมพ์

- a. ใส่กระดาษสีขาวที่ยังไม่ได้ใช้ขนาด letter หรือ A4 เข้าไปในถาดป้อนกระดาษ
- b. เปิด ซอฟต์แวร์เครื่องพิมพ์ สำหรับข้อมูลเพิ่มเติม โปรคลูที่ เ<u>ปิดซอฟต์แวร์ของเครื่องพิมพ์ HP(Windows) ในหน้า 18</u>
- ใน ซอฟต์แวร์เครื่องพิมพ์ ให้กลิก Print & Scan (พิมพ์และสแกน) และคลิก Maintain Your Printer (ดูแลรักษาเครื่องพิมพ์ของกุณ) เพื่อเข้าถึง Printer Toolbox (กล่องเครื่องมือเครื่องพิมพ์)
- d. คลิกที่ Clean cartridges (ทำความสะอาดตลับหมึกพิมพ์) บนแท็บ Device Services (บริการของอุปกรณ์) ปฏิบัติตามคำสั่งที่ปรากฏบน หน้าจอ

# การปรับปรุงคุณภาพงานพิมพ์ (OS X)

- 1. ตรวจสอบว่าคุณกำลังใช้ตลับหมึกพิมพ์ HP ของแท้
- ตรวจสอบประเภทของกระดาษ

เพื่อให้ได้ผลการพิมพ์คุณภาพดีที่สุด ให้ใช้กระคายคุณภาพสูงของ HP หรือกระคาษที่ได้มาตรฐาน ColorLok® สำหรับข้อมูลเพิ่มเติม โปรคดูที่ <u>ความรู้เบื้อง</u> <u>ด้นเกี่ยวกับกระคาย ในหน้า 15</u>

้ตรวจสอบให้แน่ใจเสมอว่ากระคาษที่คุณใช้พิมพ์อยู่ในสภาพแบนราบ เพื่อให้ได้ผลการพิมพ์ภาพที่ดีที่สุด ให้ใช้กระคาษภาพถ่ายขั้นสูงของ **HP** 

จัดเก็บกระคาษชนิดพิเศษไว้ในบรรจุภัณฑ์เดิมภายในถุงพลาสติกที่ซีลใหม่ วางไว้บนพื้นผิวที่เรียบ และจัดเก็บไว้ในที่แห้ง เมื่อคุณพร้อมที่จะพิมพ์ ให้นำเฉพาะ กระคาษที่ด้องการใช้ออกมาทันที เมื่อพิมพ์เรียบร้อยแล้ว ให้นำกระคาษภาพถ่ายที่ไม่ได้ใช้ใส่กลับลงในถุงพลาสติกตามเดิม การทำเช่นนี้จะช่วยป้องกันกระคาษ ภาพถ่ายไม่ให้ม้วนงอ

ตรวจสอบว่าคุณได้เลือกประเภทกระคายและคุณภาพการพิมพ์ที่เหมาะสมในกล่องโต้ตอบ Print (พิมพ์) แล้ว

ตรวจสอบระดับหมึกพิมพ์โดยประมาณเพื่อดูว่ามีหมึกพิมพ์เหลืออยู่น้อยหรือไม่

พิจารณาการเปลี่ยนตลับหมึกพิมพ์หากปริมาณหมึกพิมพ์มีระดับต่ำ

ปรับแนวหัวพิมพ์

หากต้องการปรับแนวหัวพิมพ์จากซอฟต์แวร์

- a. ใส่กระคายเปล่าขนาด Letter หรือ A4 เข้าไปในถาดป้อนกระคาย
- b. เปิด HP Utility (ยูทิลิตี้ของ HP)

🗒 หมายเหตุ: HP Utility (HP ยูทิลิตี้) อยู่ในโฟลเดอร์ HP ในโฟลเดอร์ Applications (แอพพลิเคชัน)

- C. เลือกเครื่องพิมพ์ของคุณจากรายการอุปกรณ์ที่อยู่ทางด้านซ้ายของหน้าต่าง
- d. คลิก Align (ปรับตำแหน่ง)
- e. คลิกที่ Align (ปรับแนว) และปฏิบัติตามคำแนะนำบนหน้าจอ
- f. คลิก All Settings (การตั้งค่าทั้งหมด) เพื่อกลับไปที่บานหน้าต่าง Information and Support (ข้อมูลและการสนับสนุน)

## พิมพ์หน้าทคสอบ

### การพิมพ์หน้าทดสอบ

- a. ใส่กระดาษเปล่าขนาด Letter หรือ A4 เข้าไปในถาดป้อนกระดาษ
- b. เปิด HP Utility (ยูทิลิตี้ของ HP)
  - 🗒 หมายเหตุ: HP Utility (HP ยูทิลิตี้) อยู่ในโฟลเดอร์ HP ในโฟลเดอร์ Applications (แอพพลิเคชัน)
- C. เลือกเครื่องพิมพ์ของคุณจากรายการอุปกรณ์ที่อยู่ทางด้านซ้ายของหน้าต่าง
- d. คลิก Test Page (หน้าทดสอบ)
- e. คลิกปุ่ม Print Test Page (พิมพ์หน้าทคสอบ) และปฏิบัติตามคำแนะนำบนหน้าจอ
- 7. หากหน้าการวินิจฉัยแสดงเส้นริ้วหรือมีข้อความหรือกล่องสีหายไป ให้ทำความสะอาดหัวพิมพ์โดยอัตโนมัติ

### หากต้องการทำความสะอาดหัวพิมพ์โดยอัตโนมัติ

- a. ใส่กระดาษเปล่างนาด Letter หรือ A4 เข้าไปในถาดป้อนกระดาษ
- b. เปิด HP Utility (ยูทิลิตี้ของ HP)

# 🗒 หมายเหตุ: HP Utility (HP ยูทิลิตี้) อยู่ในโฟลเดอร์ HP ในโฟลเดอร์ Applications (แอพพลิเคชัน)

- C. เลือกเครื่องพิมพ์ของคุณจากรายการอุปกรณ์ที่อยู่ทางด้านซ้ายของหน้าต่าง
- d. คลิก Clean Printhead (ทำความสะอาดหัวพิมพ์)
- e. คลิก Clean (ทำความสะอาด) แล้วปฏิบัติตามคำแนะนำบนหน้างอ

A ข้อควรระวัง: ทำความสะอาดหัวพิมพ์เฉพาะเมื่อจำเป็นเท่านั้น หากทำความสะอาดโดยไม่จำเป็น จะทำให้เปลืองหมึกและหัวพิมพ์มีอายุการใช้งานสั้น ลง

- หมายเหตุ: หากคุณภาพงานพิมพ์ยังไม่ดีหลังจากที่ทำความสะอาดทั้งหมดแล้ว ให้ลองทำการปรับแนวหัวพิมพ์ หากยังพบปัญหาคุณภาพการพิมพ์หลัง จากทำความสะอาดและปรับดำแหน่งแล้ว กรุณาติดต่อศูนย์บริการของ HP
- f. คลิก All Settings (การตั้งค่าทั้งหมด) เพื่อกลับไปที่บานหน้าต่าง Information and Support (ข้อมูลและการสนับสนุน)

# ปัญหาการทำสำเนา

| <u>แก้ไขปัญหาการทำสำเนา</u> | ใช้ตัวช่วยการแก้ไขปัญหาเบื้องค้นออนไลน์ของ HP                             |
|-----------------------------|---------------------------------------------------------------------------|
|                             | รับคำแนะนำทีละขั้นดอนหากเครื่องพิมพ์ไม่ทำสำเนา หรือหากงานพิมพ์มีคุณภาพด่ำ |
|                             |                                                                           |

🗒 หมายเหตุ: ดัวช่วยการแก้ไขปัญหาเบื้องด้นออนไลน์ของ HP อางไม่มีให้บริการในทุกภาษา

<u>เคลี่คลับความสำเร็จในการทำสำเนาและสแกน ในหน้า 48</u>

# ปัญหาสแกน

| <u>HP Print and Scan Doctor (ตัวตรวข</u><br>สอบอารพิมพ์และสนอน HP) | HP Print and Scan Doctor (ด้วดรวงสอบการพิมพ์และสแกน HP) เป็น Utility ที่จะพยายามวินิจฉัยและแก้ไขปัญหาไดยอัดไนมัติ |  |
|--------------------------------------------------------------------|----------------------------------------------------------------------------------------------------|--|
|                                                                    | หมายเหตุ: ยูทิลิดีนี้จะสามารถไข้งานได้กับระบบปฏิบัติการ Windows เท่านั้น                                          |  |
| <u>การแก้ไขปัญหาการสแกน</u>                                        | ใช้ดัวช่วยการแก้ไขปัญหาเบื้องด้นออนไลน์ของ HP                                                                     |  |
|                                                                    | รับคำแนะนำทีละขั้นดอนหากคุณไม่สามารถสร้างสแกนหรือหากงานสแกนมีคุณภาพด่ำ                                            |  |

หมายเหตุ: HP Print and Scan Doctor (ตัวตรวจสอบการพิมพ์และสแถน HP) และตัวช่วยการแก้ไขปัญหาเบื้องด้นออนไลน์ของ HP อางไม่มีให้บริการ ในทุกภาษา

<u>เคล็คลับความสำเร็จในการทำสำเนาและสแกน ในหน้า **48**</u>

# ปัญหาเครือข่ายและการเชื่อมต่อ

คุณต้องการทำอะไร

# แก้ไขปัญหาการเชื่อมต่อไร้สาย

เลือกตัวเลือกการแก้ไขปัญหาเบื้องต้นอย่างใดอย่างหนึ่งต่อไปนี้

| HP Print and Scan Doctor                                 | HP Print and Scan Doctor (ด้วดรวจสอบการพิมพ์และสแกน HP) เป็น Utility ที่จะพยายามวินิจฉัยและแก้ไขปัญหาโดยอัดโนมัติ                                  |
|----------------------------------------------------------|----------------------------------------------------------------------------------------------------|
| (ดัวตรวจสอบการพิมพ์และสแกน HP <u>)</u>                   | หมายเหตุ: ยูทิลิดีนี้จะสามารถใช้งานได้กับระบบปฏิบัติการ Windows เท่านั้น                                                                           |
| ใช้ตัวช่วยการแก้ไขบัญหาเบื้องต้น<br>ออบไอบ์ของ <b>HP</b> | ● <u>แก้ไขปัญหาระบบไร้สาย</u> ทั้งในกรณีที่ไม่เคยเชื่อมด่อเครื่องพิมพ์หรือเชื่อมต่อเครื่องพิมพ์แล้วแต่เครื่องพิมพ์หชุดทำงาน                        |
| 004                                                      | <ul> <li><u>แก้ไขปัญหาไฟร์วออล์หรือการป้องกันไวรัส</u> หากคุณสงสัชว่าสิ่งเหล่านี้ขัดขวางไม่ให้คอมพิวเตอร์ของคุณเชื่อมต่อกับเครื่องพิมพ์</li> </ul> |

หมายเหตุ: HP Print and Scan Doctor (ดัวตรวจสอบการพิมพ์และสแกน HP) และดัวช่วยการแก้ไขปัญหาเบื้องด้นออนไลน์ของ HP อาจไม่มีให้บริการ ในทุกภาษา

อ่านคำแนะนำทั่วไปใน Help (วิธีใช้) สำหรับการแก้ไขปัญหาเบื้องต้นเกี่ยวกับระบบไร้สาย

🔺 กดปุ่ม ระบบไร้สาย (🜘)) และปุ่ม ข้อมูล ( 👔) พร้อมกันเพื่อพิมพ์รายงานทดสอบเครือข่ายไร้สายและหน้าการกำหนดค่าเครือข่าย

# การค้นหาการตั้งค่าเครือข่ายสำหรับการเชื่อมต่อไร้สาย

เลือกตัวเลือกการแก้ไขปัญหาเบื้องต้นอย่างใดอย่างหนึ่งต่อไปนี้

| <u>HP Print and Scan Doctor (ดัวตรวงสอบ</u><br>การพิมพ์และสแกน <u>HP)</u> | HP Print and Scan Doctor (ตัวตรวจสอบการพิมพ์และสแกน HP) เป็น Utility ที่สามารถแจ้งชื่อเครือข่าย (SSID) และรหัสผ่าน<br>(รหัสเครือข่าย) ให้คุณทราบ |
|---------------------------------------------------------------------------|----------------------------------------------------------------------------------------------------|
|                                                                           | หมายเหตุ: ฮูทิลิดีนี้จะสามารถไข้งานได้กับระบบปฏิบัติการ Windows เท่านั้น                                                                         |
| <u>ใช้ตัวช่วยการแก้ไขปัญหาเบื้องด้นออนไลน์ของ HP</u>                      | เรียนรู้วิธีการค้นหาซื่อเครือข่าย (SSID) และรหัสผ่านสำหรับระบบไร้สาขของคุณ                                                                       |

หมายเหตุ: HP Print and Scan Doctor (ดัวตรวจสอบการพิมพ์และสแกน HP) และด้วช่วยการแก้ไขปัญหาเบื้องด้นออนไลน์ของ HP อาจไม่มีให้บริการ ในทุกภาษา

# แก้ใขปัญหาการเชื่อมต่อ Wi-Fi Direct

| <u>ใช้ตัวช่วยการแก้ไขปัญหาเบื้องด้นออนไลน์ของ HP</u> | แก้ไขปัญหาเกี่ยวกับ Wi-Fi Direct หรือเรียนรู้วิธีการกำหนดค่า Wi-Fi Direct |
|------------------------------------------------------|---------------------------------------------------------------------------|
|                                                      |                                                                           |
|                                                      |                                                                           |

🖹 หมายเหตุ: ตัวช่วยการแก้ไขปัญหาเบื้องด้นออนไลน์ของ HP อาจไม่มีให้บริการในทุกภาษา

# อ่านคำแนะนำทั่วไปใน Help (วิธีใช้) สำหรับการแก้ไขปัญหาเบื้องต้นเกี่ยวกับ Wi-Fi Direct

- ตรวจสอบให้แน่ใจว่าไฟแสดงสถานะ Wi-Fi Direct บนแผงควบคุมของเครื่องพิมพ์ติดสว่าง หากไฟแสดงสถานะปีดอยู่ ให้กดปุ่ม Wi-Fi Direct
   (โมา) เพื่อเปิด
- จากคอมพิวเตอร์ไร้สายหรืออุปกรณ์พกพาของคุณ เปิดการเชื่อมต่อ Wi-Fi กันหาและเชื่อมต่อกับชื่อ Wi-Fi Direct ของคอมพิวเตอร์ของคุณ
- 3. ใส่รหัสผ่าน Wi-Fi Direct เมื่อปรากฏข้อความแจ้งบนหน้าจอ
- ถ้าคุณต้องการใช้อุปกรณ์พกพา ตรวจสอบให้แน่ใจว่าคุณได้ติดตั้งแอพสำหรับการพิมพ์ที่ใช้งานร่วมกันได้แล้ว สำหรับข้อมูลเพิ่มเติม โปรดดูที่เว็บไซต์ HP Mobile Printing ที่ <u>www.hp.com/go/mobileprinting</u> หากเว็บไซต์นี้ไม่มีเวอร์ชันท้องถิ่นสำหรับประเทศ/ภูมิภาคหรือภาษาของคุณ คุณจะ ได้รับการนำทางไปยังเว็บไซต์ HP Mobile Printing ในประเทศ/ภูมิภาคหรือภาษาอื่น

# ปัญหาเกี่ยวกับฮาร์ดแวร์ของเครื่องพิมพ์

### การปิดฝาครอบตลับหมึกพิมพ์

ฝากรอบตลับหมึกพิมพ์ต้องปีดอยู่เมื่อเริ่มพิมพ์

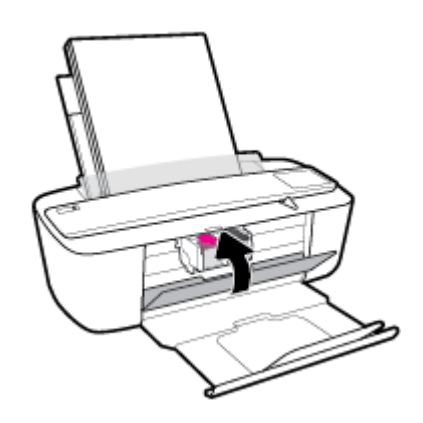

### เครื่องพิมพ์หยุดทำงานโดยไม่ทราบสาเหตุ

- ตรวจสอบระบบไฟและการเชื่อมต่อไฟฟ้า
- ตรวจสอบให้แน่ใจว่า มีการเชื่อมต่อสายไฟของเครื่องพิมพ์เข้ากับเค้ารับไฟฟ้าที่ใช้การได้อย่างแน่นสนิท
- หมายเหตุ: เมื่อเปิดใช้งาน ปิดอัตโนมัติ เครื่องพิมพ์จะปิดโดยอัตโนมัติหลังจากที่ไม่มีการใช้งานนาน 2 ชั่วโมงเพื่อช่วยลดการใช้พลังงาน สำหรับข้อมูลเพิ่มเติม โปรด ดูที่ <u>ปิดอัตโนมัติ ในหน้า 21</u>

# วิธีการแก้ไขปัญหาเครื่องพิมพ์ไม่ทำงาน

ปิดและเปิดเครื่องพิมพ์ หากไม่สามารถแก้ปัญหาได้ ให้ติดต่อ HP

# รหัสและสถานะข้อผิดพลาดบนแผงควบคุม

# รหัสข้อผิดพลาดของแผงควบคุม

 ถ้าไอกอน จำนวนสำเนา บนจอแสดงผลของเกรื่องพิมพ์สลับระหว่างตัว E และหมายเลข แสดงว่าเกรื่องพิมพ์อยู่ในสถานะข้อผิดพลาด ตัว E และหมายเลขบ่ง บอกถึงรหัสข้อผิดพลาด

| ลักษณะของไฟ                                                                                               | สาเหตุและการแก้ปัญหา<br>                                                                                                    |
|----------------------------------------------------------------------------------------------------|----------------------------------------------------------------------------------------------------|
| ไอลอน จำนวนสำเนา จะสลับระหว่างตัวอักษร E และหมาขเลข 1 ในขณะเดียวกัน ไฟแสดง<br>สถานะ เริ่มทำงานใหม่ กะพริบ | เครื่องพิมพ์ได้รับงานพิมพ์ เริ่มป้อนกระคาษ และตรวงพบว่าความกว้างของกระคาบสำหรับงาน<br>พิมพ์กว้างกว่าความกว้างของกระคาบที่ใส่เข้าไป                                                                  |
| <b>E /</b> + <b>E</b>                                                                                     | กคปุ้ม เริ่มทำงานใหม่ ( ) หรือปุ่ม Cancel (ยกเลิก) ( ) เพื่อชกเลิกงานพิมพ์และ<br>เอากระดาบออก<br>เพื่อหลีกเลี่ยงปัญหาขนาดกระดาษไม่ตรงกัน ให้ทำอย่างใดอย่างหนึ่งต่อไปนี้ก่อนพิมพ์                    |
| $\sim$                                                                                                    | <ul> <li>แปลี่ยนการตั้งก่าขนาดกระดายสำหรับงานพิมพ์ให้ดรงกับกระดายที่ใส่เข้าไป</li> <li>เอากระดายทั้งหมดออกงากถาดป้อนกระดาย งากนั้นใส่กระดายที่ตรงกับขนาดที่ตั้งก่า<br/>ไว้สำหรับงานพิมพ์</li> </ul> |
|                                                                                                    | คำแนะนำ: คุณสามารถเปลี่ขนขนาดกระดาษเริ่มด้นที่เกรื่องพิมพ์ตรวจพบโดขอัดโนมัติได้<br>สำหรับข้อมูลเพิ่มเดิม โปรดดูที่ <u>เปลี่ขนขนาดกระดาษเริ่มด้นที่เครื่องพิมพ์ตรวจพบ ในหน้า 14</u>                  |
| ใอกอน จำนวนสำเนา จะสลับระหว่างตัวอักษร E และหมาขเลข 2 ในขณะเดียวกัน ไฟแสดง<br>สถานะ เริ่มทำงานใหม่ กะพริบ | เครื่องพิมพ์ได้รับงานพิมพ์หลายหน้า ครวจพบว่าความยาวกระคาษสำหรับงานพิมพ์ไม่ครงกับ<br>ความยาวของกระคาษที่ใส่เข้าไป จึงพิมพ์หน้าแรกของงานออกมาพร้อมข้อผิดพลาด                                          |
|                                                                                                    | — หากด้องการขกเลิกงานพิมพ์ ให้กดปุ่ม Cancel (ยกเลิก) (XX)                                                                                                    |
| E C+                                                                                                    | —<br>หากด้องการพิมพ์หน้าที่เหลือต่อ ให้กดปุ่ม เริ่มทำงานใหม่ (โรโ) หน้าที่เหลือจะมีข้อ<br>ผิดพลาดเดียวกันกับหน้าแรก                                                                                 |
|                                                                                                    | คำแนะนำ: คุณสามารถเปลี่ขนขนาดกระดาษเริ่มด้นที่เครื่องพิมพ์ตรวจพบโดขอัดโนมัติได้<br>สำหรับข้อมูลเพิ่มเดิม โปรดดูที่ <u>เปลี่ขนขนาดกระดาษเริ่มด้นที่เครื่องพิมพ์ตรวจพบ ในหน้า 14</u>                  |
| ไอคอน จำนวนสำเนา สลับระหว่างตัว E และหมายเลข 3 ในขณะเดียวกัน ไฟแสดงสถานะ เริ่ม                            | แกร่ดฉับหมึกพิมพ์ภายในเครื่องพิมพ์ดิดขัด                                                                                                    |
| ทางานไหม และ ไฟ INK ALERT (การเดอนหมก) กะพรบ                                                              | เปิดฝาครอบตลับหมึกพิมพ์และดูว่ามีสิ่งใดดิดขัดแคร่ตลับหมึกพิมพ์หรือไม่ เลื่อนแคร่ตลับหมึก<br>                                                                                                    |
|                                                                                                    | พิมพ์ไปทางด้านขวา ปัดฝาครอบตลับบรรจุหมึก แล้วกดปุ่ม เริ่มทำงานใหม่ ( 💽 ) เพื่อพิมพ์                                                                                                    |
|                                                                                                    | ด่อ โปรดอ่านข้อมูลเพิ่มเดิมที่ <u>ปัญหาการป้อนกระดามและกระดาบดิด ในหน้า 72</u>                                                                                                    |

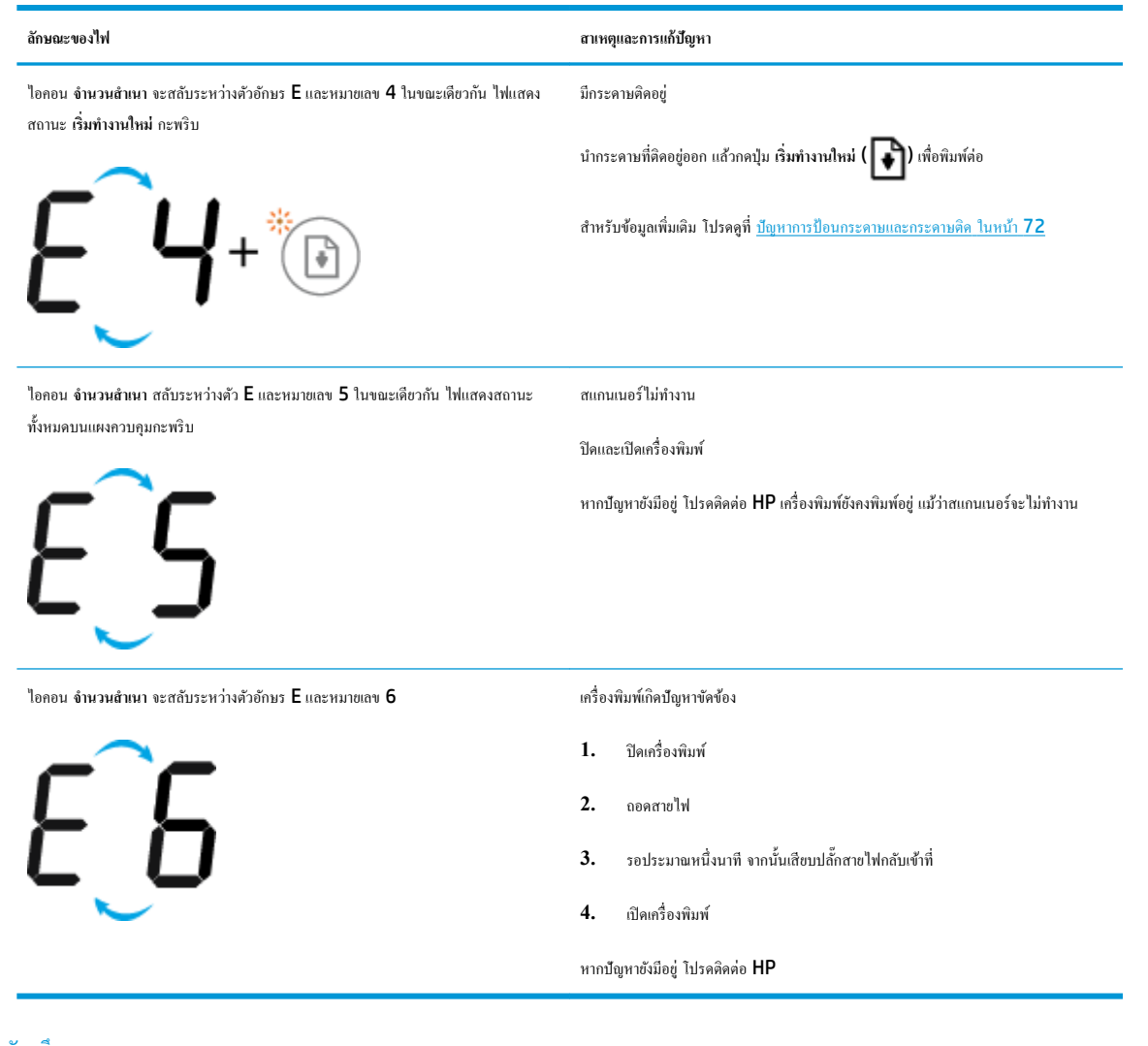

### สถานะข้อผิดพลาดเกี่ยวกับหมึกบนแผงควบคุม

| ลักษณะของไฟ                                                                    | สาเหตุและการแก้ปัญหา                                                                                                    |
|--------------------------------------------------------------------------------|----------------------------------------------------------------------------------------------------|
| ไอคอน ระดับหมึก อันไดอันหนึ่งกะพริบโดยไม่มีการแขกเป็นส่วน และไฟ Ink Alert (การ | หนึ่งในปัญหาล่อไปนี้อางเกิดขึ้น                                                                                                    |
| เดือนหมึก) ดิดสว่าง                                                            | — ไม่มีคลับหมึกพิมพ์ที่ดรงกัน                                                                                                    |
|                                                                                | หากหนึ่งในตลับหมึกพิมพ์หายไป เครื่องพิมพ์จะเข้าสู่ไหมดคลับหมึกพิมพ์เดียว หาก<br>ต้องการออกงากไหมดคลับหมึกพิมพ์เดียว ให้ไส่คลับพิมพ์หมึกที่ครงกัน สำหรับข้อมู<br>เพิ่มเดิมเกี่ยวกับไหมดคลับหมึกพิมพ์เดียว ไปรดดูที่ <u>ใช้ไหนดคลับหมึกพิมพ์เดียว</u><br><u>ในหน้า 54</u> |
|                                                                                | — มีการติดตั้งคลับหมึกพิมพ์ที่ตรงกันไว้อย่างถูกต้อง หรือขังคงไม่ได้แกะเทปพลาสติกอ                                                                                                    |
|                                                                                | ให้ถอดดลับหมึกพิมพ์ที่ครงกันออก ตรวงสอบให้แน่ใจว่าไม่มีเทปพลาสติกอยู่ และจ<br>นั้นใส่คลับหมึกพิมพ์เข้าไปใหม่ให้แน่นหนา สำหรับข้อมูลเพิ่มเติม ไปรดดูที่ <u>เปลี่ยน</u><br><u>ดลับหมึกพิมพ์ ในหน้า 52</u>                                                                 |

| ลักษณะของไฟ                                                                 | สาเหตุและการแก้ปัญหา                                                                                                    |
|-----------------------------------------------------------------------------|----------------------------------------------------------------------------------------------------|
| ไอคอน ระดับหมึก ทั้งสองอันกะพริบโดยไม่มีการแยกเป็นส่วน และไฟ Ink Alert (การ | หนึ่งในปัญหาต่อไปนี้อางเกิดขึ้น                                                                                                    |
| เดือนหมึก) กะทริบ<br>                                                       | — ไม่มีดลับหมึกพิมพ์ทั้งสองดลับ                                                                                                    |
|                                                                             | — มีการดิดตั้งดฉับหมึกพิมพ์ทั้งสองคฉับอย่างไม่ถูกต้อง หรือยังมีเทปพลาสติกอยู่                                                                                                    |
|                                                                             | — ดลับหมึกพิมพ์ทั้งสองคลับเข้ากันไม่ได้หรือเสียหาย                                                                                                    |
|                                                                             | ลองแก้ไขปัญหาด้วยวิธีค่อไปนี้เพื่อแก้ไขปัญหาที่เกิดขึ้น                                                                                                    |
|                                                                             | — ถ้ายังไม่มีการติดตั้งคลับหมึกพิมพ์ไว้ในเครื่องพิมพ์ ให้ทำการติดตั้งหมึกพิมพ์                                                                                                    |
|                                                                             | — ถ้ามีการติดตั้งคลับหมึกพิมพ์ทั้งสองคลับไว้ไนเครื่องพิมพ์แล้ว ให้ถอดตลับหมึกพิมพ์<br>ออก ตรวจสอบให้แน่ใจว่า ไม่มีเทปพลาสติกอยู่ และจากนั้นใส่ตลับหมึกพิมพ์กลับ<br>เข้าไปใหม่อีกครั้งให้แน่น |
|                                                                             | — ตรวจสอบให้แน่ใจว่าคุณกำลังใช้คลับหมึกพิมพ์ HP ที่ถูกด้องสำหรับเครื่องพิมพ์ของ<br>คุณ                                                                                                    |
|                                                                             | — หากอังกงมีข้อผิดพลาดอยู่ ให้เปลี่ยนดลับหมึกพิมพ์ใหม่ สำหรับข้อมูลเกี่ยวกับวิธีการ<br>เปลี่ยนดลับหมึกพิมพ์ใหม่ ไปรดดูที่ <u>เปลี่ยนตลับหมึกพิมพ์ ในหน้า 52</u>                              |

| ลักษณะของไฟ                                                                                                    | สาเหตุและการแก้ปัญหา                                                                                                    |
|----------------------------------------------------------------------------------------------------|----------------------------------------------------------------------------------------------------|
| ไอคอน ระดับหมึก อันใดอันหนึ่งกะพริบโดยไม่มีการแยกเป็นส่วน ไฟ Ink Alert (การเดือน<br>หมึก) ติดสว่าง และไฟแสดงสถานะ เริ่มทำงานใหม่ กะพริบ<br> | หนึ่งในปัญหาต่อไปนี้อางเกิดขึ้น                                                                                                    |
|                                                                                                    | — ไม่มีคลับหมึกพิมพ์ทั้งสองคลับ                                                                                                    |
|                                                                                                    | — มีการคิดตั้งคลับหมึกพิมพ์ทั้งสองคลับอย่างไม่ถูกด้อง หรือยังมีเทปพลาสติกอยู่                                                                                                   |
|                                                                                                    | — ดลับหมึกพิมพ์ทั้งสองคลับเข้ากันไม่ได้หรือเสียหาย                                                                                                    |
|                                                                                                    | ลองแก้ไขปัญหาด้วยวิธีค่อไปนี้เพื่อแก้ไขปัญหาที่เกิดขึ้น                                                                                                    |
|                                                                                                    | — ถ้าเพิ่งมีการติดตั้งคลับหมึกพิมพ์ที่ครงกันเข้าไปใหม่ ดลับหมึกพิมพ์นี้อาจเป็นของปลอม<br>หรือมีการใช้งานมาแล้ว ให้ดูข้อความในซอฟต์แวร์เครื่องพิมพ์ HP สำหรับข้อมูลเพิ่ม<br>เติม |
|                                                                                                    | — ถ้ามีการติดตั้งคลับที่ตรงกันนี้นานแล้ว แสดงว่าคลับหมึกพิมพ์นี้มีหมึกเหลือน้อยมาก ก                                                                                            |
|                                                                                                    | ปุ่ม เริ่มทำงานใหม่ ( 💽 ) เพื่อพิมพ์ค่อ และเปลี่ขนคลับหมึกพิมพ์ใหม่เมื่อคุณภาพ                                                                                                  |
|                                                                                                    | การพิมพ์ไม่อยู่ในระคับที่เป็นที่ขอมรับ สำหรับข้อมูลเกี่ยวกับวิธีการเปลี่ยนคลับหมึก<br>พิมพ์ใหม่ โปรดดูที่ <u>เปลี่ยนตลับหมึกพิมพ์ ในหน้า 52</u>                                 |
| ไอคอน ระดับหมึก ทั้งสองอันกะพริบโดยไม่มีการแขกเป็นส่วน ไฟ Ink Alert (การเดือน<br>หมึก) ดิดสว่าง และไฟแสดงสถานะ เริ่มทำงานใหม่ กะพริบ<br>    | หนึ่งในปัญหาต่อไปนี้อางเกิดขึ้น                                                                                                    |
|                                                                                                    | — มีการติดดั้งคลับหมึกพิมพ์ของปลอมหรือมีการใช้งานมาแล้ว                                                                                                    |
|                                                                                                    | — ดลับหมึกพิมพ์ทั้งสองคลับมีหมึกเหลือน้อขมาก                                                                                                    |
|                                                                                                    | ลองแก้ไขปัญหาด้วยวิธีต่อไปนี้เพื่อแก้ไขบัญหาที่เกิดขึ้น                                                                                                    |
|                                                                                                    | — ถ้าเพิ่งมีการติดตั้งคลับหมึกพิมพ์เข้าไปใหม่ ดลับหมึกพิมพ์นี้อาจเป็นของปลอมหรือมีกา<br>ใช้งานมาแล้ว ให้ดูข้อความในซอฟต์แวร์เครื่องพิมพ์ HP สำหรับข้อมูลเพิ่มเติม               |
|                                                                                                    | — ถ้ามีการคิดตั้งคลับหมึกพิมพ์นี้นานแถ้ว แสดงว่าคลับหมึกพิมพ์นี้มีหมึกเหลือน้อยมาก<br>กคปุ่ม เริ่มทำงานใหม่ ( [ ]) เพื่อพิมพ์จ่อ และเปลี่ยนคลับหมึกพิมพ์ใหม่เมื่อกุณภา          |
|                                                                                                    | <b>เป็น</b><br>การพิมพ์ไม่อยู่ในระดับที่เป็นที่ขอมรับ สำหรับข้อมูลเกี่ยวกับวิธีการเปลี่ยนตลับหมึก<br>พิมพ์ใหม่ โปรดดูที่ <u>เปลี่ยนตลับหมึกพิมพ์ ในหน้า 52</u>                  |

# สถานะข้อผิดพลาดเกี่ยวกับกระดาษบนแผงควบคุม

| อักษณะของไฟ                                                                    | สาเหตุและการแก้ปัญหา                                                               |
|--------------------------------------------------------------------------------|------------------------------------------------------------------------------------|
| ใอกอน ข้อผิดพลาด ไอกอน ข้อผิดพลาดเกี่ยวกับกระดาษ และไฟแสดงสถานะ เริ่มทำงานใหม่ | ใม่มีกระคาษในถาดป้อน                                                               |
| ติดสวาง                                                                        | วางกระดาษลงในถาดป้อนกระดาษ                                                         |
|                                                                                | หากด้องการข้อมูลเกี่ยวกับวิธีใส่กระดาษ โปรคลู <u>การใส่วัสดุพิมพ์ ในหน้า 10</u>    |
| ไอกอน ข้อผิดพลาด ไอกอน ข้อผิดพลาดเกี่ยวกับกระดาษ และไฟแสดงสถานะ เริ่มทำงานใหม่ | เครื่องพิมพ์ใด้รับงานพิมพ์ และตรวจพบว่าไม่มีกระดาษอยู่ในถาดป้อนกระดาษ              |
| กะพรบ                                                                          | ใส่กระดาบแล้วกดปุ่ม แล้วกดปุ่ม เริ่มทำงานใหม่ ( 💽 ) เพื่อพิมพ์ด่อ                  |
|                                                                                | ี่ หากค้องการข้อมูลเกี่ยวกับวิรีใส่กระดาษ ไปรดดู <u>การใส่วัสดุพิมพ์ ในหน้า 10</u> |

# ฝ่ายสนับสนุนของ HP

สำหรับอัปเดตผลิตภัณฑ์และข้อมูลสนับสนุนล่าสุด โปรดไปที่เว็บไซต์สนับสนุนผลิตภัณฑ์ที่ <u>WWW.Support.hp.com</u> ฝ่ายสนับสนุนออนไลน์ของ **HP** มีทาง เลือกหลายแบบในการแก้ปัญหาเครื่องพิมพ์ของคุณ

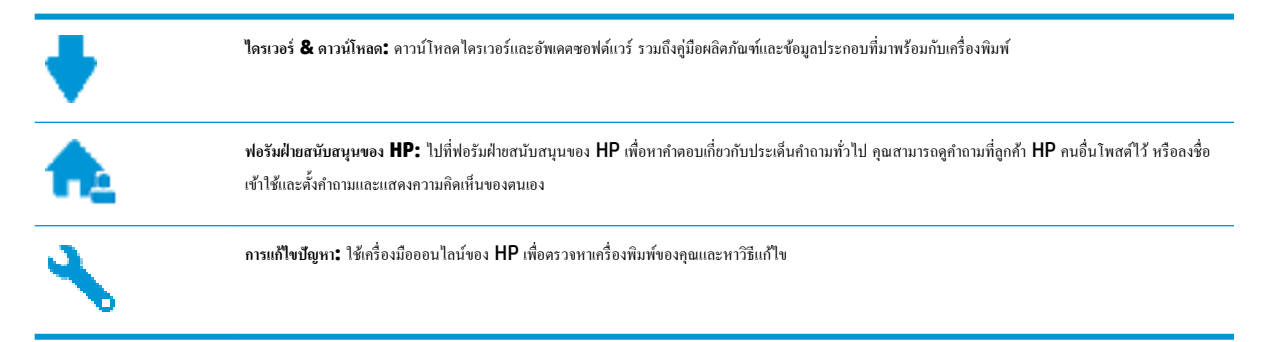

# ติดต่อ HP

หากด้องการความช่วยเหลือจากฝ่ายสนับสนุนด้านเทคนิคของ HP กรุณาไปที่ <u>เว็บไซต์ติดต่อฝ่ายสนับสนุบ</u> วิธีติดต่อต่อไปนี้ไม่มีค่าใช้จ่ายใดๆ ทั้งสิ้นสำหรับลูกก้าที่ยังอยู่ ในช่วงประกัน (สำหรับลูกค้าที่หมดประกัน อาจมีค่าใช้จ่ายในการรับบริการจากตัวแทนของ HP):

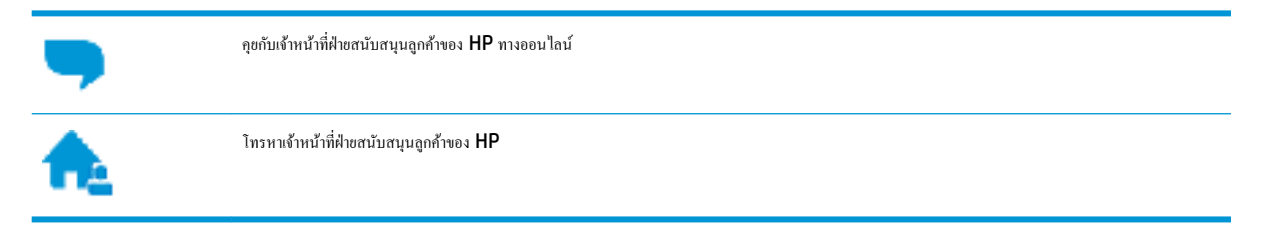

เมื่อติดต่อฝ่ายสนับสนุนของ HP ได้แล้ว กรุณาเตรียมข้อมูลต่อไปนี้:

- ชื่อผลิตภัณฑ์ (อยู่ที่เครื่องพิมพ์ เช่น HP DeskJet 3700)
- หมายเลขผลิตภัณฑ์ (อยู่ข้างในฝาครอบตลับบรรจุหมึก)

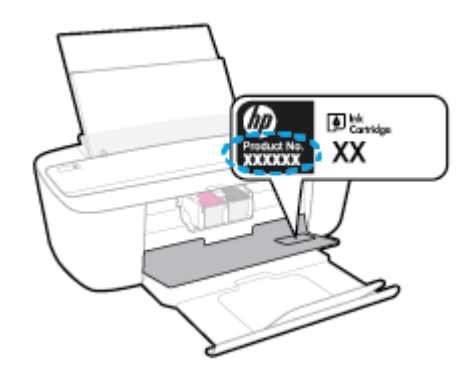

• หมายเลขผลิตภัณฑ์ (อยู่ด้านหลังหรือด้านล่างของเครื่องพิมพ์)

# ลงทะเบียนเครื่องพิมพ์

ใช้เวลาเพียงไม่กี่นาทีในการลงทะเบียน คุณก็สามารถรับบริการได้รวดเร็วขึ้น การสนับสนุนและการแจ้งเดือนการสนับสนุนของผลิตภัณฑ์ที่มีประสิทธิภาพยิ่งขึ้น หากคุณ ไม่ได้ลงทะเบียนผลิตภัณฑ์ขณะติดตั้งชอฟต์แวร์ คุณสามารถลงทะเบียนได้ทันทีที่ <u>http://www.register.hp.com</u>

# ตัวเลือกการรับประกันอื่นๆ

หากด้องเพิ่มระขะเวลาการให้บริการสำหรับ HP DeskJet 3700 series จะด้องเสียค่าใช้จ่ายเพิ่มเดิม ไปที่ <u>www.support.hp.com</u> เลือกประเทศ/ ภูมิภาค และภาษา แล้วหาดัวเลือกการรับประกันที่ขยายเวลาของเครื่องพิมพ์คุณ

# **A** ข้อมูลทางเทคนิค

้ข้อมูลค้านเทคนิคและข้อมูลว่าด้วยข้อบังคับสากลสำหรับ HP DeskJet 3700 series มีอยู่ใน ส่วนนี้

สำหรับข้อมูลเพิ่มเติม โปรคดูเอกสารประกอบที่มาพร้อมกับ HP DeskJet 3700 series

เนื้อหาในส่วนนี้จะกล่าวถึงหัวข้อต่อไปนี้:

- <u>ประกาศจากบริษัท HP</u>
- <u>ลักษณะเฉพาะ</u>
- <u>ประกาศข้อบังคับ</u>
- <u>โปรแกรมควบคุมผลิตภัณฑ์เพื่ออนุรักษ์สิ่งแวคล้อม</u>

# ประกาศจากบริษัท HP

ข้อมูลในเอกสารนี้อาจมีการเปลี่ยนแปลงได้โดยไม่จำเป็นต้องแจ้งให้ทราบล่วงหน้า

สงวนลิขสิทธิ์ทั้งหมด ห้ามทำการผลิตซ้ำ คัดแปลงหรือแปลเอกสารนี้โดยไม่ได้รับอนุญาตอข่างเป็นลายลักษณ์อักษรจาก HP เว้นแต่จะได้รับอนุญาตภายได้กฎหมาย ลิขสิทธิ์ การรับประกันสำหรับผลิตภัณฑ์และบริการของ HP จะระบุไว้ในคำชี้แจงเกี่ยวกับการรับประกันอย่างชัดเจนซึ่งแนบมากับผลิตภัณฑ์หรือบริการนั้นๆ ไม่มีสิ่งใด ในเอกสารนี้ที่มีความหมายว่าเป็นส่วนหนึ่งของการรับประกันเพิ่มเติม HP จะไม่รับผิดชอบต่อความผิดพลาดทางเทลนิคหรือจากข้อความ หรือการตัดทอนข้อความใดๆ ในที่นี้

© Copyright 2016 HP Development Company, L.P.

Microsoft and Windows are either registered trademarks or trademarks of Microsoft Corporation in the United States and/or other countries.

# ลักษณะเฉพาะ

ข้อกำหนดเฉพาะด้านเทลนิลสำหรับ HP DeskJet 3700 series มีอยู่ในหัวข้อนี้ สำหรับข้อมูลจำเพาะผลิตภัณฑ์เพิ่มเติม โปรคดูแผ่นข้อมูลผลิตภัณฑ์ที่ <u>www.support.hp.com</u>

# ข้อกำหนดเกี่ยวกับระบบ

 สำหรับข้อมูลเกี่ยวกับข้อกำหนดของซอฟต์แวร์และระบบ หรือรีลีสและการสนับสนุนของระบบปฏิบัติการในอนาคต โปรดเข้าไปที่เว็บไซต์บริการลูกค้าออนไลน์ ของ HP ที่ <u>www.support.hp.com</u>

### ลักษณะเฉพาะด้านสภาพแวดล้อม

- ช่วงอุณหภูมิการใช้งานที่แนะนำ: 15ºC ถึง 30ºC (59ºF ถึง 86ºF)
- ช่วงอุณหภูมิการใช้งานที่ขอมรับได้: 5ºC ถึง 40ºC (41ºF ถึง 104ºF)
- ความชื้น: 15% ถึง 80% RH ไม่ควบแน่น จุดน้ำค้างสูงสุด 28ºC
- ช่วงอุณหภูมิขณะไม่มีการใช้งาน (ระหว่างการเกีบรักษา): –40ºC ถึง 60ºC (–40ºF ถึง 140ºF)
- ในที่ที่มีสนามแม่เหล็กไฟฟ้าสูง เป็นไปได้ว่าผลงานที่ออกจาก HP DeskJet 3700 series อาจมีข้อผิดพลาดบ้าง
- HP แนะนำให้ใช้สาย USB ที่มีความยาวน้อยกว่าหรือเท่ากับ 3 ม. เพื่อลดสัญญาณรบกวนที่อาจเกิดขึ้นจากสนามแม่เหล็กไฟฟ้าสูงให้เหลือน้อยที่สุด

#### ความจุของถาดป้อนกระดาษ

- กระดาษธรรมดา (80 กรัม/ตารางเมตร [20 ปอนด์]): สูงสุด 60 แผ่น
- ซองจคหมาย: สูงสุค 5 แผ่น
- บัตรคัชนี: สูงสุค 20 แผ่น
- กระคาษภาพถ่าย: สูงสุด 20 แผ่น

#### ความจุของถาดรับกระดาษออก

- กระดาษธรรมดา (80 กรัม/ตารางเมตร [20 ปอนด์]): สูงสุด 25 แผ่น
- ซองจดหมาย: สูงสุด 5 แผ่น
- บัตรคัชนี: สูงสุค 10 แผ่น
- กระคาษภาพถ่าย: สูงสุด 10 แผ่น

### ขนาดกระดาษ

• หากต้องการทราบรายการขนาดสื่อที่รองรับทั้งหมด โปรดดูที่ซอฟต์แวร์เครื่องพิมพ์

## น้ำหนักกระดาษ

- กระดาษธรรมดา: 64 ถึง 90 กรัม/ตารางเมตร (16 ถึง 24 ปอนด์)
- ซองจดหมาย: 75 ถึง 90 กรัม/ตารางเมตร (20 ถึง 24 ปอนด์)

- การ์ด: สูงสุด 200 กรัม/ตารางเมตร (สูงสุด 110 ปอนด์สำหรับบัตรดัชนี)
- กระคาษภาพถ่าย: สูงสุด 280 กรัม/ตารางเมตร (75 ปอนด์)

### ลักษณะเฉพาะในการพิมพ์

- ความเร็วในการพิมพ์จะแตกต่างกัน ขึ้นอยู่กับความซับซ้อนของเอกสาร
- วิธีการ: การพิมพ์อิงก์เจ็ตแบบใช้ความร้อน โดยกำหนดปริมาณหมึก
- ກາษາ**: PCL3 GUI**

## ข้อกำหนดรายละเอียดเกี่ยวกับการทำสำเนา

- การประมวลผลภาพแบบดิจิตอล
- ความเริ่วในการทำสำเนาจะแตกต่างกันขึ้นอยู่กับความซับซ้อนของเอกสารและรุ่น

#### ลักษณะเฉพาะในการสแกน

- ความละเอียด: สูงถึง 600 x 600 ppi
- สี: สี RGB 24 บิต ระดับสีเทา 8 บิต
- ขนาดสแกนสูงสุดจากพาธการสแกน: 21.6 x 29.7 ซม.

สำหรับข้อมูลเพิ่มเติมเกี่ยวกับความละเอียดของ ppi สี และขนาดสแกน โปรดดูที่ซอฟต์แวร์ของสแกนเนอร์

### ความละเอียดในการพิมพ์

สำหรับรายการความละเอียดการพิมพ์ที่รองรับ โปรดไปที่เว็บไซต์สนับสนุนผลิตภัณฑ์ที่ <u>WWW.Support.hp.com</u>

### จำนวนการพิมพ์ของตลับหมึกพิมพ์

• โปรดไปยัง <u>www.hp.com/go/learnaboutsupplies</u> เพื่อดูข้อมูลเพิ่มเติมเกี่ยวกับจำนวนการพิมพ์ของคลับหมึกพิมพ์โดยประมาณ

## ข้อมูลเกี่ยวกับเสียง

หากเข้าถึงอินเทอร์เน็ตได้ คุณจะอ่านข้อมูลเกี่ยวกับเสียงได้จากเ<u>ว็บไซต์ของ HP</u>

# ประกาศข้อบังคับ

เครื่อง HP DeskJet 3700 series มีคุณสมบัติครงตามข้อกำหนดเกี่ยวกับผลิตภัณฑ์จากหน่วยงานที่ออกข้อบังกับต่างๆ ในประเทศ/ภูมิภาคของท่าน

เนื้อหาในส่วนนี้จะกล่าวถึงหัวข้อต่อไปนี้:

- <u>หมายเลขการตรวจสอบรุ่นตามข้อบังกับ</u>
- <u>ประกาศของ FCC</u>
- <u>คำแนะนำเกี่ยวกับสายไฟ</u>
- ประกาศสำหรับผู้ใช้ในเกาหลี
- ประกาศว่าด้วยการส่งเสียงรบกวนสำหรับประเทศเยอรมัน
- <u>ประกาศข้อบังคับของสหภาพยุโรป</u>
- ประกาศเกี่ยวกับสถานที่ทำงานของจอแสดงผลเสมือนสำหรับเยอรมนี
- <u>คำประกาศรับรอง</u>
- <u>คำประกาศข้อบังคับระบบไร้สาย</u>

# หมายเลขการตรวจสอบรุ่นตามข้อบังคับ

เพื่อวัตถุประสงก์สำหรับการตรวจสอบตามข้อบังกับ ผลิตภัณฑ์ของท่านจึงค้องมีหมาขเลขรุ่นตามข้อบังกับ (Regulatory Model Number) หมาขเลขรุ่นตามข้อ บังกับสำหรับผลิตภัณฑ์ของกุณกือ SDGOB-1621 อย่างำสับสนระหว่างหมาขเลขรุ่นตามข้อบังกับและชื่อทางการตลาด (HP DeskJet 3700 All-in-One Printer series, HP DeskJet Ink Advantage 3700 All-in-One Printer series และอื่นๆ) หรือหมาขเลขผลิตภัณฑ์ (J9V86A, J9V87A และอื่นๆ)

# ประกาศของ FCC

# FCC statement

The United States Federal Communications Commission (in 47 CFR 15.105) has specified that the following notice be brought to the attention of users of this product.

This equipment has been tested and found to comply with the limits for a Class B digital device, pursuant to Part 15 of the FCC Rules. These limits are designed to provide reasonable protection against harmful interference in a residential installation. This equipment generates, uses and can radiate radio frequency energy and, if not installed and used in accordance with the instructions, may cause harmful interference to radio communications. However, there is no guarantee that interference will not occur in a particular installation. If this equipment does cause harmful interference to radio or television reception, which can be determined by turning the equipment off and on, the user is encouraged to try to correct the interference by one or more of the following measures:

- Reorient or relocate the receiving antenna.
- · Increase the separation between the equipment and the receiver.
- Connect the equipment into an outlet on a circuit different from that to which the receiver is connected.
- Consult the dealer or an experienced radio/TV technician for help.

For further information, contact:

Manager of Corporate Product Regulations HP Inc. 1501 Page Mill Road, Palo Alto, CA 94304, U.S.A.

Modifications (part 15.21)

The FCC requires the user to be notified that any changes or modifications made to this device that are not expressly approved by HP may void the user's authority to operate the equipment.

This device complies with Part 15 of the FCC Rules. Operation is subject to the following two conditions: (1) this device may not cause harmful interference, and (2) this device must accept any interference received, including interference that may cause undesired operation.

# คำแนะนำเกี่ยวกับสายไฟ

ตรวจสอบให้แน่ใจว่าแหล่งจ่ายไฟของคุณรองรับอัตราแรงคันไฟฟ้าของผลิตภัณฑ์ โดยคุณสามารถดูข้อมูลอัคราแรงคันไฟฟ้าได้จากฉลากของผลิตภัณฑ์ ผลิตภัณฑ์อาจใช้ 100-240 Vac หรือ 200-240 Vac และ 50/60 Hz

🗥 ข้อควรระวัง: หากต้องการป้องกันการเกิดความเสียหายต่อผลิตภัณฑ์ ให้ใช้เฉพาะสายไฟที่ให้มาพร้อมกับผลิตภัณฑ์เท่านั้น
## ประกาศสำหรับผู้ใช้ในเกาหลี

## ประกาศว่าด้วยการส่งเสียงรบกวนสำหรับประเทศเยอรมัน

### Geräuschemission

LpA < 70 dB am Arbeitsplatz im Normalbetrieb nach DIN 45635 T. 19

## ประกาศข้อบังคับของสหภาพยุโรป

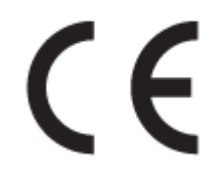

ผลิตภัณฑ์ที่มีเครื่องหมาย CE ได้มาตรฐาน EU Directive ที่เกี่ยวข้องดังค่อไปนี้ Low Voltage Directive 2006/95/EC, EMC Directive 2004/108/EC, Ecodesign Directive 2009/125/EC, R&TTE Directive 1999/5/EC, RoHS Directive 2011/65/EU มาตรฐานตามหลักเกณฑ์เหล่านี้มีการประเมินตามมาตรฐาน European Harmonised Standards ที่เกี่ยวข้อง แถลงการณ์ปฏิบัติตามมาตรฐานมีระบุไว้ใน เว็บไซต์ต่อไปนี้ www.hp.com/go/certificates (ด้นหาจากชื่อรุ่นของผลิตภัณฑ์หรือหมายเลขรุ่นควบคุม (RMN) ซึ่งตรวจดูได้จากฉลากแจ้งข้อบังคับ)

หากมีข้อสงสัยในเรื่องระเบียบข้อบังคับ โปรคติคต่อ:

#### HP Deutschland GmbH, HQ-TRE, Schickardstrasse 32, 71034 Boeblingen, Germany

#### ผลิตภัณฑ์ที่รองรับการทำงานแบบไร้สาย

#### EMF

ผลิตภัณฑ์นี้ได้มาตรฐานระหว่างประเทส (ICNIRP) ในการรองรับความถี่สัญญาณวิทขุตามที่กำหนด

หากมีการทำงานร่วมกับอุปกรณ์รับและส่งสัญญาณวิทขุ ในการใช้งานตามปกติให้เว้นระยะ 20 ซม. เพื่อให้แน่ใจว่าระดับการรับคลื่นวิทขุเป็นไปตามเงื่อนไขของ EU

#### การใช้งานระบบไร้สายในยุโรป

ผลิตภัณฑ์นี้ออกแบบมาสำหรับใช้งานโดยไม่มีข้อจำกัดในประเทศแถบ EU ทั้งหมด รวมทั้งไอซ์แลนด์ ลิกเตนสไตน์ นอร์เวย์และสวิตเซอร์แลนด์

## ประกาศเกี่ยวกับสถานที่ทำงานของจอแสดงผลเสมือนสำหรับเยอรมนี

## GS-Erklärung (Doutschland)

Das Gerät ist nicht für die Benutzung im unmittelbaren Gesichtsfeld am Bildschirmarbeitsplatz vorgesehen. Um störende Reflexionen am Bildschirmarbeitsplatz zu vermeiden, darf dieses Produkt nicht im unmittelbaren Gesichtsfeld platziert werden.

## คำประกาศรับรอง

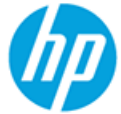

#### DECLARATION OF CONFORMITY

according to ISO/IEC 17050-1 and EN 17050-1

#### DoC #: SDGOB-1621-R1

HP Inc. Supplier's Name: Supplier's Address: 20, Jia Feng Road Waigaogiao Free Trade Zone Pudong, Shanghai, PRC 200131 declares, that the product Product Name and Model: HP DeskJet 3700 All-in-One Printer series HP DeskJet Ink Advantage 3700 All-in-One Printer series SDG0B-1621 Regulatory Model Number: 1) SDG0B-1392 Radio Module: Product Options: All conforms to the following Product Specifications and Regulations: EMC: CISPR 22:2008 Class B EN 55022:2010 Class B EN 55024:2010 EN 61000-3-2:2006 +A1:2009 +A2:2009 EN 61000-3-3:2013 FCC CFR 47 Part 15 Class B ICES-003, Issue 5 Class B Safety: EN 60950-1:2006 +A11:2009 +A1:2010 +A12:2011 IEC 60950-1:2005 +A1:2009 EN 62479:2010 Telecom: EN 300 328 V1.8.1 EN 301 489-1 V1.9.2 EN 301 489-17 V2.2.1 IEC 62311:2007 / EN 62311:2008 Energy Use: Regulation (EC) No. 1275/2008 ENERGY STAR® Qualified Imaging Equipment Operational Mode (OM) Test Procedure EN 50564:2011 IEC 62301:2005 **RoHS:** EN 50581:2012 The product herewith complies with the requirements of the Low Voltage Directive 2006/95/EC, the EMC Directive 2004/108/EC, the R&TTE Directive 1999/5/EC, the Ecodesign Directive 2009/125/EC, the RoHS Directive 2011/65/EU and carries the CE marking accordingly.

This device complies with part 15 of the FCC Rules. Operation is subject to the following two conditions: (1) This device may not cause harmful interference, and (2) this device must accept any interference received, including interference that may cause undesired operation.

#### Additional Information:

 This product is assigned a Regulatory Model Number which stays with the regulatory aspects of the design. The Regulatory Model Number is the main product identifier in the regulatory documentation and test reports, this number should not be confused with the marketing name or the product numbers.

#### Shen HongBo

15 Dec, 2015

ICS Product Hardware Quality Engineering, Manager

Local contact for regulatory topics only:

EU: HP Deutschland GmbH, HQ-TRE, Schickardstrasse 32, 71034 Boeblingen, Germany

US: HP Inc., 1501 Page Mill Road, Palo Alto, CA 94304, USA1501

## คำประกาศข้อบังคับระบบไร้สาย

เนื้อหาส่วนนี้แสดงข้อมูลกฎข้อบังคับเกี่ยวกับผลิตภัณฑ์ไร้สาย

- การได้รับรังสีคลื่นความถี่วิทยุ
- ประกาศสำหรับผู้ใช้ในบราซิล
- ประกาศสำหรับผู้ใช้ในแคนาคา
- <u>ประกาศสำหรับผู้ใช้ในได้หวัน</u>
- ประกาศสำหรับผู้ใช้ในเม็กซิโก
- ประกาศสำหรับผู้ใช้ในเกาหลี

### การได้รับรังสีคลื่นความถี่วิทยุ

#### Exposure to radio frequency radiation

**Caution** The radiated output power of this device is far below the FCC radio frequency exposure limits. Nevertheless, the device shall be used in such a manner that the potential for human contact during normal operation is minimized. This product and any attached external antenna, if supported, shall be placed in such a manner to minimize the potential for human contact during normal operation. In order to avoid the possibility of exceeding the FCC radio frequency exposure limits, human proximity to the antenna shall not be less than 20 cm (8 inches) during normal operation.

#### ประกาศสำหรับผู้ใช้ในบราซิล

#### Aviso aos usuários no Brasil

Este equipamento opera em caráter secundário, isto é, não tem direito à proteção contra interferência prejudicial, mesmo de estações do mesmo tipo, e não pode causar interferência a sistemas operando em caráter primário.

#### Notice to users in Canada/Note à l'attention des utilisateurs canadiens

Under Industry Canada regulations, this radio transmitter may only operate using an antenna of a type and maximum (or lesser) gain approved for the transmitter by Industry Canada. To reduce potential radio interference to other users, the antenna type and its gain should be so chosen that the equivalent isotropically radiated power (e.i.r.p.) is not more than that necessary for successful communication.

This device complies with Industry Canada licence-exempt RSS standard(s). Operation is subject to the following two conditions: (1) this device may not cause interference, and (2) this device must accept any interference, including interference that may cause undesired operation of the device.

WARNING! Exposure to Radio Frequency Radiation The radiated output power of this device is below the Industry Canada radio frequency exposure limits. Nevertheless, the device should be used in such a manner that the potential for human contact is minimized during normal operation.

To avoid the possibility of exceeding the Industry Canada radio frequency exposure limits, human proximity to the antennas should not be less than 20 cm (8 inches).

Conformément au Règlement d'Industrie Canada, cet émetteur radioélectrique ne peut fonctionner qu'avec une antenne d'un type et d'un gain maximum (ou moindre) approuvé par Industrie Canada. Afin de réduire le brouillage radioélectrique potentiel pour d'autres utilisateurs, le type d'antenne et son gain doivent être choisis de manière à ce que la puissance isotrope rayonnée équivalente (p.i.r.e.) ne dépasse pas celle nécessaire à une communication réussie.

Cet appareil est conforme aux normes RSS exemptes de licence d'Industrie Canada. Son fonctionnement dépend des deux conditions suivantes : (1) cet appareil ne doit pas provoquer d'interférences nuisibles et (2) doit accepter toutes interférences reçues, y compris des interférences pouvant provoquer un fonctionnement non souhaité de l'appareil.

AVERTISSEMENT relatif à l'exposition aux radiofréquences. La puissance de rayonnement de cet appareil se trouve sous les limites d'exposition de radiofréquences d'Industrie Canada. Néanmoins, cet appareil doit être utilisé de telle sorte qu'il soit mis en contact le moins possible avec le corps humain.

Afin d'éviter le dépassement éventuel des limites d'exposition aux radiofréquences d'Industrie Canada, il est recommandé de maintenir une distance de plus de 20 cm entre les antennes et l'utilisateur.

#### ประกาศสำหรับผู้ใช้ในใต้หวัน

#### 低功率電波輻射性電機管理辦法

#### 第十二條

經型式認證合格之低功率射頻電機,非經許可,公司、商號或使用者均不得擅自變更頻 率、加大功率或變更設計之特性及功能。

#### 第十四條

低功率射頻電機之使用不得影響飛航安全及干擾合法通信;經發現有干擾現象時,應立 即停用,並改善至無干擾時方得繼續使用。

前項合法通信,指依電信法規定作業之無線電通信。低功率射頻電機須忍受合法通信或 工業、科學及醫藥用電波輻射性電機設備之干擾。

## ประกาศสำหรับผู้ใช้ในเม็กซิโก

#### Aviso para los usuarios de México

La operación de este equipo está sujeta a las siguientes dos condiciones: (1) es posible que este equipo o dispositivo no cause interferencia perjudicial y (2) este equipo o dispositivo debe aceptar cualquier interferencia, incluyendo la que pueda causar su operación no deseada.

Para saber el modelo de la tarjeta inalámbrica utilizada, revise la etiqueta regulatoria de la impresora.

#### ประกาศสำหรับผู้ใช้ในเกาหลี

## 해당 무선설비는 전파혼신 가능성이 있으므로 인명안전과 관련된 서비스는 할 수 없음

# ้โปรแกรมควบคุมผลิตภัณฑ์เพื่ออนุรักษ์สิ่งแวดล้อม

HP มุ่งมั่นในการสร้างผลิตภัณฑ์ที่มีคุณภาพและไม่เป็นอันครายต่อสิ่งแวคล้อม โดยมีการออกแบบสำหรับการรีไซเกิลผลิตภัณฑ์นี้ จำนวนวัสคุได้ถูกจำกัดให้อยู่ในปริมาณ ที่น้อยที่สุดในขณะที่ยังรักษาประสิทธิภาพการทำงานและความน่าเชื่อถือไว้ได้อย่างเหมาะสม วัสคุที่ไม่ได้อยู่ในกลุ่มเดียวกันได้รับการออกแบบให้กัดแยกได้อย่างสะดวก ด้วยึดและตัวเชื่อมต่ออื่นๆ สามารถก้นหา เข้าถึง และคึงออกได้ง่ายโดยใช้เกรื่องมือทั่วๆ ไป ชิ้นส่วนที่มีความสำคัญได้รับการออกแบบให้เข้าถึงได้อย่างรวดเร็วเพื่อ ประสิทธิภาพในการถอดแยกชิ้นส่วนและการซ่อมแซม สำหรับข้อมูลเพิ่มเดิม ให้ไปที่เว็บไซต์ภาระผูกพันเพื่อสิ่งแวคล้อมของ HP ที่:

www.hp.com/hpinfo/globalcitizenship/environment

- <u>เคล็คลับในการรักษาสิ่งแวคล้อม</u>
- <u>กฎระเบียบของสหภาพยุโรป 1275/2008</u>
- <u>การใช้กระดาย</u>
- <u>พลาสติก</u>
- เอกสารข้อมูลเกี่ยวกับความปลอดภัยในการใช้วัสดุ
- <u>โครงการรีไซเคิล</u>
- <u>โครงการรีไซเคิลวัสดุอิงค์เจ็ท HP</u>
- <u>การใช้ไฟฟ้า</u>
- <u>การทิ้งอุปกรณ์ที่ผู้ใช้ไม่ใช้แล้ว</u>
- <u>สารเคม</u>ี
- ประกาศข้อกำหนดปัจจุบันเกี่ยวกับการทำเครื่องหมายแสดงสารต้องห้าม (ไต้หวัน)
- ตารางสาร/ธาตุที่เป็นอันตรายและปริมาณของสาร (จีน)
- <u>การจำกัดการใช้สารอันตราย (ยูเครน)</u>
- <u>การจำกัดการใช้สารอันตราย (อินเดีย)</u>
- ประกาศการจำกัดการใช้สารอันตราย (ตุรกี)
- <u>EPEAT</u>
- <u>ฉลาก SEPA Eco ประเทศจีน ข้อมูลสำหรับผู้ใช้</u>
- <u>ป้ายประหยัดพลังงานจีน สำหรับเครื่องพิมพ์ แฟกซ์และเครื่องถ่ายสำเนา</u>

## เคล็ดลับในการรักษาสิ่งแวดล้อม

HP มุ่งมั่นช่วยเหลือให้ลูกค้าของเราสามารถลดการสร้างผลกระทบต่อสิ่งแวคล้อม โปรดไปที่เว็บไซต์โปรแกรมและแผนการริเริ่มค้านสิ่งแวคล้อมของ HP สำหรับข้อมูล เพิ่มเติมเกี่ยวกับแผนการริเริ่มค้านสิ่งแวคล้อมของ HP

www.hp.com/hpinfo/globalcitizenship/environment/

## กฎระเบียบของสหภาพยุโรป 1275/2008

สำหรับข้อมูลด้านพลังงานของผลิตภัณฑ์ รวมถึงการใช้พลังงานของผลิตภัณฑ์ในการสแตนด์บายเครือข่าย หากพอร์ตเครือข่ายแบบใช้สายทั้งหมดเชื่อมต่ออยู่ และพอร์ต เครือข่ายไร้สายทั้งหมดเปิดใช้งาน โปรดดูส่วน P14 'ข้อมูลเพิ่มเติม' ของกำแถลง IT ECO ของผลิตภัณฑ์ที่ <u>www.hp.com/hpinfo/</u> <u>globalcitizenship/environment/productdata/itecodesktop-pc.html</u>

## การใช้กระดาษ

เครื่องพิมพ์นี้เหมาะสำหรับการใช้กระดาษรีไซเคิลตามข้อกำหนด DIN 19309 และ EN 12281:2002

#### พลาสติก

ชิ้นส่วนที่ทำจากพลาสติกซึ่งมีน้ำหนักเกิน 25 กรัมจะมีเครื่องหมายกำกับตามมาตรฐานสากล เพื่อให้ทราบว่าพลาสติกใดควรนำไปรีไซเคิลเมื่อสิ้นสุดอายุการใช้งานของ เครื่องพิมพ์นี้แล้ว

## เอกสารข้อมูลเกี่ยวกับความปลอดภัยในการใช้วัสดุ

กุณสามารถอ่านเอกสารข้อมูลความปลอดภัยของวัสดุ (MSDS) ได้จากเว็บไซต์ HP ที่:

#### www.hp.com/go/msds

## โครงการรีไซเคิล

HP นำแสนอโครงการส่งคืนและรีไซเดิลผลิตภัณฑ์มากขึ้นในหลายประเทศ/ภูมิภาค รวมถึงพันธมิตรที่มีศูนย์รีไซเดิลอุปกรณ์อิเล็กทรอนิกส์ที่ใหญ่ที่สุดทั่วโลก นอกจากนี้ HP ยังช่วยอนุรักษ์ทรัพยากรด้วยการนำผลิตภัณฑ์บางอย่างที่ได้รับความนิยมสูงสุดมาซ่อมแซมและนำออกจำหน่ายอีกครั้ง สำหรับข้อมูลเกี่ยวกับการรีไซเดิลผลิตภัณฑ์ HP โปรดเยี่ยมชม

www.hp.com/recycle

## โครงการรีไซเคิลวัสดุอิงค์เจ็ท **HP**

HP มุ่งมั่นรักษาสิ่งแวดล้อม โครงการรีไซเกิลวัสดุอิงค์เจ็ท HP ดำเนินงานอยู่ในหลายประเทศ/ภูมิภาค และคุณสามารถนำตลับหมึกพิมพ์และหมึกพิมพ์ที่ใช้แล้วมา รีไซเกิลได้โดยไม่เสียค่าใช้จ่าย สำหรับข้อมูลเพิ่มเติมโปรดเข้าไปที่เว็บไซต์ค่อไปนี้:

www.hp.com/hpinfo/globalcitizenship/environment/recycle/

## การใช้ไฟฟ้า

อุปกรณ์การพิมพ์และสร้างภาพของ HP ที่มีโลโก้ ENERGY STAR® ได้รับการรับรองโดของก์การพิทักษ์สิ่งแวคล้อมแห่งสหรัฐอเมริกา เครื่องหมาขต่อไปนี้จะ ปรากฏบนผลิตภัณฑ์แสดงภาพที่ได้รับการรับรองตามมาตรฐาน ENERGY STAR

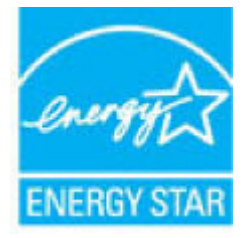

ู้ดูรายการข้อมูลเพิ่มเติมของรุ่นผลิตภัณฑ์สร้างภาพที่ได้รับการรับรองตามมาตรฐาน ENERGY STAR ได้ที่: <u>www.hp.com/go/energystar</u>

## การทิ้งอุปกรณ์ที่ผู้ใช้ไม่ใช้แล้ว

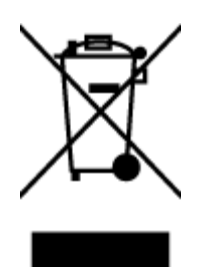

สัญลักษณ์นี้หมายถึง ห้ามทิ้งผลิตภัณฑ์ของคุณแบบเดียวกับขยะในครัวเรือน คุณควรปกป้องสุขภาพของผู้คนและสิ่งแวดล้อมด้วยการกำจัด อุปกรณ์ที่ไม่ใช้แล้วโดยทิ้งที่จุดที่กำหนดสำหรับการทิ้งอุปกรณ์อิเล็กทรอนิกส์เพื่อการริไซเคิล สำหรับข้อมูลเพิ่มเติม โปรดติดค่อหน่วยงานเก็บ ขยะในบ้านเรือนของคุณ หรือไปที่ <u>http://www.hp.com/recycle</u>

#### สารเคมื

HP ยึดมั่นในการให้ข้อมูลเกี่ยวกับสารเคมีในผลิตภัณฑ์ของเราแก่ลูกค้าเสมอ ทั้งนี้เพื่อให้เป็นไปตามข้อกำหนดทางกฎหมาย เช่น ระเบียบของสภาและคณะมนตรียุไรป หมายเลข 1907/2006 (Regulation EC No 1907/2006 of the European Parliament and the Council) สามารถอ่านรายงาน ข้อมูลด้านสารเคมีของผลิตภัณฑ์นี้ได้ที่: www.hp.com/go/reach

## ประกาศข้อกำหนดปัจจุบันเกี่ยวกับการทำเครื่องหมายแสดงสารต้องห้าม (ได้หวัน)

#### 限用物質含有情況標示聲明書

### Declaration of the Presence Condition of the Restricted Substances Marking

|                              | 限用物質及其化學符號                                     |         |         |            |                |                      |  |
|------------------------------|------------------------------------------------|---------|---------|------------|----------------|----------------------|--|
|                              | Restricted substances and its chemical symbols |         |         |            |                |                      |  |
|                              | 鉛                                              | 汞       | 鎘       | 六價鉻        | 多溴聯苯           | 多溴二苯醚                |  |
| 單元 Unit                      | Lead                                           | Mercury | Cadmium | Hexavalent | Polybrominated | Polybrominate        |  |
|                              | (Pb)                                           | (Hg)    | (Cd)    | chromium   | biphenyls      | d diphenyl<br>ethers |  |
|                              |                                                |         |         | (Cr*6)     | (PBB)          | (PBDE)               |  |
| 外殼和紙匣                        | 0                                              | 0       | 0       | 0          | 0              | 0                    |  |
| (External Casings and Trays) |                                                |         |         |            |                |                      |  |
| 電線 (Cables)                  | 0                                              | 0       | 0       | 0          | 0              | 0                    |  |
| 印刷電路板                        | _                                              | 0       | 0       | 0          | 0              | 0                    |  |
| (Printed Circuit Boards)     |                                                |         |         |            |                |                      |  |
| 列印引 <b>擎(Print Engine)</b>   | _                                              | 0       | 0       | 0          | 0              | 0                    |  |
| 列印機組件 (Print Assembly)       | _                                              | 0       | 0       | 0          | 0              | 0                    |  |
| 噴墨印表機墨水匣 (Print<br>Supplies) | 0                                              | 0       | 0       | 0          | 0              | 0                    |  |

| 限用物質及其化學符 | 守號 |
|-----------|----|
|-----------|----|

|                         |      | Resi    | liicleu Substai | ices allu its their    | incal symbols               |                             |  |  |  |  |
|-------------------------|------|---------|-----------------|------------------------|-----------------------------|-----------------------------|--|--|--|--|
| ······                  | 鉛    | 汞       | 鎘               | 六價鉻                    | 多溴聯苯                        | 多溴二苯醚                       |  |  |  |  |
| 單元 Unit                 | Lead | Mercury | Cadmium         | Hexavalent<br>chromium | Polybrominated<br>hinhenvis | Polybrominate<br>d diphenyl |  |  |  |  |
|                         | (Pb) | (Hg)    | (Cd)            | (Cr+6)                 | (PBB)                       | ethers                      |  |  |  |  |
|                         |      |         |                 | (0)                    | (,                          | (PBDE)                      |  |  |  |  |
| 列印機配件 (Print Accessory) | _    | 0       | 0               | 0                      | 0                           | 0                           |  |  |  |  |

Restricted substances and its chemical symbols

備考 1. "超出 0.1 wt %"及"超出 0.01 wt %"係指限用物質之百分比含量超出百分比含量基準值。

Note 1: "Exceeding 0.1 wt %" and "exceeding 0.01 wt %" indicate that the percentage content of the restricted substance exceeds the reference percentage value of presence condition.

備考 2. "0" 係指該項限用物質之百分比含量未超出百分比含量基準值。

Note 2: "0" indicates that the percentage content of the restricted substance does not exceed the percentage of reference value of presence.

備考3. "一"係指該項限用物質為排除項目。

Note 3: The "–" indicates that the restricted substance corresponds to the exemption.

若要存取產品的最新使用指南或手冊,請前往 <u>www.support.hp.com</u>。選取**搜尋您的產品**,然後依照 畫面上的指示繼續執行。

To access the latest user guides or manuals for your product, go to <u>www.support.hp.com</u>. Select **Find your product**, and then follow the onscreen instructions.

## ตารางสาร/ธาตุที่เป็นอันตรายและปริมาณของสาร (จีน)

产品中有害物质或元素的名称及含量

根据中国《电器电子产品有害物质限制使用管理办法》

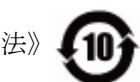

| 部件名称  | 铅    | 汞    | 镉    | 六价 <b>铬</b> | 多溴联苯  | 多溴二苯醚  |  |  |  |
|-------|------|------|------|-------------|-------|--------|--|--|--|
|       | (Pb) | (Hg) | (Cd) | (Cr(VI))    | (PBB) | (PBDE) |  |  |  |
| 外壳和托盘 | 0    | 0    | 0    | 0           | 0     | 0      |  |  |  |
| 电线    | 0    | 0    | 0    | 0           | 0     | 0      |  |  |  |
| 印刷电路板 | х    | 0    | 0    | 0           | 0     | 0      |  |  |  |
| 打印系统  | х    | 0    | 0    | 0           | 0     | 0      |  |  |  |

| 部件名称                      | 铅    | 汞    | 镉    | 六价 <b>铬</b> | 多溴联苯  | 多溴二苯醚  |  |  |  |
|---------------------------|------|------|------|-------------|-------|--------|--|--|--|
|                           | (Pb) | (Hg) | (Cd) | (Cr(VI))    | (PBB) | (PBDE) |  |  |  |
| 显示器                       | х    | 0    | 0    | 0           | 0     | 0      |  |  |  |
| 喷墨打印机墨盒                   | 0    | 0    | 0    | 0           | 0     | 0      |  |  |  |
| 驱动光盘                      | х    | 0    | 0    | 0           | 0     | 0      |  |  |  |
| 扫描仪                       | х    | 0    | 0    | 0           | 0     | 0      |  |  |  |
| 网络配件                      | х    | 0    | 0    | 0           | 0     | 0      |  |  |  |
| 电池板                       | х    | 0    | 0    | 0           | 0     | 0      |  |  |  |
| 自 <b>动</b> 双面打印系 <b>统</b> | 0    | 0    | 0    | 0           | 0     | 0      |  |  |  |
| 外部电源                      | х    | 0    | 0    | 0           | 0     | 0      |  |  |  |

本表格依据 SJ/T 11364 的规定编制。

0:表示该有害物质在该部件所有均质材料中的含量均在 GB/T 26572 规定的限量要求以下。

X:表示该有害物质至少在该部件的某一均质材料中的含量超出 GB/T 26572 规定的限量要求。

此表中所有名称中含"X"的部件均符合欧盟 RoHS 立法。

注:环保使用期限的参考标识取决于产品正常工作的温度和湿度等条件。

## การจำกัดการใช้สารอันตราย (ยูเครน)

# Технічний регламент щодо обмеження використання небезпечних речовин (Україна)

Обладнання відповідає вимогам Технічного регламенту щодо обмеження використання деяких небезпечних речовин в електричному та електронному обладнанні, затвердженого постановою Кабінету Міністрів України від 3 грудня 2008 № 1057

## การจำกัดการใช้สารอันตราย (อินเดีย)

This product, as well as its related consumables and spares, complies with the reduction in hazardous substances provisions of the "India E-waste Rule 2016." It does not contain lead, mercury, hexavalent chromium, polybrominated biphenyls or polybrominated diphenyl ethers in concentrations exceeding 0.1 weight % and 0.01 weight % for cadmium, except where allowed pursuant to the exemptions set in Schedule 2 of the Rule.

## ประกาศการจำกัดการใช้สารอันตราย (ตุรกี)

Türkiye Cumhuriyeti: EEE Yönetmeliğine Uygundur

## **EPEAT**

## EPEAT

Most HP products are designed to meet EPEAT. EPEAT is a comprehensive environmental rating that helps identify greener electronics equipment. For more information on EPEAT go to **www.epeat.net**. For information on HP's EPEAT registered products go to **www.hp.com/hpinfo/globalcitizenship/environment/pdf/epeat\_printers.pdf**.

## ฉลาก SEPA Eco ประเทศจีน ข้อมูลสำหรับผู้ใช้

中国环境标识认证产品用户说明 噪声大于63.0Db(A)的办公设备不宜放置于办公室内.请在独立的隔离区域使用。 如需长时间使用本产品或打印大量文件.请确保在通风良好的房间内使用。 如您需要确认本产品处于零能耗状态.请按下电源关闭按钮.并将插头从电源插 座断开。

您可以使用再生纸、以减少资源耗费。

้ป้ายประหยัดพลังงานจีน สำหรับเครื่องพิมพ์ แฟกซ์และเครื่องถ่ายสำเนา

# 复印机、打印机和传真机能源效率标识 实施规则

依据"复印机、打印机和传真机能源效率标识实施规则",该打印机具有中国能效标识。标识上显示的能效等级 和操作模式值根据"复印机、打印机和传真机能效限定值及能效等级"标准("GB 21521")来确定和计算。

1. 能效等级

产品能效等级分为 3 级,其中 1 级能效最高。能效限定值根据产品类型和打印速度由标准确定。能效等级则根据 基本功耗水平以及网络接口和内存等附加组件和功能的功率因子之和来计算。

2. 能效信息

喷墨打印机

- 操作模式功率
  睡眠状态的能耗按照 GB 21521 标准来衡量和计算。该数据以瓦特 (W)表示。
- 待机功率

待机状态是产品连接到电网电源上功率最低的状态。该状态可以延续无限长时间,且使用者无法改变此 状态下产品的功率。对于"成像设备"产品,"待机"状态通常相当于"关闭"状态,但也可能相当于 "准备"状态或"睡眠"状态。该数据以瓦特(W)表示。

- 睡眠状态预设延迟时间 出厂前由制造商设置的时间决定了该产品在完成主功能后进入低耗模式(例如睡眠、自动关机)的时间。 该数据以分钟表示。
- 附加功能功率因子之和
  网络接口和内存等附加功能的功率因子之和。该数据以瓦特(W)表示。

标识上显示的能耗数据是根据典型配置测量得出的数据,此类配置包含登记备案的打印机依据复印机、打印机和 传真机能源效率标识实施规则所选的所有配置。因此,该特定产品型号的实际能耗可能与标识上显示的数据有所 不同。

要了解规范的更多详情,请参考最新版的 GB 21521 标准。

# ดัชนี

## W

Windows

ข้อกำหนดเกี่ยวกับระบบ **101** 

#### ก

กระดาษ HP, สั่งซื้อ 16 นำกระดาษที่ติดออก 72 75 หน้ากระดาษบิดเบี้ยว แก้ไขปัญหาการป้อนกระดาษ 75 การทำสำเนา ข้อกำหนดรายละเอียด 102 การบริการลูกค้า การรับประกัน 98 การพิมพ์ ลักษณะเฉพาะ 102 การรับประกัน 98 การสแกน ลักษณะเฉพาะในการสแกน 102 การเชื่อมต่อเครือข่าย การเชื่อมต่อแบบไร้สาย 58 การแก้ไขปัญหา ระบบไฟ 91 แก้ไขปัญหาเบื้องต้น กระคาษหลายแผ่นถูกคึงเข้า 75 งานพิมพ์ 91 ถาดป้อนกระดาษไม่ดึงกระดาษ 75 ปัญหาการป้อนกระดาษ 75 หน้ากระดาษบิดเบี้ยว 75

#### ป

ข้อกำหนคราขละเอียด ข้อกำหนดเกี่ยวกับระบบ 101 ข้อกำหนดเกี่ยวกับระบบ 101

## ข้อมูลด้านเทคนิค ข้อกำหนดราขละเอียดเกี่ยวกับการทำสำเนา 102 ลักษณะเฉพาะด้านสภาพแวดล้อม 101 ลักษณะเฉพาะในการพิมพ์ 102 ลักษณะเฉพาะในการสแกน 102

#### ค

แคร่ การนำสิ่งกีดขวางออกจากแคร่ตลับหมึก **74** 

งานพิมพ์ แก้ไขปัญหาเบื้องด้น 91

#### ช

ซอฟต์แวร์ ເว็บสแกน 47 ซอฟต์แวร์เครื่องพิมพ์ (Windows) การเปิด 18

๑
 ดึงกระดาษหลายแผ่น, การแก้ไขปัญหาเบื้องต้น 75
 ๑
 การตั้งค่าเครือข่าย 64

#### ଡ଼ା

ติด

ล้าง **72** 

## ຄ

ถาด การนำกระคาษที่ติดอยู่ออก 72 แก้ไขปัญหาการป้อนกระดาษ 75

## บ

เบี้ยว, การแก้ไขปัญหาเบื้องต้น งานพิมพ์ **75** 

## ป

ประกาศข้อบังกับ 103 คำประกาศว่าด้วยระบบไร้สาย 108 หมายเลขรุ่นตามข้อบังกับ 103 ปัญหาการป้อนกระดาษ, การแก้ไขปัญหาเบื้องต้น 75 ปุ่ม, แผงควบคุม 5

#### ผ

แผงควบคุม คุณลักษณะ 5 ปุ้ม 5 ไอคอนสถานะ 6

## 3

ระบบปฏิบัติการที่สนับสนุน 101 ระบบเกรือข่าย ดูและพิมพ์การตั้งก่า 64 ระบบไฟ การแก้ไขปัญหา 91 รี่ไซเคิล ตลับหมึกพิมพ์ 112

## 3

เว็บสแถน 47 เว็บเซิร์ฟเวอร์แบบผึงตัว การเปิด 67 เว็บสแถน 47

## 8

สภาพแวคล้อม

ลักษณะเฉพาะค้านสภาพแวคล้อม 101

โปรแกรมควบคุมผลิตภัณฑ์เพื่ออนุรักษ์สิ่ง

แวคล้อม 111

#### สแกน

ຈາก Webscan (ເວັນสแกน) 47

#### อ

ไอคอนสถานะ **6**